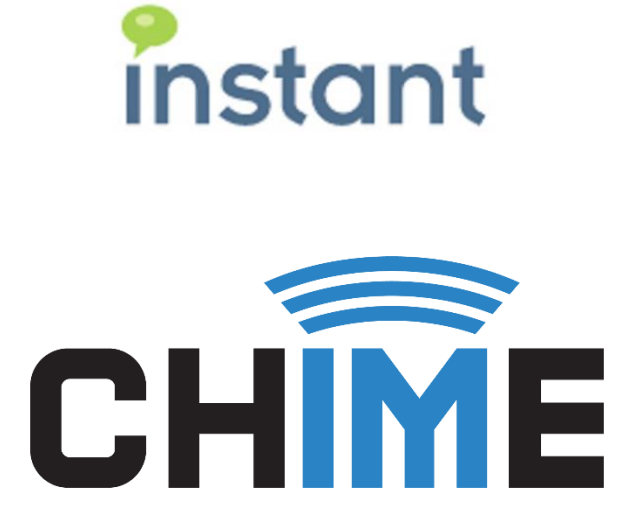

# **USER GUIDE**

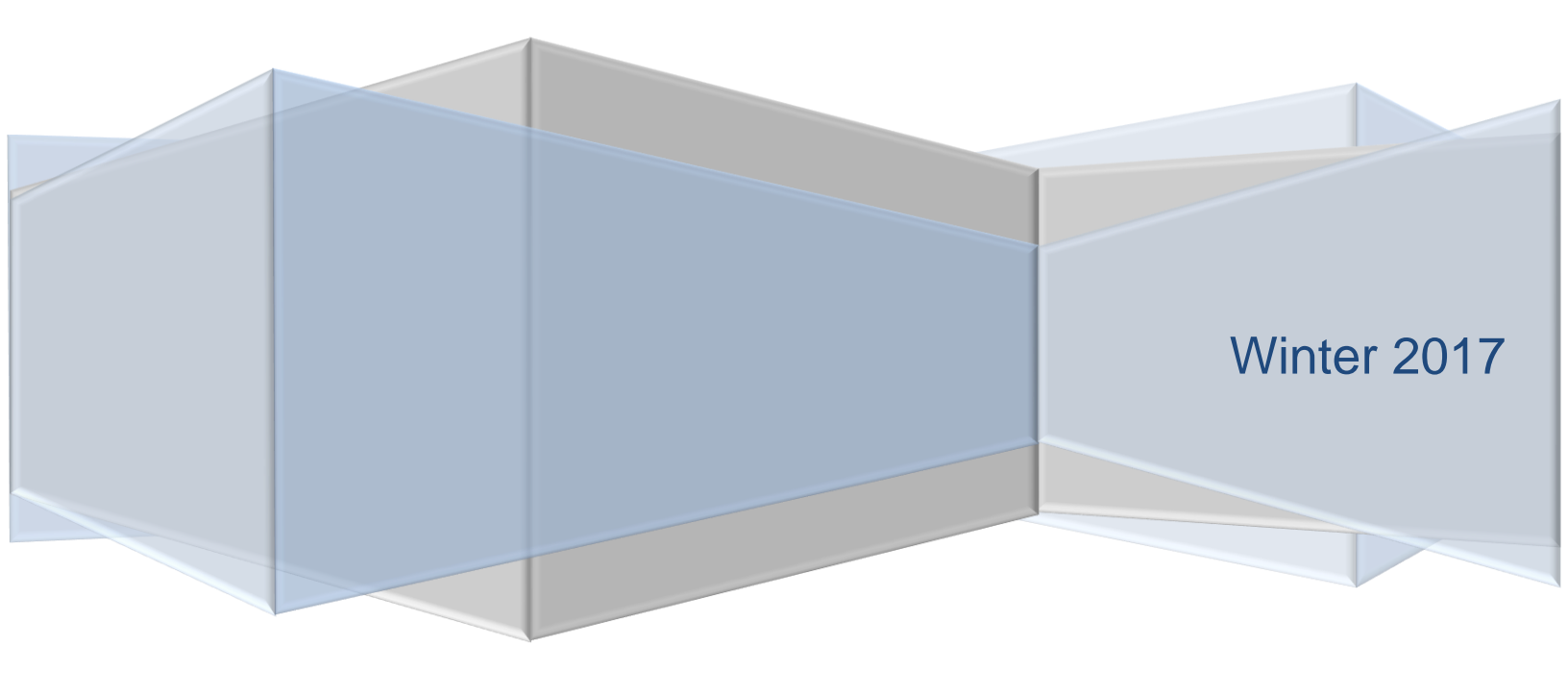

#### **Copyright and Disclaimer**

This document, as well as the software described in it, is furnished under license of the Instant Technologies Software Evaluation Agreement and may be used or copied only in accordance with the terms of such license. The content of this document is furnished for informational use only, is subject to change without notice, and should not be construed as a commitment by Instant Technologies. Instant Technologies assumes no responsibility or liability for any errors or inaccuracies that may appear in this document. All information in this document is confidential and proprietary.

Except as permitted by the Software Evaluation Agreement, no part of this document may be reproduced, stored in a retrieval system, or transmitted in any form or by any means, electronic, mechanical, recording, or otherwise, without the prior written permission of Instant Technologies .

Copyright © 2005 - 2017 Instant Technologies, All rights reserved.

#### Trademarks

All other trademarks are the property of their respective owners.

#### **Contact Information**

See our website for Customer Support information.

http://www.instant-tech.com/

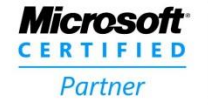

ISV/Software Solutions

## CONTENTS

| Introduction              | 6  |
|---------------------------|----|
| Overview                  | 6  |
| Accessing the Application | 7  |
| Admin                     | 8  |
| Health Monitor            | 8  |
| User Roles                | 9  |
| System-Level Roles        | 9  |
| Queue-Level Roles         | 9  |
| People Section            | 10 |
| Adding a person           | 10 |
| Importing Groups          | 12 |
| Editing a person          | 13 |
| Deleting a person         | 13 |
| Dispatchers               | 14 |
| Adding a dispatcher       | 14 |
| Editing a dispatcher      | 15 |
| Deleting a dispatcher     | 15 |
| Settings                  | 15 |
| Server Settings           | 15 |
| License Settings          | 16 |
| Text Settings             | 17 |
| Theming Settings          | 20 |
| Web Clients Settings      | 20 |
| Advanced Settings         | 24 |
| View Archived             | 26 |
| Control Panel             | 26 |
| Virtual Agents            | 28 |

| N | ly Manager Home             | 30 |
|---|-----------------------------|----|
|   | System Dashboard            | 30 |
|   | Manage Queues               | 30 |
|   | System Reports              | 31 |
|   | Adding a Queue              | 31 |
|   | Editing a Queue             | 32 |
|   | Basic                       | 33 |
|   | People                      | 34 |
|   | Adding Users                | 34 |
|   | Editing Users               | 35 |
|   | Removing Users              | 37 |
|   | Virtual Agents              | 37 |
|   | Text Resources              | 38 |
|   | Customizing A Text Resource | 39 |
|   | Session Tags                | 39 |
|   | Routing                     | 40 |
|   | Steps Before Routing        | 40 |
|   | Routing Methods             | 41 |
|   | Hunt                        | 41 |
|   | Longest Idle Hunt           | 41 |
|   | Broadcast                   | 42 |
|   | Skill Best-Match Hunt       | 43 |
|   | Routing Settings            | 44 |
|   | Routing Tags                | 45 |
|   | Schedule                    | 47 |
|   | Based on Availability       | 47 |
|   | Based on Schedule           | 48 |
|   | Advanced                    | 48 |
|   |                             |    |

| Deleting a Queue                           |    |
|--------------------------------------------|----|
| Queue Dashboard                            |    |
| Active Agent Chats                         |    |
| Monitor Section                            |    |
| Details Section                            | 51 |
| Charts & Metrics                           | 51 |
| Basic Statistics                           |    |
| Performance Metrics                        |    |
| Agent Efficiency and Load                  |    |
| Text Analytics                             |    |
| Agents                                     |    |
| Session History                            |    |
| Suggestions and Replies                    |    |
| Adding a Suggestion                        |    |
| Implementation of Suggestions on Home Page |    |
| Standard Replies                           |    |
| Alerts                                     | 57 |
| Create Alert                               |    |
| Alert Templates                            | 62 |
| Alert History                              | 63 |
| Alert Settings                             |    |
| Outages                                    | 67 |
| Manager Chatroom                           |    |
| Chat Routing                               |    |
| Starting a Chat with a Queue               |    |
| Lync                                       |    |
| Web Client                                 |    |
| Accepting a Chat                           |    |

| Accepting a Chat Request            | 70 |
|-------------------------------------|----|
| Concurrent Chats                    | 72 |
| Transferring a Chat                 | 73 |
| The Agent Context Window            | 74 |
| Installing the Agent Context Window | 74 |
| Using the Agent Context Window      | 76 |
| My Agent Dashboard                  | 80 |
| Enabling/Disabling Yourself         | 80 |
| Using the Dashboard                 | 80 |
| Active                              | 81 |
| Agents Online                       | 82 |
| View History                        | 82 |
| Legacy Dashboard                    | 82 |

## INTRODUCTION

Chime is intended to provide a platform to provide additional channels to a new, or existing, service desk. Typically, this involves providing the ability to provide an IM based access point to a collection of agents representing a service desk. This might involve IM enabling a service desk related to IT support requests, HR requests, or internal sales support.

Chime is intended to support an 'on premise' deployment model, where the Chime server is deployed within an existing enterprise IT architecture. Where possible, Chime will leverage and extend common enterprise systems such as Microsoft Lync, Microsoft Active Directory, Microsoft SQL Server, IBM DB2, IBM Sametime, and other common platforms.

In an enterprise 'click to chat' deployment, Chime provides a platform to associate agents with a service desk queue, associate an IM dispatching layer with the service desk, and automatically provides a set of dashboards, and reports, to create, monitor, and measure all activity.

This document will provide an overview of the various modules within the Chime platform and describe how to initialize and configure the Chime environment.

This document is intended as a guide to help you fully utilize Chime. If you have any further questions, please contact us at <a href="mailto:support@instant-tech.com">support@instant-tech.com</a>

## **OVERVIEW**

Chime is intended to offer a platform that provides additional channels to a new, or existing, service desk. Typically, this involves providing the ability to run an IM based access point to a collection of agents representing a service desk. Additionally, Chime provides a state of the art alert system to notify employees on your network about new developments throughout the day. Chime has the capability to run the inbound (click-to-chat) and the outbound (alert notifications) features in tandem, as well as on their own.

Chime utilizes the existing IM infrastructure deployed within an enterprise to help broker and establish a connection to what we call Queues. Each Queue has a set of properties that define how the Queue will send out alerts, listen for inbound requests, and route requests that are received.

Typically, a Queue will have the following important properties:

- List of people (agents) who can provide assistance
- IM dispatching entity (i.e. a named entity that logs into an IM server on behalf of the queue)
- Alert dispatching entity (i.e. a named entity that dispatches IM alerts to users)
- Set of properties to define how the queue behaves
- Set of inbound listening systems (i.e. click to chat links)
- Possible integration with other systems such as internal directory, CRM system, or existing ticketing system

## ACCESSING THE APPLICATION

After successfully installing Chime, the first thing to do is to access the application. Open your web browser, and access the site at < *SERVER\_ADDRESS/Chime* >. You should be prompted for some credentials to access the site. Enter the correct credentials to proceed.

If Chime is deployed On-Premise, then you will be prompted for your Windows credentials. If deployed on Office 365, then you will be prompted to enter in Office 365 credentials:

| Windows Security |                                                                                    |
|------------------|------------------------------------------------------------------------------------|
| Connecting to 2  | 192.168.1.105.                                                                     |
|                  | INSTANT-TECH\mquinlan<br>••••••<br>Domain: INSTANT-TECH<br>Remember my credentials |
|                  | OK Cancel                                                                          |

Figure 1: Windows Authenticated Login

To utilize the features in Chime, you will first need to configure a queue. When configuring a queue you will first need to do three things:

- 1. Add people into the Admin section who will eventually be added to the queue
- 2. Create a dispatcher that will broker all conversations
- 3. Add agents, or groups, into the new queue

To start configuring queues, go to the Admin section at the top of the page.

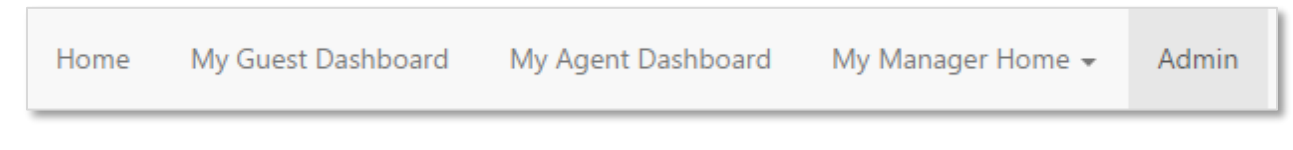

Figure 2: First look at Chime

## ADMIN

The Admin area has seven main categories: *Health Monitor*, *People*, *Dispatchers*, *Settings*, *View Archived*, *Control Panel* and *Virtual Agents*. Only users who are defined as administrators will be able to access this portion of the application.

## HEALTH MONITOR

The Health Monitor section shows at a glance the health of various services that Chime depends upon. In the individual panels, one can see information on the state of the various components:

- Directory Service (Active Directory or Azure Active Directory) connection information and status.
- Status of the Chime Windows service account.
- Status of the Chime database connection.
- Chime database counts.
- Connection information for ChimeHub, if enabled.
- Status of the Chime web client accounts.
- Status of the SMTP email integration features.

| CHÎME                                        |                                                                                                    | Home | My Guest Dashboard | My Agent Dashboard | My Manager Home 👻 | Admin | - 🤡 |
|----------------------------------------------|----------------------------------------------------------------------------------------------------|------|--------------------|--------------------|-------------------|-------|-----|
| 😻 Health Monitor                             | Chime Service Health                                                                                                |      |                    |                    |                   |       |     |
| 🐮 People                                     | Last updated : Jun 26, 2017 1:24:54 PM Refresh <b>2</b><br>System Uptime: 5.03:25:33 (Started Jun 21, 2017 9:59 AM) |      |                    |                    |                   |       |     |
|                                              | 🖨 Health Monitor Running                                                                                            |      |                    |                    |                   |       |     |
| View Archived                                |                                                                                                    |      |                    |                    |                   |       |     |
| >_ Control Panel                             | Chime Service Account                                                                                               |      |                    |                    |                   |       |     |
| Virtual Agents     Chime Database Connection |                                                                                                    |      |                    |                    |                   |       |     |
|                                              | Chime Database Counts     ChimeHub Connection                                                                       |      |                    |                    |                   |       |     |
|                                              | Veb Client Status                                                                                                   |      |                    |                    |                   |       |     |
|                                              | SMTP Status                                                                                                    |      |                    |                    |                   |       |     |

Figure 3: Chime Health Monitor

## USER ROLES

## SYSTEM-LEVEL ROLES

**Administrator:** An account with the administrator role has full access to the Chime app. They can view all queues, users, logs, as well as change queue and admin settings.

**User:** An account with the user role has access to log into Chime, but does not have access to the Admin section. Additionally, a user can only acquire queue-level roles once they are added to a queue. A user will typically be configured as a manager, reviewer, or an agent after they are assigned to a queue.

## QUEUE-LEVEL ROLES

Each queue independently assigns a user role to the users provisioned in the queue. For example, if you are assigned to two different queues, the user role in one queue will not impact the privileges in the other queue.

**Note:** Only a User is affected by the following Queue level roles. An Administrator is not affected by the Queue level roles.

**Manager:** Setting a person as a Manager allows that person to edit queue settings and view the queue dashboard and reports. A manager has all of the capability of a reviewer, and an agent, but also has the ability to modify the queue properties and add/remove people from the queue.

**Reviewer:** Setting a person as a Reviewer allows that person to view the queue dashboard and reports, but not change any settings or properties. A reviewer has all of the functionality of an agent (can accept chats if required), but can also review chats and reports across an entire queue.

**Agent:** An agent is a person who receives the chats sent out by a guest. The amount of agents a queue can have is determined by that queues license key. In order for a queue to receive <u>and</u> accept a chat, there must be at least one agent online to receive it. Agents are not able to view the queue dashboard, reports, or change any settings and properties.

## PEOPLE SECTION

This section is where people are provisioned. Adding a person here imports them to the Chime directory so they can then be added into a queue. Once added to a queue, they will be able to receive incoming chat requests. This is where you'll set global properties associated with each user. Admin rights are also configured in this section.

| Health Monitor          | Provision People     Import Group     Add Person       These are the users that can be assigned to a queue to service incoming requests.     Import Group     Learn About Chime Users |              |                                     |                                 |            |         |                   |               |      |        |
|-------------------------|----------------------------------------------------------------------------------------------------|--------------|-------------------------------------|---------------------------------|------------|---------|-------------------|---------------|------|--------|
| People                  | Search user                                                                                                    | s            |                                     |                                 |            |         |                   |               |      |        |
| Dispatchers<br>Settings | First<br>Name                                                                                                    | Last<br>Name | SIPURI                              | Email                           | Login      | Max/Day | Max<br>Concurrent | Role          | Edit | Remove |
| View Archived           | Vivek                                                                                                    | Garg         | sip:vgarg@instant-tech.com          | vgarg@instant-tech.com          | vgarg      | 0       | 2                 | Administrator | Ø    | ×      |
| Control Panel           | Patrick                                                                                                    | Madden       | sip:pmadden@instant-tech.com        | pmadden@instant-tech.com        | pmadden    | 0       | 2                 | Administrator | ß    | ×      |
| Virtual Agents          | Peyton                                                                                                    | Mcmanus      | sip:pmcmanus@instant-<br>tech.com   | pmcmanus@instant-<br>tech.com   | pmcmanus   | 0       | 2                 | User          | Ø    | ×      |
|                         | Justin                                                                                                    | Moore        | sip:jmoore@instant-tech.com         | jmoore@instant-tech.com         | jmoore     | 0       | 2                 | User          | Ø    | ×      |
|                         | Lamia                                                                                                    | Mukanovic    | sip:lmukanovic@instant-<br>tech.com | Imukanovic@instant-<br>tech.com | Imukanovic | 0       | 2                 | Administrator | Ø    | ×      |
|                         | Rachel                                                                                                    | Quimby       | sip:rquimby@instant-tech.com        | rquimby@instant-tech.com        | rquimby    | 0       | 2                 | Administrator | ß    | ×      |
|                         | Matt                                                                                                    | Quinlan      | sip:mquinlan@instant-tech.com       | mquinlan@instant-tech.com       | mquinlan   | 0       | 2                 | User          | Ø    | ×      |
|                         | Cassie                                                                                                    | Regan        | sip:cregan@instant-tech.com         | cregan@instant-tech.com         | cregan     | 0       | 2                 | User          | Ø    | ×      |
|                         | Eric                                                                                                    | Richards     | sip:erichards@instant-tech.com      | erichards@instant-tech.com      | erichards  | 0       | 2                 | User          | ß    | ×      |
|                         | MacGregor                                                                                                    | Thompson     | sip:mthompson@instant-<br>tech.com  | mthompson@instant-<br>tech.com  | mthompson  | 0       | 2                 | User          | Ø    | ×      |

#### Figure 4: People Grid

## ADDING A PERSON

To add a new person to the Chime directory, click the Add Person button above the grid.

| My Dashboard | System Dashboard | Queues | Admin  | Hello, jmo | ore@instant-tech.com | 1! <b>▼</b> |
|--------------|------------------|--------|--------|------------|----------------------|-------------|
|              |                  |        | 😤 Impo | ort Group  | 🚑 Add Person         |             |
|              |                  |        |        | 🛿 Learn a  | bout Chime users     |             |

Figure 5: Adding a new person

The Add Person button should bring up the Add Person configuration window.

| New Person                |                                 |
|---------------------------|---------------------------------|
| User Information          | Chime Settings                  |
| Q Search Active Directory | User Role: User                 |
| First                     | Account Type                    |
| First Name                | Testing                         |
| Last                      | Maximum chats per day           |
| Last Name                 | 0                               |
| Windows Login Name        | Leave as '0' for no restriction |
| Windows login name        | Maximum concurrent chats        |
| SIP                       | 2                               |
| sip:user@domain.com       |                                 |
| Email                     |                                 |
| Enter email               |                                 |
|                           |                                 |
|                           | (€) Save                        |

Figure 6: Chime person settings

Using this form, you can enter all the fields manually or you can click the **Search Active Directory** button to search your directory service for a specific user.

In the directory picker, enter a name to search for and press the **Search** button. Chime will search your directory, and return possible matches. To add the user's information to the Add Person form, click on the + icon to the right of the user's information in the grid.

| Search Active Directory       | 1                 |                                   | 3      |  |
|-------------------------------|-------------------|-----------------------------------|--------|--|
| Ρ                             |                   |                                   |        |  |
| Common Name                   | Display Name      | SIPURI                            |        |  |
| pmadden@instant-<br>tech.com  | Patrick Madden    | sip:pmadden@instant-tech.co       | m 🛨    |  |
| pmcmanus@instant-<br>tech.com | Peyton<br>McManus | sip:pmcmanus@instant-<br>tech.com | •      |  |
|                               |                   |                                   |        |  |
|                               |                   |                                   | Cancel |  |
|                               |                   | 3                                 | Cancel |  |

Figure 7: Selecting a user from the directory picker

This will populate the appropriate fields with any of the information available from the directory.

First: The person's first name

Last: The person's last name

Windows Login Name: The agents Windows login name

SIP: The SIP address for the user

Email: An email address for the user (optional)

**User Role:** Provides user Administration rights to Chime. This is a global setting. People can be given rights to manage queues in Queue Settings

Account Type: Specifies whether the account is used for Testing, Development, or Production

**Maximum Chats Per Day:** Maximum number of chats a user can handle for one day. 0 allows unlimited chats

**Max Concurrent Chats:** Specifies the maximum number of concurrent chats a person can handle (Cannot exceed Max/day)

Once all the settings are configured click Save, and the user will instantly be provisioned within Chime.

## IMPORTING GROUPS

If you have certain Active Directory groups that you want to add in to the Chime system, you can click the **Import Group** button above the grid.

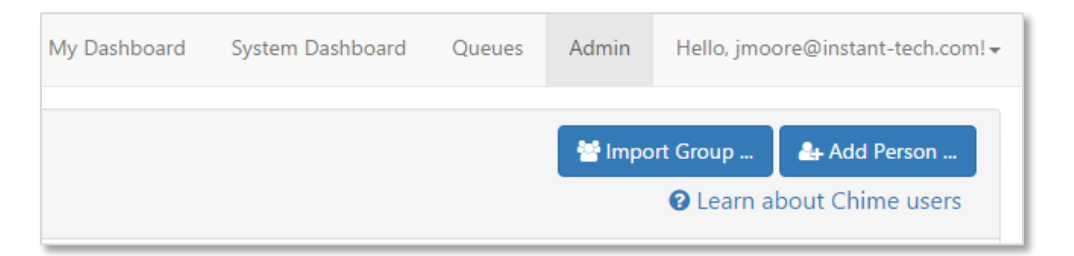

#### Figure 8: Importing a new group

This will pull up a User Settings modal. Here you will be able to use the **Search Active Directory** button to search for the AD group that you want to add. In the directory picker, enter a name to search for and press the **Search** button. Chime will search your directory, and return possible matches. Click the + icon next to the name. This will add the name of the group to the Group Name field.

| User Settings                   | ×                                 |
|---------------------------------|-----------------------------------|
| Group Name                      |                                   |
|                                 | ${\bf Q}$ Search Active Directory |
| Maximum Chats Per Day           |                                   |
| 0                               |                                   |
| Leave as '0' for no restriction |                                   |
| Maximum Concurrent Chats        |                                   |
| 2                               | ~                                 |
|                                 |                                   |
|                                 | 🗙 Cancel 🖺 Save                   |

#### Figure 9: User Settings

Next, choose the Maximum Chats Per Day and Concurrent Chats fields for each member of the group. Once all of the fields are filled out correctly, click the **Save** button. This will bring you back to the People grid and will add all of the users from the AD group.

## EDITING A PERSON

To edit an existing person's settings, click the *icon* icon associated with that user in the people grid. This will open a window with the same fields as the Add Person window, but will allow you to edit an existing entry. Make any desired changes, and click **Save** to update the person.

## DELETING A PERSON

If you need to remove a person from Chime, click the *icon* in the people grid. This will bring up a confirmation window, where you can confirm the removal or cancel. The removal will set the user as archived, and you can restore a person at a later point if you need to, or permanently delete them from the database.

## DISPATCHERS

A dispatcher is a Lync-enabled account that is used to send out alerts and broker chats within Chime. The dispatcher needs a Lync-enabled account that is previously configured with your chat system. It is recommended that you create a user with a name that correlates with the queue you will create.

## ADDING A DISPATCHER

To add a new dispatcher to Chime, click the **New Dispatcher** button above the grid.

This should bring up the New Dispatcher window. To set up a dispatcher, the following fields must be filled out:

Dispatcher SIP URI: The SIP address for the dispatcher

Note: All dispatcher accounts must be Lync-enabled to work with Chime

Lync/Skype for Business FE Pool: Address of the chat server (Lync) that Chime will log into

Domain: Domain that the account is provisioned in

Username: Full username of the account being used for the dispatcher

Password: Password to use when logging into the chat server

**Email Address** (optional): An email address can be associated with the dispatcher to send out emails. **Note:** the email address must be SMTP enabled to work correctly

Description (optional): Additional information about the dispatcher

**Dispatcher Type:** Specifies whether the dispatcher is used for Testing, Development, or Production

Using this form, you can enter all the fields manually or you can click the **Search Active Directory** button to search your directory service for a specific dispatcher.

| New Dispatcher                  |                                             |                                                                                                 |
|---------------------------------|---------------------------------------------|-------------------------------------------------------------------------------------------------|
| Q Search Active Directory       | The dispatcher account is the entry point f | or a queue. Users can contact this account to connect with agents. This account must be unique. |
| Account Settings                |                                             | Chime Settings                                                                                  |
| SIP                             |                                             | Description                                                                                     |
| Dispatcher sipuri               |                                             |                                                                                                 |
| Lync/Skype for Business FE Pool |                                             |                                                                                                 |
| sipdir.online.lync.com:443      |                                             | Dispatcher Type                                                                                 |
| Domain                          |                                             | Testing                                                                                         |
| Dispatcher account domain       |                                             |                                                                                                 |
| User                            |                                             |                                                                                                 |
| Account Username                |                                             |                                                                                                 |
| Password                        |                                             |                                                                                                 |
| Password                        | Show                                        |                                                                                                 |
|                                 |                                             |                                                                                                 |
|                                 |                                             |                                                                                                 |

#### Figure 10: Chime dispatcher settings

In the directory picker, enter a name to search for and press the **Search** button. Chime will search your directory, and return possible matches. To add the dispatcher's information to the New Dispatcher form, click on the + icon to the right of the dispatcher's information in the grid.

Before a dispatcher can be used, Chime must verify that it can log in as the user. To do this, click **Verify Settings** and Chime will verify the settings provided.

Once the connection has been verified, click **Save** to add the dispatcher to Chime.

## EDITING A DISPATCHER

To edit a dispatcher's settings click the icon in the dispatcher grid. This will open a window with the same fields as the New Dispatcher window, but will allow you to edit an existing dispatcher. Make any desired changes, use the **Verify Settings** button and then click **Save** to update the dispatcher.

## DELETING A DISPATCHER

If you need to remove a dispatcher from Chime, click the icon in the dispatcher grid. This will bring up a confirmation window, where you can confirm the removal or cancel. The removal will set the dispatcher as archived, and you can restore a dispatcher at a later point if you need to, or permanently delete them from the database.

## SETTINGS

The settings section is where you will view and configure system settings such as server settings, license keys, default text resources, and language options.

## SERVER SETTINGS

**Directory Service** – This section includes the Server Name and Directory Service user. These fields should be pre-filled and they should not be configurable by any user.

Database Settings – These fields should be pre-filled and they should not be configurable by any user.

#### Email Settings:

- Send Email Alerts on Critical Failures: Checking this box will alert all Chime administrators when a queue fails to start, or a license key has expired, causing a queue to go offline.
- Include <a href="mailto:support@instant-tech.com">support@instant-tech.com</a>: Checking this box will send the Critical Failure notifications in the setting above to the Instant Tech support team.
- SMTP Server Address: Enter SMTP server address, if using an SMTP server.
- **SMTP Server Port:** Enter SMTP server port, if using an SMTP server.
- **SMTP Username + Password:** Enter the SMTP username and password into the appropriate fields, if using an SMTP server.
- Use SSL?: Check this option if you require SSL for security purposes.

| 😵 Health Monitor | Server                              | Licenses   | Text                          | Theming                           |      | Web Client     | Advanced            |  |
|------------------|-------------------------------------|------------|-------------------------------|-----------------------------------|------|----------------|---------------------|--|
| 👺 People         | Directory Service                   |            |                               | Database                          |      |                |                     |  |
|                  | Active Directory Server:            | LDAP://vin | stantTechDC                   | Server Name or Addre              | ess: | vi             | vPaMQA01            |  |
| Dispatchers      | AD Service User:                    | svc_chime  |                               | Database Name:                    |      | C              | Chime-Clean-Build   |  |
| 🗱 Settings       |                                     |            | Clear Directory Cache         | Database User:                    |      | S              | Δ.                  |  |
| View Archived    |                                     | -          |                               | SQL Command Timeo<br>(in seconds) | ut:  |                | 60                  |  |
| >_ Control Panel |                                     |            |                               |                                   |      |                | 🖺 Save              |  |
| Virtual Agents   |                                     |            |                               |                                   |      |                |                     |  |
|                  | Email Settings                      |            |                               |                                   |      | HTTP Settings  |                     |  |
|                  | Send Email Alerts On Critical Failu | res 🗌      | SMTP Username                 |                                   |      | Base URL       | http://+:80/Chime   |  |
|                  | Include support@instant-tech.con    | n? 🗆       | InstantAdmin@instant-tech.com |                                   |      | Base HTTPS URL | https://+:443/Chime |  |
|                  | SMTP Server Address                 |            | SMTP Server Password          |                                   |      | Force HTTPS    |                     |  |
|                  | smtp.office365.com                  |            |                               | Show Password                     |      |                | 🖺 Save              |  |
|                  | SMTP Server Port                    |            | Use SSL? 🗹                    |                                   |      |                |                     |  |
|                  | 587                                 |            |                               |                                   |      |                |                     |  |
|                  |                                     |            | A Ser                         | nd Test Email 🛛 🖺 Save            |      |                |                     |  |

#### Figure 11: Server Settings

## LICENSE SETTINGS

If you are using a trial version of Chime, you do not need to manually add a license key. Your trial provides you with a license for one queue and three agents.

If you have received a specific license key for Chime, paste the code into the "License Code" field and click **+ Add License**. Once those license keys have been added, you can apply them to queues in queue settings.

| CHÎME                |                         |                           | Home My      | Guest Dashboard My    | Agent Dashboard | My Manager Home 👻    | Admin       | 2    |
|----------------------|-------------------------|---------------------------|--------------|-----------------------|-----------------|----------------------|-------------|------|
| 😵 Health Monitor     | Server                  | Licenses                  | Text         | Themir                | ng W            | /eb Client           | Advanced    |      |
| 嶜 People             | New License Key         |                           |              |                       |                 |                      | + Add Licer | nse  |
| <b>≓</b> Dispatchers | Code                    |                           |              | Assigned to Queue     | Maximum Agents  | Max Alert Recipients | Expires On  | Edit |
| 📽 Settings           | f61ff8ed-957b-435a-a21d | -9daf156149ac-32-8d5d252  | f0174000-bb8 | Chime Sales Queue     | 50              | 3000                 | 6/15/2018   | Ø    |
| Ninu Archived        | f61ff8ed-957b-435a-a21d | -9daf156149bc-32-8d5d252  | f0174000-bb8 | Instant Support Queue | 50              | 3000                 | 6/15/2018   | ľ    |
| View Archived        | 947047ef-45ba-437a-b34  | 5-641b12568fc3-3-8d8ad1f0 | 442c000-19   | N/A                   | 3               | 25                   | 12/31/2020  | Ø    |
| >_ Control Panel     |                         |                           |              |                       |                 |                      |             |      |
| 🌩 Virtual Agents     |                         |                           |              |                       |                 |                      |             |      |

Figure 12: License Settings

## TEXT SETTINGS

This area is where you will configure default text resources to apply at a global level, if necessary. If you want to edit text resources at a queue level, go to Queue Settings. Additionally this section allows you to set the global Agent tags that can be used for Skill Tag Routing.

## AGENT TAGS

This section is where Agent Tags are added at an administrator level. Once Agent Tags are defined in this section, they can be attached to specific Queues and Agents in the Queue Settings. Chime provides seven Agent Tags examples by default: Hardware, Microsoft Office, Mobility, Operating System, Outlook/Exchange, Password Reset, and Software Installation.

| 😵 Health Monitor | Server Lice      | enses                |   | Text             |  | t             |  | Theming Web           | Client   | Adva | nced   |
|------------------|------------------|----------------------|---|------------------|--|---------------|--|-----------------------|----------|------|--------|
| 😁 People         | Agent Tags 16    |                      |   | Text Resources 1 |  |               |  |                       |          |      |        |
|                  | Search tag name  | Search tag name Show |   | ing 5 🗸          |  | <b>▲</b> Name |  | Description           | Language | Edit | Delete |
| 🕫 Settinas       | ▲Name            | lcon                 | ı | Delete           |  | DefResource   |  | Default Text Resource | English  | ß    | ×      |
| View Archived    | Microsoft Office | W                    | Ø | ×                |  |               |  |                       |          |      | + New  |
| >_ Control Panel | Mobility         | ۵                    | Ø | ×                |  |               |  |                       |          |      |        |
| Virtual Agents   | Operating System |                      | Ø | ×                |  |               |  |                       |          |      |        |
|                  | Outlook/Exchange | $\sim$               | ß | ×                |  |               |  |                       |          |      |        |
|                  | Password Reset   |                      | C | ×                |  |               |  |                       |          |      |        |
|                  | 1 2 3 4          |                      |   |                  |  |               |  |                       |          |      |        |
|                  | Create New Tag   |                      |   | +                |  |               |  |                       |          |      |        |

#### Figure 13: Agent Tags

To add more skill tags, you will need to type in the name of the skill tag, add an icon, and click on the + button. The Icon is not mandatory, but can help organize or differentiate different tags. To pick an Icon, simply click the **Add Icon** button and select the icon you want to use from the picker that pops up. Click OK, then the Icon will be assigned to the tag.

Similarly you are able to edit the Icon of an existing Tag by clicking the *states* button next to the Icon you want to change. The Icon picker will open up and allow you to select a new Icon. Click OK, then the Icon will be assigned to the tag.

To delete an existing Agent Tag click the button next to the Tag you wish to delete. You will be prompted if you really want to delete the Tag. Click Delete, and the Tag will be deleted. **Note**: If you delete a Tag, all Suggestions associated with it will be deleted as well.

## TEXT RESOURCES

Text Resources are customizable messages that Chime will use when connecting people via chat. In addition to being customizable, Chime provides system variables that can be used to provide live, up to date, information within those text resources.

Chime comes with default text specified for all of the text resources. There are three different sections of text resources: **Guest Text, Expert Text, and System Text**.

- The **Guest Text** is where you will find text resources that will be sent to the guests when they encounter any activity within the queue.
- The **Agent Text** section is where you will find text resources that will be sent out to Users within chat sessions who are provisioned in the queue when they accept a chat request.
- The **System Text** section holds the text resources that the queue would send out automatically based on system activity.

| Server                          | Licenses | Text                                                                                                    | Web Client                                                                                                    | Advanced            |        |  |  |  |  |  |
|---------------------------------|----------|----------------------------------------------------------------------------------------------------|----------------------------------------------------------------------------------------------------|---------------------|--------|--|--|--|--|--|
| Text Resource Editor            |          |                                                                                                    |                                                                                                    |                     | Cancel |  |  |  |  |  |
| Guest Text                      |          | Welcome Message                                                                                                    |                                                                                                    |                     | 2      |  |  |  |  |  |
| Agent Text<br>System Text       |          | Thank you for contact while I locate an agen                                                                         | Thank you for contacting {QueueName}. The average wait time is {SeekerAverageWaitTime}.\n Please wait while I locate an agent for you. |                     |        |  |  |  |  |  |
|                                 |          | Searching For Person                                                                                                 |                                                                                                    |                     | ß      |  |  |  |  |  |
| Text Resource Name: DefResource |          | Hi [SeekerFirstName], we are currently locating someone to help. Please wait, we will connect you as soon as we can. |                                                                                                    |                     |        |  |  |  |  |  |
| Text Resource Language:         |          | Connected Message                                                                                                    |                                                                                                    |                     |        |  |  |  |  |  |
| English                         | •        | Expert {ExpertFullName} has accepted your request.                                                                   |                                                                                                    |                     |        |  |  |  |  |  |
| Default Text Resource           |          | Timeout Message                                                                                                    |                                                                                                    |                     | (Z)    |  |  |  |  |  |
|                                 | li li    | Unfortunately, no one                                                                                                | is available at this time. Plea                                                                                                    | se try again later. |        |  |  |  |  |  |
|                                 |          | All Agents Are Busy                                                                                                  |                                                                                                    |                     | (2)    |  |  |  |  |  |
|                                 |          | All experts are current                                                                                              | All experts are currently busy. Please wait, we will connect you as soon as we can.                                                    |                     |        |  |  |  |  |  |
|                                 |          | Chat Ended                                                                                                    |                                                                                                    |                     | ß      |  |  |  |  |  |
|                                 |          | {ExpertFullName} has                                                                                                 | closed the chat session.                                                                                                    |                     |        |  |  |  |  |  |

Figure 14: Queue Text Resources

## CUSTOMIZING A TEXT RESOURCE

If you want to edit an existing text resource, start by clicking the *button*. The Text Resource Editor will open up and allow you to look at all of the existing Text Resource messages. There is an **Edit** button by each of the messages that you can click to edit the text. The editor provides you with a textbox that you can write in, a list of system variables you can use, and the ability to preview how the formatted text will appear once it is sent.

System Variables are very useful because they allow you to make the resource dynamically change. For example there are System Variables that give queue statistics such as the average wait time in the queue, number of agents in the queue, the position you are in the queue, name of the Guest, name of the Agent, name of the Queue. Each of these Variables would provide up-to-date data for the Agent or Guest when they are in the chat session.

Here is how to use System Variables:

| Text Editor                  |                                                                                                    |
|------------------------------|----------------------------------------------------------------------------------------------------|
| System Variables 🕶           | Session - O                                                                                                   |
| Thank you for contac<br>you. | ting {QueueName}. The average wait time is {SeekerAverageWaitTime}.\n Please wait while I locate an agent for |
| Preview Text                 |                                                                                                    |
|                              | Cancel                                                                                                    |

#### Figure 15: Customizing a Text Resource

- 1. Enter the text that you want to show for this specific text resource.
- 2. Click on the System Variables menu, if using any system variables.
- 3. Click **Preview Text** to show a preview of the text resource. The preview will also show an example of the system variables within the text resource.
- 4. Click Save once you are satisfied with the text resource.

**NOTE:** A list of system variables can be seen on our website here- <u>http://addchime.com/help/2\_6/system-variables/</u>

## CREATING A NEW TEXT RESOURCE

A default text resource has been provided for you, but if you wish to add a new set, click on the **+ New** button. This will open up a Text Resource Editor. To create a new Resource you need to fill out all required fields shown in the Editor.

Editing the fields is exactly the same as what is written in the Customizing a Text Resource section above. Refer back to this section for a comprehensive overview for writing a text resource.

## THEMING SETTINGS

The Theming tab of the Admin Section is used to customize the look and feel of Chime. The **Branding Options** area allows you to upload an image that will show up in the top left of the page.

| CHIME            |                  |                     | Home | My Guest Dashb | board | l My Agent Dashboard                             | My Manager Hom             | e 🗸 Admin          |
|------------------|------------------|---------------------|------|----------------|-------|--------------------------------------------------|----------------------------|--------------------|
| 😻 Health Monitor | Server           | Licenses            |      | Text           |       | Theming                                          | Web Client                 | Advanced           |
| 🔮 People         | Branding Options |                     |      |                |       | Home Page Options                                |                            |                    |
|                  |                  | CHIME               |      |                |       | Allow Guest Dashboard                            |                            |                    |
| 📽 Settings       | 1                | Upload New Logo Ima | ige  |                |       |                                                  |                            |                    |
| View Archived    |                  |                     |      |                |       | 🕹 Upload New Backgro                             | ound Image                 |                    |
| >_ Control Panel |                  |                     |      |                |       | Background<br>● field.jpg                        | Layout<br>○ Circle         | Theme     Standard |
| Virtual Agents   |                  |                     |      |                |       | <ul> <li>table.jpg</li> <li>water.jpg</li> </ul> | <ul> <li>Square</li> </ul> | O Inverse          |
|                  |                  |                     |      |                |       |                                                  |                            |                    |
|                  |                  |                     |      |                |       |                                                  |                            | 🖺 Save             |

#### Figure 16: License Settings

The **Home Page Options** allows you to show or hide the Guest Dashboard from users, add in new Background images, and set default image, layout and theme for the Home Page.

## WEB CLIENTS SETTINGS

**Web Clients:** This table displays the web clients that have been configured in the Chime system, and the queues to which they are assigned. You can edit the settings for a web client, or preview how the web client will be rendered using the **Preview** button.

| CHÎME            |    |                                                              |                         | Ho | me My   | Guest Dashl | boa | rd My Agent Dashboard               | My M      | anager Home            | - Admin             |
|------------------|----|--------------------------------------------------------------|-------------------------|----|---------|-------------|-----|-------------------------------------|-----------|------------------------|---------------------|
| 😻 Health Monitor |    | Server Licenses                                              |                         |    | Text    |             |     | Theming Web G                       |           | Client                 | Advanced            |
| 😤 People         | W  | Web Clients                                                  |                         |    |         |             |     | Web Client Dispatcher               |           |                        |                     |
|                  | ID | ID Name Queues Using Client Edit Client Preview Delete On Pr |                         |    |         |             |     | On Premise Web Client D<br>Account: | ispatcher | sip:psmweb<br>tech.com | client01@instant-   |
| 🕫 Settings       | 1  | Default Web<br>Client                                        | Chime Helpdesk<br>Queue | ß  | ۲       | ×           |     |                                     |           |                        | CRestart Web Client |
| View Archived    | 2  | Sales Web<br>Client                                          | Chime Sales<br>Queue    | ß  | ۲       | ×           |     |                                     |           |                        |                     |
| >_ Control Panel |    | 2 Learn how to                                               | o deploy a web client   | +  | New Web | Client      |     |                                     |           |                        |                     |
| Virtual Agents   | •  | 2 Learn how to                                               | o deploy a web client   | +  | New Web | Client      |     |                                     |           |                        |                     |

#### Figure 17: Web Clients

**New/Edit Web Client:** In Chime, you have the ability to configure web client settings, upload brand images, apply custom CSS rules, and create custom pre-chat forms. To begin creating a new Web Client, click the **New Web Client** button. To edit an existing Web Client click on the **Edit Client** button in the row that the Web client is in.

When you click the **New Web Client** button or the **Edit Client** button a new window called **Edit Web Client Settings** will appear below the Web Clients table.

| Edit Web Client Settings                                                                                                    |                             | × Cancel                                                         |  |  |  |  |
|----------------------------------------------------------------------------------------------------|-----------------------------|------------------------------------------------------------------|--|--|--|--|
| Details Custom CSS Form Options                                                                                                    |                             | O Learn about Web Client customization                           |  |  |  |  |
| ID: 1                                                                                                    |                             |                                                                  |  |  |  |  |
| Web Client Name:                                                                                                    | Webclient Window Page Title |                                                                  |  |  |  |  |
| Default Web Client                                                                                                    | Chime Webclient             | LHIME                                                            |  |  |  |  |
| <ul> <li>Web Client Options</li> <li>Authenticate Web Guest Using Integrated With</li> <li>Enable Guest Rating</li> <li>Enable File Upload</li> <li>Enable Outage Support</li> <li>Show Queue Image</li> <li>Show Agent Image</li> <li>Enable Notification Sound By Default</li> </ul> | ndows Domain Authentication | Lunage should be 200x100 px<br>Images must be no larger than 1MB |  |  |  |  |
|                                                                                                    |                             | 🗙 Cancel 🖺 Save                                                  |  |  |  |  |

Figure 18: Web Client Form

There are three different tabs in these settings, **Details**, **Custom CSS** and, **Form Options**.

## DETAILS

The Details tab allows you to customize the features you want to implement on the Web Client. Below is a list of all of the features that you can use and how each one functions:

## • Web Client Name:

This is the name of the Web Client. It does not show up anywhere for the Guest to see, it is primarily used to label the Web Client for Admins and Managers to identify the Client they are using.

## • Web Client Window Page Title:

This field determines what the Guest will see at the top of the window when using the Web Client.

• Authenticate Web Guest using Integrated Windows Domain Authentication:

This setting allows the Web Client form to auto-fill the Guests information into the form if they are logged into their Office 365 or local network windows account.

## • Enable Guest Rating:

Checking this setting allows Guests to give a performance rating for the Agent that accepted their chat. The rating is 1 - 5 stars and the ratings will be available to review on the Queue Dashboard. Additionally the Guest will be able to write up a comment about the chat session and the quality of the chat.

## • Enable File Upload:

Selecting this setting allows Agents and Guests to send files back and forth over the web client and the Agent Assist App.

## • Enable Outage Support:

Checking this setting will cause the Web Client to display a tab with all of the active outages in the Queue that the Guest can look through before starting a chat.

## • Show Queue Image:

This setting determines if the Queue image displays in the top left corner of the Web Client.

## • Show Agent Image:

This setting determines if the Guest will see the image of the Agent next to their name in the Web Client.

## • Enable Notification Sound by Default:

The Web Client supports sound notifications whenever the Guest receives a message. The Guest is able to turn this on or off, but this setting determines whether the notifications are on or off by default.

Additionally, on this page, you are able to set an image for the Web Client. If you selected the Show Queue Image setting, this is the image that will display in the top left of the Web Client when it is in use. Click on the **Upload Image** button and a dialogue box will open up and allow you to select an image to use. Simply select the image you plan to use, then the Image will be uploaded.

**Note**: To keep the changes you must hit save before navigating away from the page.

## CUSTOM CSS

Custom CSS can be entered directly into the text field.

## FORM OPTIONS

The custom form builder can be used to easily generate custom prechat forms. Editing a previously generated form can only be done by editing the HTML markup directly in the **Custom Form Markup** field.

| Chime - Custom Form Builder - Google Chrome – 🗖                                                                                             |                                       |                     |        |  |  |  |  |  |  |  |
|----------------------------------------------------------------------------------------------------|---------------------------------------|---------------------|--------|--|--|--|--|--|--|--|
| honpremtest.instant-tech.com/Chime/Admin/CustomFormBuilder                                                                                  |                                       |                     |        |  |  |  |  |  |  |  |
| Create your custom prechat form here.                                                                                                    |                                       | X Close             | Ê      |  |  |  |  |  |  |  |
| Press the Save button when done                                                                                                    |                                       |                     |        |  |  |  |  |  |  |  |
|                                                                                                    |                                       |                     |        |  |  |  |  |  |  |  |
| When creating a custom form, keep in mind the following IDs that Chime uses to identify and track                                           | k the Seeker                          |                     |        |  |  |  |  |  |  |  |
| firstName - This field identifies the first name of the incoming seeker. If you only wish to have one name field, you should use this ID    |                                       |                     |        |  |  |  |  |  |  |  |
| lastName - This field identifies the last name of the seeker                                                                                |                                       |                     |        |  |  |  |  |  |  |  |
| email - This field identifies the email address of the seeker. Chime keys on the email address to associate Chime sessions with the seeker. |                                       |                     |        |  |  |  |  |  |  |  |
| question - This field is the question associated with this session. The question can be displayed as a text resource to ag                  | gents, and is viewed in the monitorin | g panel.            |        |  |  |  |  |  |  |  |
|                                                                                                    |                                       |                     |        |  |  |  |  |  |  |  |
| Your Form                                                                                                    | Drag & Drop component                 | s                   |        |  |  |  |  |  |  |  |
|                                                                                                    |                                       |                     |        |  |  |  |  |  |  |  |
| In order to better serve you, please provide us with the following information                                                              | Input Radios / Checkbox               | kes Select Rendered |        |  |  |  |  |  |  |  |
|                                                                                                    | Text Input                            | placeholder         |        |  |  |  |  |  |  |  |
|                                                                                                    |                                       | help                |        |  |  |  |  |  |  |  |
|                                                                                                    | Password Input                        | placeholder         |        |  |  |  |  |  |  |  |
|                                                                                                    |                                       | help                |        |  |  |  |  |  |  |  |
|                                                                                                    | Search Input                          | placeholder         |        |  |  |  |  |  |  |  |
|                                                                                                    |                                       | help                |        |  |  |  |  |  |  |  |
|                                                                                                    | Prepended Text                        | prepend placeholder |        |  |  |  |  |  |  |  |
|                                                                                                    |                                       | help                |        |  |  |  |  |  |  |  |
|                                                                                                    | Appended Text                         | placeholder         | append |  |  |  |  |  |  |  |
|                                                                                                    |                                       | help                |        |  |  |  |  |  |  |  |
|                                                                                                    | Branchad Checkboy                     | alaashaldar         |        |  |  |  |  |  |  |  |
|                                                                                                    | Frepended Checkbox                    | help                |        |  |  |  |  |  |  |  |
|                                                                                                    |                                       |                     |        |  |  |  |  |  |  |  |
|                                                                                                    | Appended Checkbox                     | placeholder         | -      |  |  |  |  |  |  |  |

#### Figure 19: Custom Form Builder

**Web Client Dispatchers:** This section displays the configured dispatchers and allows you to restart the web client dispatcher process. You should only restart the web client if chats cannot be routed through the web client. Restarting the web client will disconnect any active chat sessions. To restart, click the **Restart Web Client** button. You should receive a notification that the restart was successful.

## ADVANCED SETTINGS

**Languages:** The language section gives you the option to add a new language label. To add a new language label, type in the name of the language in the 'New Language' field. Click Add Language. If the language is created with "Left to Right" selected, the text will be displayed from the left of the screen to the right. If the language is created with "Right to Left" selected, the text will be displayed from the right of the screen to the screen to the left.

Note: This does not provide the ability to translate chat text. It is simply a label for the queue.

| CHIME            |                                      | Home My Gue      | est Dashboard My Agent Dashl                | board My Manager Home 🗸 Admin                         |  |  |  |
|------------------|--------------------------------------|------------------|---------------------------------------------|-------------------------------------------------------|--|--|--|
| 😻 Health Monitor | Server Licenses                      | Text             | Theming                                     | Web Client Advanced                                   |  |  |  |
| 矕 People         | Languages                            |                  | ChimeHub Settings                           | Learn About Connecting To ChimeHut                    |  |  |  |
| ≓ Dispatchers    | Add Language Language name           | eft to Right 🗸 🕇 | ChimeHub Connection Sta                     | tus: Not Connected                                    |  |  |  |
| 📽 Settings       | Arabic Cyrillic - Any English French | German           | ChimeHub Root Url:<br>https://chimehub.com/ |                                                       |  |  |  |
| View Archived    | Hebrew Hindi Italian Mandarin Sp     | anish            | Engine ID:                                  |                                                       |  |  |  |
| >_ Control Panel | Logging Options                      |                  |                                             |                                                       |  |  |  |
| Virtual Agents   | Diagnostic SQL Logging Off           |                  | Check Engine ID                             |                                                       |  |  |  |
|                  | Diagnostic HTTP Logging Off          |                  | Alert Settings                              |                                                       |  |  |  |
|                  | Diagnostic SignalR Logging Off       |                  | Number Of Concurrent Tas                    | sks Allowed: ('No Limit' Uses Maximum Allowed By Task |  |  |  |
|                  | Diagnostic Chat Routing Logging ON   |                  | 3                                           | ~                                                     |  |  |  |
|                  | Diagnostic UCWA Logging Off          |                  |                                             | ave2 (19                                              |  |  |  |
|                  | Log File Purging Off                 |                  |                                             | E 3876                                                |  |  |  |
|                  | Number of Days To Retain Log Files   |                  |                                             |                                                       |  |  |  |
|                  |                                      | 🖺 Save           |                                             |                                                       |  |  |  |

#### Figure 20: Web Client Form

**ChimeHub Settings:** ChimeHub allows you to stage click to chat links on external web pages so that customers and end users can initiate chats with the queue. In this section you can register with ChimeHub. To configure ChimeHub, fill out the following fields:

- ChimeHub Root URL: Enter the URL for ChimeHub
- Engine ID: Enter an identifier for the ChimeHub instance
- 1. Click on **Check Engine ID** to check whether the ID you requested is available. Pick another ID if the one entered is not available.
- 2. Once you obtain an available Engine ID, enter in the information for you Organization's name as well as an email address you can be contacted at.
- 3. Click on **Request Activation.** You can start using ChimeHub once the request has been approved.

**Logging Options:** The Logging Options section of the Advanced page allow you to customize the amount and detail of logging that Chime provides. While none of these settings are required for Chime to run correctly, Instant-tech may ask you to enable some of these logging options when trying to troubleshoot an issue on the Chime server. **Note:** Enabling these logging options will make the log files larger in size. Leave the options off if you wish to reduce the amount of memory the log files take up on the server.

## • Diagnostic SQL Logging:

This setting will add in additional logging around SQL actions that are taking place in Chime.

- **Diagnostic HTTP Logging:** Selecting this setting will add in extra logging for Http behavior that are taking place in Chime.
- **Diagnostic SignalR Logging:** Enabling this setting includes extra logging on SignalR behavior in Chime.
- Diagnostic Chat Routing Logging: This setting will include additional logging information on the routing process of Guests in Chime.

## • Diagnostic UCWA Logging:

This setting will add in extra logging for UCWA connections between Agents and the Skype for Business/ Lync server. **Note**: This setting will only work on Office365 deployments of Chime.

## • Log File Purging:

Enabling this setting will allow you to specify the amount of time you want to keep log files on the Chime server. By default, all log files are saved, enabling this option saves storage space on the server.

**Alert Settings:** The Alert Settings on the Advanced page allow the user to control the amount of stress the server will be under when sending out alerts. The numbering system ranges from 1 to 8 (and an option of 'no limit') and will control the amount of stress the server is under when sending out alerts. **Note**: the system takes into account how much computing power the server has. For example a low-end server would use 2 or 3 to have processor usage around 50%, while a high-end server could run at 5 or 6 and have processor usage at 50% as well.

**Dashboard Settings:** The Dashboard Settings section allows the user to configure the Dashboard Refresh Interval setting. This setting controls the interval at which the queue dashboards will refresh automatically. By default the dashboard is set to a 60 second refresh, but it can be changed to be higher based on preference. **Note**: significantly lowering the refresh interval has been known to cause some browsers to crash if left on a page that is constantly refreshing for a few hours.

## VIEW ARCHIVED

This section is where archived Queues, Chime users, Dispatchers, and Virtual Agents are listed. To restore an archived Queue, an archived person (People), an archived Dispatcher, or an archived Virtual Agent, click on the **Restore** button on the right side of the grid. People and dispatchers have the ability to be permanently deleted from the database.

## CONTROL PANEL

The control panel provides a quick glance view of Queues, their associated processes, and their status. The control panel is a great tool to quickly assess possible reasons for queue unavailability. It is an efficient way to see if processes are started, and then investigate reasons why they might be behaving undesirably. All of these pieces of information have proved useful to the support team and aide Instant Technologies in providing the best support possible. Not all types of entities represented in the Control Panel require information from each column, but in either case, where the column is not provided or is missing, a dash is shown. Three types of items are displayed in the control panel, Office 365 Queues, Office 365 Web Clients, and On-Premise Queues.

#### 1. Office 365 Queues

| Queue Control Panel |                 |              |                         |                            |                          |            |              |
|---------------------|-----------------|--------------|-------------------------|----------------------------|--------------------------|------------|--------------|
| Queue Name          | Туре            | Dispatcher   | LyncOnlineQueue.exe PID | LyncOnlineQueue.exe Memory | LyncOnlineQueue.exe User | Status     | Action       |
| Help Desk           | Office 365 Lync | qadispatch02 | 5176                    | 717564 K                   | INSTANT-TECH\svc_chime   | Started    | Stop         |
| Alerting Queue      | Office 365 Lync | qadispatch01 | 752                     | 88896 K                    | INSTANT-TECH\svc_chime   | Started    | Stop         |
| Worldwide Queue     | Office 365 Lync | qaDispatch03 |                         |                            |                          | Terminated | Start        |
|                     |                 |              |                         |                            |                          | 2          | Refresh List |

#### Figure 21: Control Panel

The Office 365 Queues, when running correctly, display the most information out of all the types of Chime entities represented in the Control Panel. The first important information provided by the control panel is the list of active Queue names, the type, and the Dispatcher name. The above screen shots show two Office 365 Queues, Alerts Queue and TestDesk. The first is disabled and the second is enabled. Notice the difference in their status, Alerts Queue is Terminated and TestDesk is Started. Likewise, they each have different available actions, Start and Stop. This high-level status report is the second important information provided by the control panel. Lastly, the Control Panel exposes underlying dependencies and their statuses. Office 365 Queues run on a separate process called a LyncOnlineQueue.exe, it requires a Lync.exe and the two columns displaying their process ID (or PID) quickly identify if those are running or not. Next, the Lynce.exe Memory column shows the Lync client process' current memory usage, and lastly, the Lynce.exe User column displays under what account the Lync.exe is running.

## 2. Office 365 Web Clients

| Office 365 Webclient | Office 365 Webclient | qaweb | 468 | 60852 K | INSTANT-TECH\svc_chime | Started | - 1 |
|----------------------|----------------------|-------|-----|---------|------------------------|---------|-----|
|                      |                      |       |     |         |                        |         |     |

#### Figure 22: Office 365 Web Clients

Office 365 Web Clients are represented in the Control Panel with the name and type Office 365 Web Client. When they are running correctly, and a sufficient amount of time after startup, the Dispatcher column, Lync.exe PID, Lync.exe Memory, and Lync.exe User columns should be displayed. The Dispatcher column displays the Skype for Business username that the client is signed-in as. Office 365 Web Clients run as a separate process, so that process information is displayed in the three Lynce.exe columns discussed.

#### 3. On-Premise Queues

| Testing Queue | Lync | itdispatcher02 | - | - | - | Started Stop |
|---------------|------|----------------|---|---|---|--------------|
|               |      |                |   |   |   |              |

#### Figure 23: On-Premise Queues

On-premise Queues run within the main Chime process. For this reason when they are started, there is no information in the LyncOnlineQueue.exe nor Lynce.exe columns. The Dispatcher column should display the Skype for Business username of the Queue's dispatcher.

## VIRTUAL AGENTS

Virtual Agents are Chime's solution to integration. They are optional components for the functionality of Chime, but they are designed to enhance the efficiency and experience of agents or experts within the Queue. Briefly, a Virtual Agent is a DLL or C# file within Chime's Plugins directory that has at least one public class that implements the IVirtualAgent interface of Chime's ExtensionLibrary.DLL. For more information on how to develop a Virtual Agent, deploying virtual agents, or for out-of-the-box integration samples, explore the Virtual Agent SDK documentation under Virtual Agent SDK\ProjectInfo.

This text will explain the functionality of the Virtual Agent sub-section of the Admin section. Virtual Agents have two levels of system-wide control. The first is the global setting for Virtual Agents. When the global setting is off, the Virtual Agents section will appear as below:

| Virtual Agents     |                           | 😧 Le                               | arn more about Virtual Agents  |
|--------------------|---------------------------|------------------------------------|--------------------------------|
| Virtual Agent Name | Virtual Agent Description | File Availability                  | Status                         |
|                    |                           | Virtual Agent Manager State: Disat | eled 🛛 🔁 Reload Virtual Agents |

#### Figure 24: Virtual Agents Manager

No virtual agents are shown and the toggle button on the bottom right says **Disabled**. This means the Virtual Agent Manager is off, and all Virtual Agents currently assigned to any Queues are also off.

To turn on the global setting for Virtual Agents, press the **Disabled** button to turn to **Enabled**. This will turn on the virtual agents that are assigned to Queues, if they load correctly. A spinner will appear while they load, and a dialog box will appear when they are finished signifying success or an error message.

| Virtual Agents     |                           |                              | Clearn more about Virtual Agent |
|--------------------|---------------------------|------------------------------|---------------------------------|
| Virtual Agent Name | Virtual Agent Description | File Availability            | Status                          |
|                    | 1                         | Virtual Agent Manager State: | Reload Virtual Agent            |
|                    |                           |                              |                                 |

#### Figure 25: Enabling Virtual Agent Manager

| Virtual Agents                                   |                                                                                                    | Learn more abo    | ents            |      |
|--------------------------------------------------|----------------------------------------------------------------------------------------------------|-------------------|-----------------|------|
| Virtual Agent Name                               | Virtual Agent Description                                                                                                    | File Availability | Status          |      |
| Short Question Resolver                          | <b>9</b> Catch questions that are less than 10 characters and ask for more information. Then append the answer to the client's question. | Available         | Enabled         | ×    |
| Resolves All Sessions                            | 9 Sets the "resolved" tag on all sessions to true                                                                                        | Available         | Disabled        | ×    |
| Add Custom Tabs to CWE                           | Adds 2 new web pages to the agent Context Window Extension (CWE): Google.com and Youtube.com                                             | Available         | Enabled         | ×    |
| Sends notification emails for timed-out sessions | 9 Sends a follow-up email to sessions that time-out before routing to an agent, and sends a notification e-mail to a manager as well.    | Available         | Enabled         | ×    |
|                                                  | Virtual Agent Manager State: Enabled                                                                                                    | 2 Rel             | oad Virtual Age | ents |

#### **Figure 26: Virtual Agents**

At any time, if a new Virtual Agent is added to the Plugin directory, the green **Reload Virtual Agents** button can be pressed to discover and load new virtual agents into the table.

When the global setting is turned on, notice the that button on the bottom left has turned green and is labeled **ON**, and also a list of virtual agents that are in the database are displayed. Each row displays the Virtual Agent Name, Description, File Availability, and Status. Further information can be displayed for each Virtual Agent by pressing the Information button 'i' next to each Name.

| Virtual Agent Info ×                                                                                                    |
|----------------------------------------------------------------------------------------------------|
| Name: Sends notification emails for timed-out sessions                                                                                                    |
| Version: 1                                                                                                    |
| Author: Instant Technologies                                                                                                    |
| <b>Description</b> : Sends a follow-up email to sessions that time-out before routing to an agent,<br>and sends a notification e-mail to a manager as well. |
| File Name: Plugins\SimpleVA_SendEmailToTimedOutSessions.cs                                                                                                  |
| Type: Post Conversational                                                                                                    |
|                                                                                                    |
| ОК                                                                                                    |

#### Figure 27: Virtual Agent Info

If a Virtual Agent is in the database and it is not found when it is loaded, the File Availability column will be *Not Found* and the Status will be set to **Disabled**. Likewise, if a virtual agent is found by Chime but it does not load successfully, the Status will be set to **Disabled**. Virtual Agents can be Archived by pressing the 'X' button.

The second level of system-wide control for virtual agents has already been covered, it is the Enabled or Disabled Status. When a virtual agent is **Disabled** it is 'turned off' for any Queues it is assigned to, and when it is **Enabled**, it will be 'turned on'.

## MY MANAGER HOME

My Manager Home page is where you can add, edit, and remove queues within Chime. When you open the Queues page, Chime displays the queues you have provisioned, as well as some high level information.

## SYSTEM DASHBOARD

The System Dashboard page is where you can view information on all of your queues at once, such as the number of agents online, average wait time for a guest, or the queue states. There is also a page called Reports, which shows the Charts and Metrics options for every queue over a certain period of time.

| System Dashboard |                     |               |                  | Manage Queues    |                |                |                | System Reports |             |              |  |  |
|------------------|---------------------|---------------|------------------|------------------|----------------|----------------|----------------|----------------|-------------|--------------|--|--|
| System Dashboard | I                   |               |                  |                  |                |                |                |                |             |              |  |  |
|                  | Queue Name          | Agents Online | Agents Allocated | Guests Connected | Guests Waiting | Average Wait 🕗 | Longest Wait 🕗 | Average Chat 🕗 | Queue State | Queue Enable |  |  |
| Queue Dashboard  | Instant Sales Queue | 2             | 3                | 0                | 0              | 00:00:00       | 00:00:00       | 00:00:00       | Online      | Enabled      |  |  |
| Queue Dashboard  | IT Helpdesk         | 0             | 15               | 0                | 0              | 00:00:00       | 00:00:00       | 00:00:00       | Offline     | Enabled      |  |  |
| Oueue Dashboard  | Load Test Oueue     | 0             | 9                | 0                | 0              | 00:00:00       | 00:00:00       | 00:00:00       | Offline     | Enabled      |  |  |

#### Figure 28: System Dashboard

## MANAGE QUEUES

The Manage Queues page is where you can add, edit, and remove queues from Chime. When navigating to the Manage Queues page, Chime displays all queues that have been provisioned, as well as some high level information about each queue. This page allows you to access Queue Settings and the Queue Dashboard of any queue that you are provisioned a Manager or a Reviewer in.

Note: Admins are able to access all queues (even if they have not been added into the queue) and are the only users that are able to delete queues.

| CHIME                   |                           | Home                           | My Guest Dashboard | My Agent Dashboard | My Manager Home 👻 | Admin    | 2 |
|-------------------------|---------------------------|--------------------------------|--------------------|--------------------|-------------------|----------|---|
| System Dashboard        |                           | Manage Queue                   | 5                  |                    | System Reports    |          |   |
| Queues                  |                           |                                | + New Queu         | e Search queues    |                   |          |   |
| Instant Sales Queue     | Assigned Dispatcher:      | sip:qaDispatch0                | 1@instant-tech.com | 🚳 Queue Dashboard  | Queue Settings    | 🛍 Remove |   |
| Queue for instant sales | Agents: 3 agents assigned |                                |                    |                    |                   |          |   |
| Online Enabled          | Managers:                 | 1 manager assig                | ned                |                    |                   |          |   |
| Bulk Helpdesk Queue     | Assigned<br>Dispatcher:   | sip:LoadTestDispat<br>tech.com | cher@Instant-      | Queue Dashboard    | Queue Settings    | 🛍 Remove |   |
| Online Enabled          | Agents:                   | 22 agents assigned             | 1                  |                    |                   |          |   |
|                         | Managers:                 | 2 managers assign              | ed                 |                    |                   |          |   |
|                         |                           |                                |                    |                    |                   |          |   |

#### Figure 29: Manage Queues

## SYSTEM REPORTS

System Reports is the section of My Manager Home that you are able to look at the charts and metrics for all of the Queues you are a manager for. The System Reports section allows a manager to have a comprehensive look at all of the data for the queue. To view all of the available charts and reports on Chime, go to our website here: <u>http://addchime.com/all-charts-and-reports.html</u>

## Note: Admins will see statistics for all of the Chime queues while Managers will only see statistics for the queues that they are a manager in.

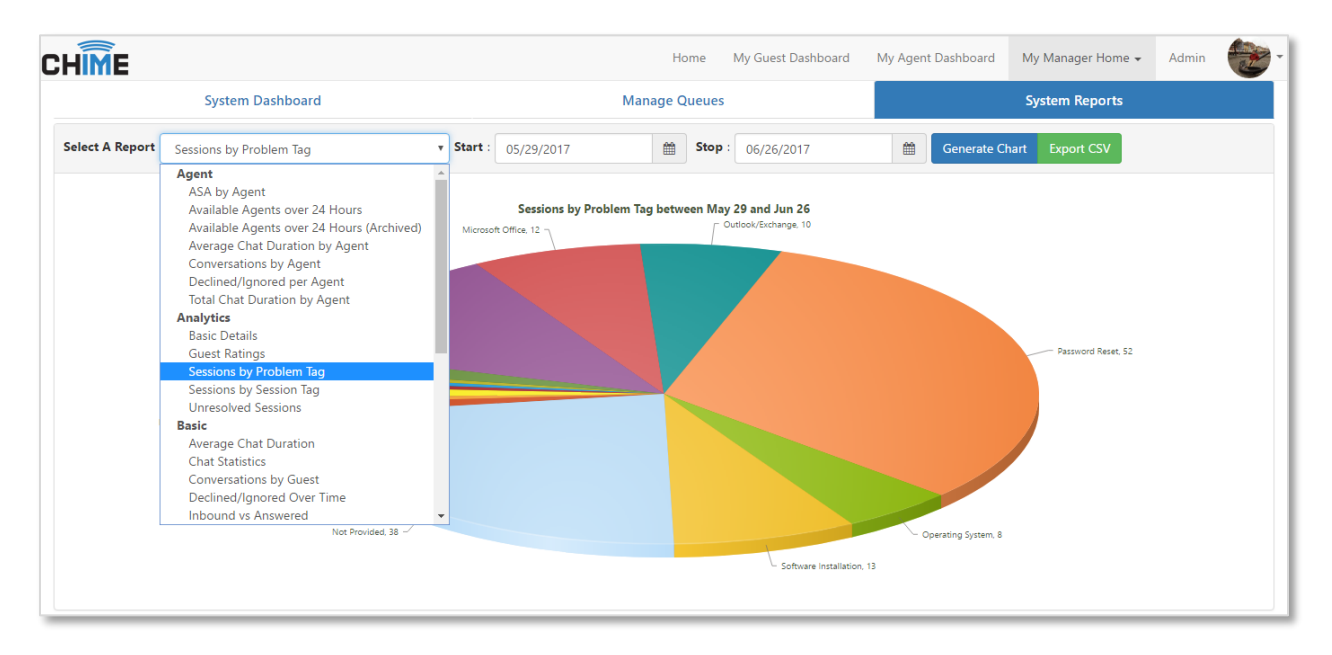

Figure 30: System Reports

## ADDING A QUEUE

To add a queue, first navigate to Manage Queues section. Next, click the **+ New Queue** button below the grid. This will bring up the new queue window, where you will provide the basic information needed to create a queue.

**Name:** A name for this queue. This name will be used in system dashboards, and will be displayed to users when they enter the queue

Description: A more specific description of the queue, if needed

Language: Marks the queue as being associated with a specific language (English is default)

License: Select a license key that the queue will use

You must also select a dispatcher that this queue will use as the connecting point for chat sessions. Click **Select Dispatcher** to display a list of available dispatchers that can be used for

the queue. Clicking the icon will select that dispatcher for use with the queue you are editing.

| Create A New Queue |                  |
|--------------------|------------------|
| Name               | Language         |
| Queue Name         | English          |
| Description        | Queue Dispatcher |
|                    | C 🕯 🛍            |
|                    |                  |
| License            | 2                |
|                    |                  |
|                    | 🗙 Cancel 🖺 Save  |

#### Figure 31: New Queue Settings

Click Save to create the new Queue

## EDITING A QUEUE

After creating a queue, you will need to provide some additional properties to enable the queue. To edit a queue, up the click the **Edit** icon for the queue in the queue grid. This will open queue settings window.

Queue Settings is the backbone of how the queue runs. All settings tied to operation of the queue can be found in the Queue Settings as well as the people who operate the queue. The Queue Settings is divided into seven different sections to make it easier to manage all of the settings: *Basic, People, Virtual Agents, Text Resources, Routing, Schedule, and Advanced.* 

## BASIC

In this section, Managers and Admins can edit the high-level queue properties:

| Queue Settings                |                |                              |                |                                | ? Learn More Ab                  | out These Settings    |
|-------------------------------|----------------|------------------------------|----------------|--------------------------------|----------------------------------|-----------------------|
| Basic                         | People         | Virtual Agents               | Text Resources | Routing                        | Schedule                         | Advanced              |
| Queue Properties              |                |                              | Engine         | Properties                     |                                  |                       |
| Name                          |                |                              | Ach            | anges to these settings may ca | ause the queue to restart. Any a | ctive sessions may be |
| Chime Helpdesk Queue          |                |                              | dropp          | ed.                            | abe the queue to restart rary a  | enve sessions may se  |
| Description                   |                |                              |                |                                |                                  |                       |
| Queue for testing the new tra | insfer feature |                              | License        | Licensed for 50 users until 6  | /15/2018   📢 Alerting enabled    | for 3000 recipients   |
| Language                      |                | Web Client                   | Queue I        | Dispatcher                     |                                  |                       |
| English                       | v              | Default Web Client           | ▼ sip:psi      | ndispatcher02@instant-tech.c   | om                               | 6                     |
| Send Chat Transcripts Via Ema | ail            | Publish To Home Page         | Queue          | itate                          |                                  |                       |
| Off                           |                | Published                    | Runni          | ng                             |                                  |                       |
|                               |                | Show Chat Links On Home Page | ge Restart     | The Queue                      |                                  |                       |
|                               |                | Both                         | T C Res        | tart                           |                                  |                       |
|                               |                |                              |                |                                |                                  |                       |
|                               |                |                              |                | 🚳 Queu                         | e Dashboard 🛛 🗮 Manage Qu        | ueues 🖸 Reset 🖪 Save  |

#### Figure 32: Editing a Queue

- **Name:** A name for this queue. This name will be used in system dashboards, and will be displayed to users when they enter the queue.
- Description: A brief description of what the queue is for
- License: Determines the number of Agents per queue
- Language: Select the language of the queue. Note: this does not affect the UI in any way, it is primarily for labeling different language queues
- Web Client: Select the appropriate web client to use for the chats that come into the queue
- **Queue Dispatcher**: Every queue needs a dispatcher to send messages back and forth from Agents and Guests or to send out alerts from the queue. This field allows you to add a dispatcher, change a dispatcher, or remove one all together
- Send Chat Transcript Via Email: Sends the Guest their conversation after the chat is finished when "On" when "Off" it does not send
- **Publish To Home Page**: Makes the queue visible to Guests on the Home Page when "Published" is selected, "Hidden" makes it not visible to Guests on the Home Page
- Queue State: Determines if the queue is running or stopped

• Show Chat Links on Home Page: When "Skype for Business Only" is selected the Guest is given the option to chat over Skype for Business, when "Web Client Only" is selected gives the Guest the ability to chat over the Web Client. If "both" is selected bot appear on the Home Page and if "none" is selected neither is shown on the Home Page.

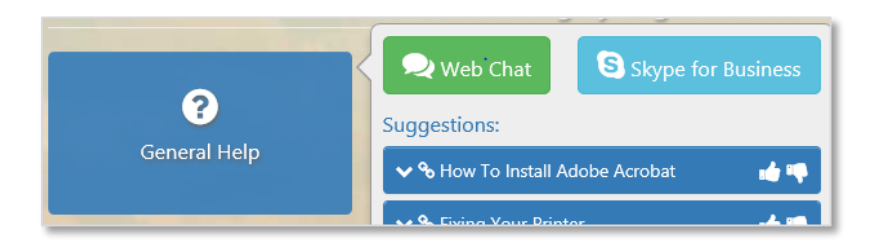

Figure 33: Show Chat Links on Home Page- Both

• **Restart the Queue**: If the Queue needs to be restarted this button provides an easy way to restart it. **Note: If the Queue is restarted all active chat sessions will be ended** 

## PEOPLE

The People section of Queue Settings is used to manage the different users that are a part of the Queue. From here you can add in users, change their role in the queue, add or remove tags, change their chat priority, and determine if they are allowed to receive chat requests.

## ADDING USERS

You can add people to the queue by clicking on the **Add Users** button. This will open a picker that allows you to search through all of the people provisioned within Chime. To select users to add:

- Click the + icon next to their account name. Selecting a user will add them to the list on the right side of the window
- You can select multiple users to add, and clicking the X next to a user's name in their badge will remove them from the list of users to add
- Once you are done selecting users, click **Add Users to Queue**, and they will instantly be added to the queue

| IME              |                     |                          |                |                |        | nome My Gu           | Jest Dashboard My Agent Dashi | ooard My Manager Home 👻   |
|------------------|---------------------|--------------------------|----------------|----------------|--------|----------------------|-------------------------------|---------------------------|
| ueue Settings    |                     |                          |                |                |        |                      | 2 Learn 1                     | More About These Settings |
| Basi             | c                   | People                   | Virtual Agents | Text Resources |        | Routing              | Schedule                      | Advanced                  |
| This queue is li | censed for 300 ager | nts.                     |                |                |        |                      |                               |                           |
| Ма               |                     |                          |                | ٩              | Search | Agents To Add 296 Rd | emaining In License           |                           |
| First Name       | Last Name           | SIPURI                   |                | Tags           | Add    | Matt Quinlan         |                               |                           |
| lelp Desk        | Manager             | sip:helpdeskmanager@in   | stant-tech.com | View User Tags |        |                      |                               |                           |
| ales             | Manager             | sip:salesmanager@instan  | t-tech.com     | View User Tags | •      |                      |                               |                           |
| eyton            | McManus             | sip:pmcmanus@instant-t   | ech.com        |                |        |                      |                               |                           |
| fatt             | Quinlan             | sip:mquinlan@instant-tee | :h.com         |                | ~      |                      |                               | Cancel                    |
|                  | Thomason            | sig mthompson@instant.   | tech.com       | View User Tage |        |                      |                               |                           |

Figure 34: Adding Agents

## EDITING USERS

After adding Users to the queues, users can modify them by changing their role in the queue, adding or removing tags, changing their chat priority, and determining if they are allowed to receive chat requests.

## DETERMINING ROLES

Once a User has been added to the Queue, they can be assigned a User Role. There are three different roles for queues that can be selected in the Role column:

**Manager:** Setting a person as a Manager allows that person to edit queue settings and view the queue dashboard and reports. A Manager has all of the capability of a reviewer, and an Agent, but also has the ability to modify the queue properties and add/remove people from the queue.

**Reviewer:** Setting a person as a Reviewer allows that person to view the queue dashboard and reports, but not change any settings or properties. A reviewer has all of the functionality of an Agent (can accept chats if required), but can also review chats and reports across an entire queue.

**Agent:** An Agent is a person who receives the chats sent out by a guest. The amount of Agents a queue can have is determined by that queues license key. In order for a queue to receive and accept a chat, there must be at least one Agent (Reviewer, or Manager) online to receive it. Agents are not able to view the queue dashboard, reports, or change any settings and properties.

| ueue Settings       |                     |            |                             |                |         |          | 2 Learn More | e About These Se | ttings    |
|---------------------|---------------------|------------|-----------------------------|----------------|---------|----------|--------------|------------------|-----------|
| Basic               |                     | People     | Virtual Agents              | Text Resources | Routing | S        | chedule      | Advar            | ced       |
| This queue is licen | sed for 300 agents. |            |                             |                |         |          |              |                  | 🚑 Add Use |
| Search people       |                     |            |                             |                |         |          |              |                  |           |
| First Name          | Last Name           | Tags       |                             |                |         | Priority | Role         | No Chat          | Remove    |
| ustin               | Moore               | Hardware 🗙 | Operating System X Outlook/ | Exchange X     | •       | 2 -      | Reviewer 🕶   |                  | ×         |
| amia                | Mukanovic           |            |                             |                | E       | 1 -      | Agent 🕶      |                  | ×         |
| fatt                | Quinlan             |            |                             |                | •       | 1-       | Agent 🕶      |                  | ×         |
| atrick              | Madden              |            |                             |                | •       | 3 🕶      | Manager 🕶    |                  | ×         |
|                     |                     |            |                             |                |         |          | Agent        |                  |           |
|                     |                     |            |                             |                |         |          | Reviewer     |                  |           |
|                     |                     |            |                             |                |         |          | Wanager      |                  |           |

#### Figure 35: Determining Roles

By default, when a User is added into the Queue they will be assigned the Agent role. This is because most of the Users being added into the Queue will be Agents and will not be assigned to a higher role. After assigning roles to Users, you must click the **Save** button to avoid losing any changes you made.
# TAGS

Tags are used to make specific customer problems go to specific Users that share the Tag associated to their issue. In most Adding Tags to Users allows them to be grouped together according to the customer problems. Managers are able to add Tags for Users by clicking the + button in the **Tags** column.

| C   | HÎME                     |                 |              |             |                         | Н                | ome Mv Guest E | ashbo | oard My Age                       | nt Dashboard My | Manager Home 👻   | Admin 📆      |
|-----|--------------------------|-----------------|--------------|-------------|-------------------------|------------------|----------------|-------|-----------------------------------|-----------------|------------------|--------------|
| Ī   | Oueue Settings           |                 |              | Select Tags | elect Tags              |                  |                |       | Q Learn More About These Settings |                 |                  |              |
| II. | · ·                      |                 |              | -           | Search tags             |                  |                |       |                                   |                 |                  |              |
|     | Basic                    |                 | People       | V           | ! Alerting              | Blogging         |                | •     | Sc                                | hedule          | Advar            | nced         |
|     | a This queue is licensed | for 300 agents. |              |             | 🛎 Bug Report            | 🖋 Hardware       |                |       |                                   |                 |                  | 🛃 Add Users  |
|     | Search people            |                 |              |             | Microsoft Office        | ? Miscellaneous  |                |       |                                   |                 |                  |              |
|     | ▲First Name              | Last Name       | Tags         |             | 0 Mobility              | Operating System |                |       | Priority                          | Role            | No Chat          | Remove       |
|     | Justin                   | Moore           | Hardware X 0 | perating    | Outlook/Exchange        | Password Reset   |                |       | 2 -                               | Reviewer 🛩      | 8                | ×            |
|     | Lamia                    | Mukanovic       |              |             | @ Podcast               | 🖸 Sales          |                |       | 1 •                               | Agent 👻         |                  | ×            |
|     | Matt                     | Quinlan         |              |             | E Server                | 🗭 Social Media   |                |       | 1 •                               | Agent 👻         |                  | ×            |
|     | Patrick                  | Madden          |              |             | L Software Installation | A Transportation |                |       | 3 🕶                               | Manager 🕶       |                  |              |
|     |                          |                 |              |             | 🗢 WiFi                  |                  |                |       |                                   |                 |                  |              |
|     |                          |                 |              |             | Total Selected:         |                  | Cancel OK      |       |                                   |                 |                  |              |
|     |                          |                 |              |             |                         |                  |                |       | 🛿 Queue D                         | ashboard 🔳 Mana | ige Queues 🛛 🔊 R | leset 🖪 Save |

#### Figure 36: Adding Skill Tags

Pick the Tags that you want to assign to the Users from the list of Tags that display in the window that pops up on the screen. When done picking Tags, simply click OK, and the tags will be added to the User

| ÎME                     |                    |                |                                   |                | Home My ( | Guest Dashboard | My Agent Dashboard | My Manager H    | ome 👻      |
|-------------------------|--------------------|----------------|-----------------------------------|----------------|-----------|-----------------|--------------------|-----------------|------------|
| Queue Settings          |                    |                |                                   |                |           |                 | 2 Learn More       | About These Set | ttings     |
| Basic                   |                    | People         | Virtual Agents                    | Text Resources | Routing   | Sc              | hedule             | Advan           | ced        |
| & This queue is license | ed for 300 agents. |                |                                   |                |           |                 |                    |                 | 2+ Add Use |
| Search people           |                    |                |                                   |                |           |                 |                    |                 |            |
| ▲First Name             | Last Name          | Tags           |                                   |                |           | Priority        | Role               | No Chat         | Remove     |
| Justin                  | Moore              | Hardware 🗙     | Operating System X Outlook/E      | xchange X      |           | 2-              | Reviewer 🕶         | ×               | ×          |
| Lamia                   | Mukanovic          | 📁 Bug Report 🕽 | K 📔 Microsoft Office 🗙 🛛 🍽 Server | X 📴 WiFi X     |           | • 1•            | Agent 🕶            |                 | ×          |
|                         |                    |                |                                   |                | _         |                 |                    |                 | _          |
| Matt                    | Quinlan            |                |                                   |                |           | 1-              | Agent 🗸            |                 | ×          |

#### Figure 37: Skill Tags Added Figure

To delete a Tag that has been assigned to a User, simply click the X on the Tag that is associated with the User.

## PRIORITY

After adding Users to the queue, the priority level can be determined. The priority feature determines which Users receive chats first. Priority 1 has the highest priority and 3 is the lowest. For example, if chats are coming into the Queue and two agents are online, one with a priority of 1 and the other assigned a priority of 2, the User with priority 1 will receive all of the chats. The user with priority of 2 will only receive a chat when the first user is unavailable.

# NO CHAT

The No Chat feature allows Managers to determine whether or not a user will be receiving chats. This is quite useful because often times Managers and Reviewers do not to receive chats at any point in time, so the No Chat option allows them to never receive chats.

# REMOVING USERS

If a User needs to be removed from the Queue, simply click the X button on the very right of the row the User is on. Chime will ask you to confirm if you want to remove the User. Click **Remove** to remove the user from the Queue.

# VIRTUAL AGENTS

Virtual Agents are available in three areas, PreChat, Conversational, and Post Conversational. These three areas can be customized per request.

- 1. **Pre-Conversation (PreChat)** This is the first event hook that can call a Virtual Agent. One classic example is a Virtual Agent that performs a pre-conversation lookup for the guest and automatically creates an incident record in an external CRM system.
- Conversational This is the second event hook. It is meant for Virtual Agents that exchange
  messages with the guest. For example, a conversational Virtual Agent might perform an interview
  with the guest to determine their location and ask them to look at Knowledge Base articles related
  to their problem area. If a conversational Virtual Agent doesn't deflect the guest they will route to
  a live agent after this event.
- 3. **Post-Conversation** This is the final event hook for a Virtual Agent. It is fired after the Chime session is ended by either the guest or agent closing their IM window. A simple post-conversation Virtual Agent could update an incident record in an external CRM system with the chat messages and session meta-data from Chime.

Virtual Agents are an optional feature of Chime and the Virtual Agent Tab will only show up in the Queue Settings if an Admin User has enabled Virtual Agents for use. To read more about virtual agents, visit our website at <a href="http://addchime.com/virtual-agents.html">http://addchime.com/virtual-agents.html</a>

## TEXT RESOURCES

Text Resources are customizable messages that Chime will use when connecting people via chat. In addition to being customizable, Chime provides system variables that can be used to provide live, up to date information within those text resources.

| Queue Settings                 |        |                                                       |                                            |                                               | <li>2 Learn</li> | More About These Settings |
|--------------------------------|--------|-------------------------------------------------------|--------------------------------------------|-----------------------------------------------|------------------|---------------------------|
| Basic                          | People | Virtual Agents                                        | Text Resources                             | Routing                                       | Schedule         | Advanced                  |
| Guest Text                     |        | Welcome Message                                       |                                            |                                               |                  | (Z)                       |
| Agent Text                     |        | Thank you for contacting {QueueName}. The avera       | ge wait time is {SeekerAverageWaitTime}    | \n Please wait while I locate an agent for yo | ы.               |                           |
| System Text                    |        | Searching For Person                                  |                                            |                                               |                  | (X)                       |
| Session Tags                   |        | Hi {SeekerFirstName}, we are currently locating so    | meone to help. Please wait, we will conner | t you as soon as we can.                      |                  |                           |
| Load A Standard Text Resource: |        | Connected Message                                     |                                            |                                               |                  | (Z)                       |
|                                | •      | Expert {ExpertFullName} has accepted your reques      | t.                                         |                                               |                  |                           |
| Load Resource                  |        | Timeout Message                                       |                                            |                                               |                  | Z                         |
|                                |        | Unfortunately, no one is available at this time. Plea | ise try again later.                       |                                               |                  |                           |
|                                |        | All Agents Are Busy                                   |                                            |                                               |                  | Ø                         |
|                                |        |                                                       |                                            |                                               |                  |                           |

#### Figure 38: Queue Text Resources

Chime comes with default text specified for all of the text resources. There are three different sections of text resources: **Guest Text, Expert Text, and System Text**.

- The **Guest Text** is where you will find text resources that will be sent to the guests when they encounter any activity within the queue.
- The Agent Text is what Users who are provisioned in the queue will see within chat sessions.
- The **System Text** section holds the text resources that the queue would send out automatically based on system activity.

Chime also gives you the ability to apply Standard Text Resources to a queue. Instead of using the text resources that are provided, you can choose a Text Resource created by Admin Users. To use a standard resource in a queue, pick the desired standard text resource from the drop-down list, called **Load A Standard Text Resource** and click **Load Resource**. The appropriate text resources will be applied for all options. After editing any resources, you must click **Save** to apply the changes.

| Basic                          | People        | Virtual Agents                                                                                      | Text Resources                                     |  |  |  |  |
|--------------------------------|---------------|----------------------------------------------------------------------------------------------------|----------------------------------------------------|--|--|--|--|
| Guest Text                     |               | Welcome Message                                                                                     |                                                    |  |  |  |  |
| Agent Text                     |               | Thank you for contacting {QueueName}. The aver                                                      | age wait time is {SeekerAverageWaitTime}.\n Plea   |  |  |  |  |
| System Text                    |               | Searching For Person                                                                                |                                                    |  |  |  |  |
| Session Tags                   |               | Hi {SeekerFirstName}, we are currently locating someone to help. Please wait, we will connect you a |                                                    |  |  |  |  |
| Load A Standard Text Resource: |               | Connected Message                                                                                   |                                                    |  |  |  |  |
| DefResource                    | DefResource - |                                                                                                    | Expert {ExpertFullName} has accepted your request. |  |  |  |  |
| Load Resource                  |               | Timeout Message                                                                                     |                                                    |  |  |  |  |

#### Figure 39: Apply Standard Text Resources

# CUSTOMIZING A TEXT RESOURCE

The text resource editor provides you with a list of system variables you can use, and the ability to preview what the formatted text will appear as once it is sent.

| Text Editor                                                                                                    |
|----------------------------------------------------------------------------------------------------|
| System Variables • Session • Q                                                                                                    |
| Thank you for contacting {QueueName}. The average wait time is {SeekerAverageWaitTime}.\n Please wait while I locate an agent for you. |
| Preview Text                                                                                                    |
| Сапсед ОК                                                                                                    |

#### Figure 40: Customizing a Text Resource

- 5. Click the conto edit a specific text resource. This will open the Text Editor modal.
- 6. Enter the text that you want to show for this specific text resource.
- 7. Click on the **System Variables** menu, if using any system variables.
- 8. Click **Preview Text** to show a preview of the text resource. The preview will also show an example of the system variables within the text resource.
- 9. Click Save once you are satisfied with the text resource.

## SESSION TAGS

Session tags allow you to attach certain keywords to specific chats. Session tags are created at a queue level and agents can use session tags within chats in the Agent Context Window.

### ADD A NEW SESSION TAG

- 1. Go to **Queue Settings**, then go to **Text Resources**, and click on the **Session Tags** tab within Text Resources.
- 2. Type in the name of the session tag you wish to create, and click on the + button. The session tag will immediately be added to the existing list of tags.

| Queue Settings |        |                 |         | 🕄 Learn More Ab   | out These Settings |
|----------------|--------|-----------------|---------|-------------------|--------------------|
| Basic          | People | Text Resources  | Routing | Schedule          | Advanced           |
| Guest Text     | Add    | l a session tag |         |                   | +                  |
| Agent Text     |        |                 |         |                   |                    |
| System Text    |        |                 |         | ora Reset X VPN X |                    |
| Session Tags   |        |                 |         |                   |                    |
|                |        |                 |         |                   |                    |

Figure 41: Customizing a Text Resource

## ROUTING

The Routing Method is how Chime dispatches chat requests across Agents in a queue. There are four routing methods: Hunt, Skill Best-Match Hunt, Longest Idle Hunt, and Broadcast. A queue can have only one routing method setting, but this can be changed at any time under the routing tab in queue settings.

| Queue Settings                                                                              |          |                |                                                                      |                                                                                                    |                          | PLearn More About These Settings |
|---------------------------------------------------------------------------------------------|----------|----------------|----------------------------------------------------------------------|----------------------------------------------------------------------------------------------------|--------------------------|----------------------------------|
| Basic                                                                                       | People   | Virtual Agents | Text Resources                                                       | Routing                                                                                                    | Schedule                 | Advanced                         |
| Select Routing Type<br>Routing Method<br>Hunt<br>Route By Priority?<br>Yes                  |          | v              | Guest O<br>Guest Tim<br>Default Is<br>40<br>Guest Upp<br>If Blank, T | ptions<br>eout (Seconds)<br>5 Minutes (300 Seconds)<br>late Interval (Seconds)<br>he Default Is 10 Seconds |                          | 6                                |
| Always Route Guests In Order Of<br>Yes<br>Accept Timeout (Seconds)<br>Default Is 30 Seconds | Arrival? |                | 5<br>Rollover C<br>None                                              | lueue                                                                                                    |                          | Ţ                                |
| 30                                                                                          |          |                |                                                                      |                                                                                                    | 🏚 Queue Dashboard 🛛 🧮 Ma | inage Queues 🏷 Reset 🖹 Save      |

#### Figure 42: Routing tab in Queue Settings

# STEPS BEFORE ROUTING

For all of the routing methods, Chime takes the following steps:

- 1. Get a list of all the Agents assigned in the queue
- 2. Of the Agents assigned in the queue, note which Agents have an Available Lync/Skype for Business status
- 3. Of the available Agents, note which Agents are **not** at their **Maximum Concurrent** chat limit
- 4. Of the "not maxed-out right now" Agents, note which Agents are **not** at their **Maximum Chats Per Day** limit
- 5. Of the "not maxed-out for the day" Agents, note which Agents are **not in the excluded list**. The excluded list is made up of Agents that have declined this chat session already, are set to "No Chats" in queue settings, or have disabled themselves from the queue
- 6. After we get the list of Agents that meet the above criteria, we then use the queue's routing method to pick an Agent to rout the chat to

# ROUTING METHODS

## HUNT

When using the Hunt routing method, Chime takes the Agents from step 6 (in Steps Before Routing, above) and looks at the number of active chats they have currently, then the total number of chats they have taken today. The Agent with the least number of active chats and total chats is then routed to.

If that Agent doesn't accept the chat, the Agent is put into the exclude list and the Agent with the next lowest amount of total chats is then routed to. If **Route by Priority** is enabled, all Agents at priority 1 are processed first, then priority 2, priority 3, and so on.

### Example: No Priority

| Agent  | Active Chats Right Now | Chats Today | Routing Pick |
|--------|------------------------|-------------|--------------|
| Jane   | 2                      | 5           |              |
| Migumi | 2                      | 8           |              |
| Juan   | 1                      | 10          | Х            |

Juan is picked because they have the least number of active chats. If Juan doesn't accept the chat, then Jane is routed to next because they have the least number of chats today of the remaining Agents.

### Example: Route by Priority

| Agent  | Priority | Active Chats Right Now | Chats Today | Routing Pick |
|--------|----------|------------------------|-------------|--------------|
| Jane   | 2        | 2                      | 5           |              |
| Migumi | 1        | 2                      | 8           | Х            |
| Juan   | 3        | 1                      | 10          |              |

Migumi is picked because they are the only Agent at priority 1.

## LONGEST IDLE HUNT

When using the Longest Idle Hunt method, Chime takes the Agents from step 6 (from the Steps Before Routing, above) and finds the Agent that has not accepted a chat for the longest time and routes the chat to them. If that Agent doesn't accept the chat, the Agent with the next longest time is chosen and then routed to.

If **Route by Priority** is enabled, Agents that are set to priority 1 are processed first, even if the other priority levels have Agents that have waited longer since their last chat they accepted. If no Agents are available or do not accept at that priority level, Chime moves to the next priority level.

### Example: No Priority

| Agent  | Time Since Last<br>Accepted Chat | Active Chats<br>Right Now | Chats Today | Routing Pick |
|--------|----------------------------------|---------------------------|-------------|--------------|
| Jane   | 3 minutes                        | 2                         | 5           | Х            |
| Migumi | 2 minutes                        | 1                         | 8           |              |
| Juan   | 1 minute                         | 1                         | 10          |              |

Jane is picked because they have been idle the longest since they last accepted a chat. If Jane declines, then Migumi is routed to next.

### **Example:** Route by Priority

| Agent  | Time Since Last<br>Accepted Chat | Priority | Active Chats<br>Right Now | Chats Today | Routing Pick |
|--------|----------------------------------|----------|---------------------------|-------------|--------------|
| Jane   | 3 minutes                        | 3        | 2                         | 5           |              |
| Migumi | 2 minutes                        | 2        | 1                         | 8           |              |
| Juan   | 1 minute                         | 1        | 1                         | 10          | х            |

Juan is routed to first, because they are the only Agent at priority 1. If Juan declines, then Migumi is routed to next because they are the only Agent at priority 2.

# BROADCAST

When using the Broadcast routing method, Chime sends out an incoming chat request to all Agents from step 6 (from the Steps Before Routing, above) at the same time. The Agent that accepts the request first is routed to.

If **Route by Priority** is enabled, Agents that are set to priority 1 are sent the broadcast first. All of these Agents are notified at the same time, and they all have the opportunity to accept the chat. If no Agent at priority 1 accepts the chat request, then all available Agents at level 2 (and then level 3, and so on to the lowest priority, and then back to 1) are sent the broadcast until the incoming guest either times out waiting or an Agent accepts.

| Agent  | Active Chats Right<br>Now | Chats Today | Routing Pick |
|--------|---------------------------|-------------|--------------|
| Jane   | 2                         | 5           | Х            |
| Migumi | 2                         | 8           | Х            |
| Juan   | 1                         | 10          | X            |

Example: No Priority

Juan, Migumi, and Jane are all picked for the broadcast routing.

### **Example:** Route by Priority

| Agent  | Priority | Active Chats<br>Right Now | Chats Today | Routing Pick |
|--------|----------|---------------------------|-------------|--------------|
| Jane   | 2        | 2                         | 5           |              |
| Migumi | 1        | 2                         | 8           | Х            |
| Juan   | 3        | 1                         | 10          |              |

Migumi is picked because they are the only Agent at priority 1. If Migumi declines, then Jane is picked because they are the only Agent at priority 2.

# SKILL BEST-MATCH HUNT

When using the Skill Best-Match Hunt routing method, Chime will take the Skill Tag that is assigned to the guest's request and choose an Agent (from step 6 of the Steps Before Routing, above) that has a matching skill tag. If multiple Agents have the matching skill tag, Chime will look at the available Agents' total number of chats today before choosing an Agent to route to. If no Agent is available that has the matching skill tag, Chime will route the chat based on the Hunt methodology.

If **Route by Priority** is enabled, Chime searches for an Agent with the skill tag by priority levels (1 first, then 2, then 3, and so on). If a match isn't found, Chime does a Hunt search with the Route by Priority enabled.

| Agent  | Skill Tag      | Active Chats<br>Right Now | Chats Today | Routing Pick |
|--------|----------------|---------------------------|-------------|--------------|
| Jane   | Password Reset | 2                         | 5           | Х            |
| Migumi | Password Reset | 1                         | 8           |              |
| Juan   | VPN            | 1                         | 10          |              |

Example: No priority with skill tag "Password Reset"

Jane is picked because they have the matching skill tag and the least number of chats today. If Jane declines the session, then Migumi would be routed to next.

Example: Route by Priority with skill tag "Password Reset"

| Agent  | Skill Tag      | Priority | Active Chats<br>Right Now | Chats Today | Routing Pick |
|--------|----------------|----------|---------------------------|-------------|--------------|
| Jane   | Password Reset | 3        | 2                         | 5           |              |
| Migumi | Password Reset | 2        | 1                         | 8           | Х            |
| Juan   | VPN            | 1        | 1                         | 10          |              |

Juan is skipped at priority 1 because he doesn't have the "Password Reset" skill tag. Migumi is picked because she is the only Agent at priority 2 with the skill tag.

# ROUTING SETTINGS

Every Routing Method shares the same settings that can be configured and applied to enhance the routing for Guests as well as Agents.

## Route By Priority?

• This option determines whether or not Guests will route to People in the Queue based on their priority. Routing by Priority is explained in the previous section, this simply determines if it this setting will be turned on or off.

## Always Route Guests In Order Of Arrival?

- This option allows Managers to decide the order that Guests will route to Agents. If this Setting is turned on, the Guests will be routed to Agents in order of Arrival which means when a guest enters the queue, they will not route to an Agent until all of the Guests ahead of them have already routed to an Agent.
- If this setting is turned off, all Guests will be trying to route to Agents at the same time. This is faster for the most part, but the Guest waiting the longest might not always be the first to get connected to an Agent.

### Accept Timeout (Seconds)

• The value set here is what determines the amount of time the agent is given to accept a chat that goes to them. If the agent accepts the chat within this time window they will be connected to the Guest, if they do not accept it within this time window, it will route to another Agent. By Default this is set to 30 seconds.

### **Guest Timeout (Seconds)**

This setting determines how long a Guest is able to wait before being timed out. If the Guest waits for the full time period listed here, their chat will be ended and they will be notified that nobody was able to accept their chat. By default this setting is set to 300 Seconds.
 Note: It is recommended that the value of this setting is greater than the value of the Accept Timeout value. If it is not, it is possible that the Guest will time out before more than one agent gets a chance to accept the chat.

### **Guest Update Interval (Seconds)**

• This setting controls how often the Guest will see the "Searching For Person" message from the queue. By default it is set to 10 seconds.

### **Rollover Queue**

• This option allows the Manager to determine if Guests from the queue will be rolled over to another queue if they Time Out while routing. The Dropdown there will display all of the other queues that can be routed to. By Default, the Guests will not Rollover to another queue.

# **ROUTING TAGS**

When the Skill Best-Match Hunt method is chosen, there is an area to define queue-level routing tags. These will appear automatically on the Guest Landing Page (home page) if the queue setting is set to "Publish to Home Page" (This setting can be found on the Basic tab of Queue Settings).

| Queue Settings                  |        |                      |             |
|---------------------------------|--------|----------------------|-------------|
| Basic                           | People | Virtual Agents       | Text Resour |
| Queue Properties                |        |                      |             |
| Name                            |        |                      |             |
| Instant Help Desk               |        |                      |             |
| Description                     |        |                      |             |
| Instant Helpdesk Queue          |        |                      |             |
| Language                        |        | Web Client           |             |
| English                         | •      | Default Web Client   | T           |
| Send Chat Transcripts Via Email |        | Publish To Home Page |             |
| Off                             |        | Published            |             |
|                                 |        |                      |             |
|                                 |        |                      |             |
|                                 |        |                      |             |

Figure 43: Publish Queue to Home Page

To add in Tags that will display on the Home page, click the **Add Tags** button. This will bring up a modal that has a list of all the tags that have been created on Chime. Select all of the Tags that should be added to the Queue, then click the **OK** button.

| ender Routing-Tag Menu To Guests In Lync/Skype For Business Client?                                                                                                    | Assigned Tags 🕢      | (For Skill Best-Match Hunt Routing |
|----------------------------------------------------------------------------------------------------|----------------------|------------------------------------|
| Yes                                                                                                    | O Di                 | rag to reorder tags                |
| ender Routing-Tag Menu To Guests In Web Client?<br>Yes                                                                                                    | ≡ ■ Password Reset   | 2                                  |
| Yes                                                                                                    | Outlook/Exchange     | E                                  |
| outing Tag Menu Timeout<br>stault Is 60 Seconds                                                                                                    | 🔳 📓 Microsoft Office | 5                                  |
| 60                                                                                                    | 🗮 🖋 Hardware         |                                    |
| umber Of Tags To Display Per Page On Home Page                                                                                                    |                      |                                    |
| 3 - Contract of the second second sec | Preview              | + Add Tags                         |
|                                                                                                    | L                    |                                    |

Figure 44: Queue Settings for Routing Tags

Once Tags have been added in, you can reorder how they display on the Home Page by using the drag and drop feature. The preview button allows you to get a sneak peak of what the home page will look like when you

Additionally there are a few settings that you can configure to completely customize the way Guests interact with the Routing Tags:

## Render Routing-Tag Menu To Guests In Lync/Skype For Business Client?

- This option allows you to decide if users who start a chat on the queue using Lync or Skype For Business will be prompted to select a Tag.
- When set to Yes, the Guest will be prompted to enter in a tag that is associated with their question. When set to No, the Guest will never be prompted to enter in anything and will route directly to an agent.

# Render Routing-Tag Menu To Guests In Web Client?

- This option allows you to decide if users who start a chat on the queue the Web Client will be prompted to select a Tag.
- When set to Yes, the Guest will be prompted with a drop-down field in the pre-chat form to enter in a tag that is associated with their question. If the Guest ignores the drop-down, and starts the chat, they will be prompted to enter in a tag that is associated with their question. When set to No, the Guest will never be prompted to enter in anything and will route directly to an agent.

## Routing Tag Menu Timeout

• This setting allows you to configure the timeout value for the Routing Tag Menu. This setting determines how long the Guest has to enter in their selection in the Routing Tag Menu. If the Guest does not enter a valid response in this time frame, they will be automatically routed to an Agent.

# Number Of Tags To Display Per Page On Home Page

• This setting determines how many routing tags will display on the Home page for the Guest. You can choose from either 8, 16 or All. If you have more tags than the option you select, the Home Page will be divided into multiple pages that the Guest can go through to find all of the tags available.

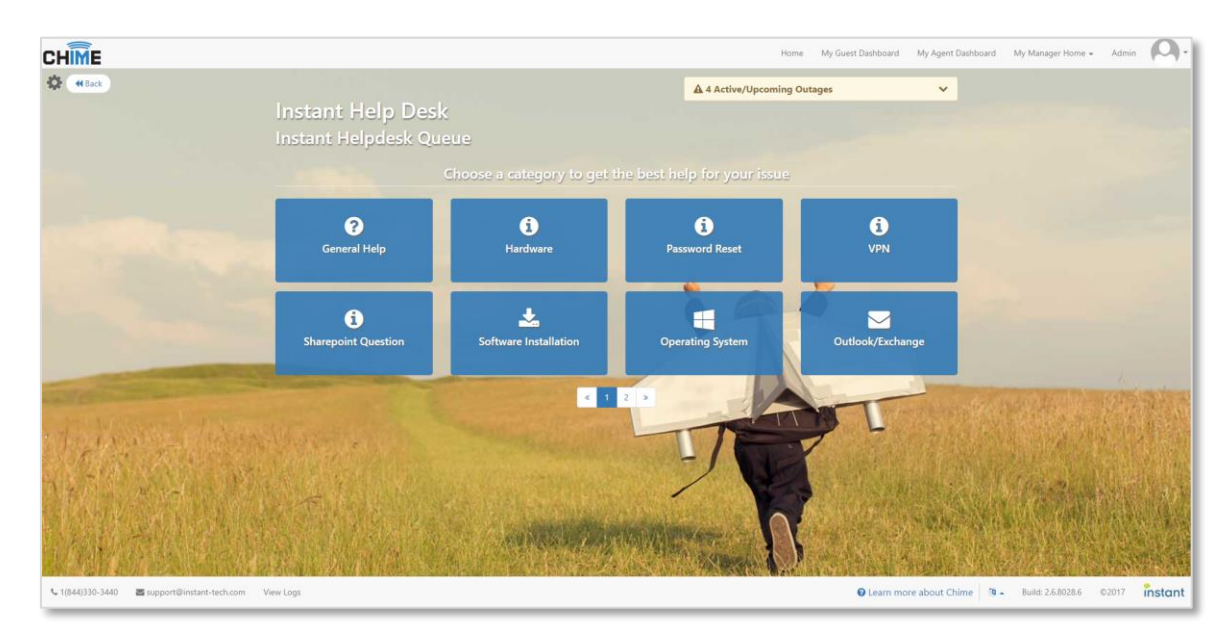

#### Figure 45: Guest Landing Page with Routing Tags

The routing tags show up as an IVR-style menu in the guests' chat client if either of the following settings are ON. The text resources "Routing Tag Menu Greeting", "Routing Tag Menu Option 0", and "Routing

Tag Menu Invalid Response" are used to create the menu text. Guests select a routing tag by choosing a number from the menu.

- Render Routing-Tag Menu To Guests In Lync/Skype For Business Client?
  - The routing tags assigned to the queue are shown to guests using the Lync/Skype for Business client.
- Render Routing-Tag Menu To Guests In Web Client?
  - The routing tags assigned to the queue are shown to guests using the Web Client. If a routing tag has already been assigned, for example, from the pre-chat form or the guest landing page routing areas, then the routing tag menu is not shown.

| Dev Rachel 01                                                                                                    | 🙂 쾨 – 🗆 ×     | Chime Webclient - Google Chrome                                                                                                  | - 🗆 🗙      |
|----------------------------------------------------------------------------------------------------|---------------|----------------------------------------------------------------------------------------------------|------------|
| Dev Rachel 01 Available - IM Only     2 Participants                                                                                                    | ( <u>a</u> +) | Secure   https://vitqa02.instant-tech.com/Chime/WebClient?id=1      CHINE Chat Outages 2                                         | -())       |
| Wednesday, March 8, 2017                                                                                                    | 11:56 AM      | IT Helpdesk<br>Please select from the following options.<br>1: Password Reset<br>2: Operating System<br>3: Hardware<br>4: Server | 4:18:55 PN |
| <ul> <li>Please select from the following options:</li> <li>1: Hardware and Software</li> <li>2: Mobility</li> <li>3: Operating System</li> <li>4: Outlook/Exchange</li> </ul> | 11:56 AM      | 5: Bug Report<br>6: Software Installation<br>7: Outloot/Exchange<br>8: Microsoft Office<br>9: Mobility<br>0: All other problems  |            |
| 5: Password Reset<br>0: All other problems                                                                                                    |               | IT Helpdesk Please select a number from the menu                                                                                 | 4:18:55 PN |
| Last message received on 3/8/2017 at 11:56 AM.                                                                                                    |               |                                                                                                    |            |
|                                                                                                    |               |                                                                                                    |            |
|                                                                                                    | 0 ! 🙂 🔻       | 1                                                                                                    | Send 🕫     |
| • • • •                                                                                                    | <u> </u>      |                                                                                                    |            |

#### Figure 46: Routing Tag Menus

## SCHEDULE

The times when a Queue is online is really important to be able to control. Chime supports two modes that allow you to control when the queue is online and when it is offline; **Based on Availability** and **Based on Schedule.** Additionally, there is a setting called **Always On Mode**, which ignores the settings of the other two modes and keeps the Queue online all the time.

# BASED ON AVAILABILITY

The Based on Availability Mode allows the Queue to be online as long as there is at least one Chat-Enabled User online. Over the course of the day the queue can go online and offline based on how many agents are working.

# BASED ON SCHEDULE

The Based on Schedule Mode allows Managers to decide when the Queue will be online. If the Queue is only supposed to be available during certain hours, this Mode is quite useful to limit the queue to being online only during those specified hours.

| Queue Settings                   |                         |                      | 🛛 Learn Mo                | ore About These Settings 🛛 🗙 |
|----------------------------------|-------------------------|----------------------|---------------------------|------------------------------|
| Basic                            | People Text Res         | ources Routing       | Schedule                  | Advanced                     |
| Queue Availability Mode: Based o | n Schedule 🗸            | Always On Mode       | ff                        |                              |
| Day                              | On                      |                      | Off                       |                              |
| Monday                           | 1:00 PM<br>5:00 PM UTC  | 10<br>2:00           | 0:00 PM<br>0 AM UTC       |                              |
| Tuesday                          | 00 AM     2:00 PM UTC   | ©<br>11<br>©<br>3:00 | 00 PM<br>O AM UTC         | X C S                        |
| Wednesday                        | 2:30 PM<br>6:30 PM UTC  | 12<br>4:00           | 2:00 AM<br>0 AM UTC       |                              |
| Thursday                         | No schedule set         | No sc                | chedule set               |                              |
| Friday                           | 12:30 PM<br>4:30 PM UTC | 8:<br>12:00          | :00 PM<br>0 AM UTC        |                              |
| Saturday                         | No schedule set         | No sc                | chedule set               |                              |
| Sunday                           | 12:00 PM<br>4:00 PM UTC | 7:<br>11:0           | :00 PM<br>0 PM UTC        |                              |
|                                  |                         |                      | 🚳 Queue Dashboard 🛛 🗮 Mar | nage Queues 🖸 Reset 🖺 Save   |

#### Figure 47: Queue Schedule

To set up times for the Schedule:

- 1. Click the *content* icon for the day you want to set a time for
- 2. Type in the time you want to set, or use the up and down arrows to determine the time for the On and Off times.
- 3. Set the times necessary for each day
- 4. Click the **Save** button to confirm all of the changes you made.

### ADVANCED

The advanced settings section allows Managers to configure things such as queue target values and chat settings:

**Target ASA:** Entering a number in this field will set a target value for Average Speed to Answer metrics and will display in any reports associated with the ASA in the Charts and Metrics area.

**Target Chat Concurrency:** This will set a target value for chat concurrency or number of chats being handled at once. This will display in any reports associated with the chat concurrency in the Charts and Metrics area.

**Target Average Chat Duration (Seconds):** This sets a target value for chat duration. This display in any reports associated with the Chat Duration in the Charts and Metrics area.

**CC/Web Chat Offline Email:** This email address will receive chat transcripts, and also information gathered from the Guest when the web client/queue is offline.

**Use Dispatcher Email:** Determines whether or not to use the email address associated with the Dispatcher to dispatch emails. **Note:** This email must be SMTP enabled to send emails; if it is not SMTP enabled the emails will fail to send.

Dispatcher Email Address: The email address associated with the Queue's Dispatcher.

**Send Email When A Guest Times Out:** The email address below will receive an email when a Guest's times out while waiting to be routed to an Agent. Below this you are also able to customize the Email Subject and Message that will be sent when the Guest times out.

**Upload New Photo:** Uploading a picture here will change the image of the queue that Guest will see on the Home Page and in the Web Client.

| Queue Settings 🛕 Settings Changed                                         |                                            |                                                                                                    |                                                                                                    |                                                                                   | 🕑 Learn More Abo                           | ut These Settings 🛛 🗙                          |
|---------------------------------------------------------------------------|--------------------------------------------|----------------------------------------------------------------------------------------------------|----------------------------------------------------------------------------------------------------|-----------------------------------------------------------------------------------|--------------------------------------------|------------------------------------------------|
| Basic                                                                     | People                                     | Virtual Agents                                                                                                    | Text Resources R                                                                                                    | outing                                                                            | Schedule                                   | Advanced                                       |
| Target ASA: Target Chat Concurrency: Target Average Chat Duration (Second | %<br>a):                                   | CC/Web Chat Offline Email:<br>Dispatcher Email Address:<br>qaDispatch03@instant-tech.com<br>Use Dispatcher Email: No<br>Allow Agents To Enable/Disable Th | emselves: On                                                                                                    |                                                                                   | Pinstant<br>⊥Upload New Photo              |                                                |
| Learn how to expose this Web C                                            | lient                                      |                                                                                                    | Send Email When A Guest Times C                                                                                                    | Jut: Yes                                                                          |                                            | 🖈 Send Test Email                              |
| Internal Web Client Address:                                              | https://vitqa02.instant-tech.com/Chime/web | lient?id=1                                                                                                    | Email Recipients:                                                                                                    |                                                                                   |                                            | C                                              |
| External Outages Address:                                                 | http://vitga02.instant-tech.com/Chiae/Out  | ges/(µeue6utagev1ew/1                                                                                                    | jamlesmith@gmail.com ×         Email address         Email Subject:         A guest has timed out while waitin         Email Body:         Helio, Sorybut someone just tin<br>another line of text Line 4 Line 5 St | ng to be connected<br>red outand was not connected to<br>incerely, The queue team | an agent. Here is their session: (SessionG | Add Recipient     Z     duduutencoded) This is |

#### Figure 48: Advanced Queue Settings

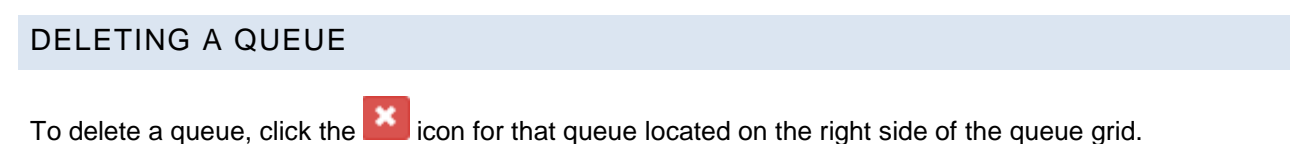

## QUEUE DASHBOARD

The Queue Dashboard will give you current information for that specific queue such as the number of experts that are online, the number of users that are connected, and average wait times for each queue. To get to the Queue Dashboard

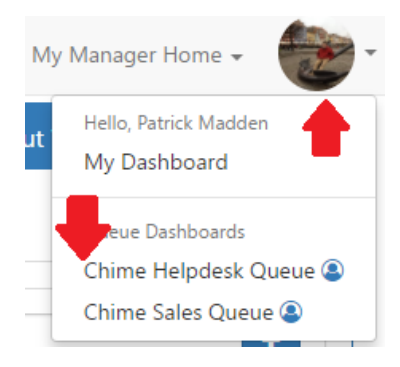

Figure 49: Connected Chat on Monitor

On the top right, under Desk Agents, there is a blue **Refresh** button. This manually refreshes the Lync statuses of the agents assigned to that queue.

### ACTIVE AGENT CHATS

While Agents are in chats, Managers are able to see live data on the Monitor section in queue settings. In addition, Managers are able to see chat history under the Details section in queue settings. Active Agent chat gives Managers insight on chats between the Agents and Guest.

### MONITOR SECTION

The Monitor page shows all guests who have sent out a request and are currently waiting, and all guests who are connected to a chat with an agent. There is a date filter to check for stuck chats from previous days.

| CHIME                                                                                                    |    |                            |                                       | Home                                | My Guest Dashl | ooard My A | Agent Dashboard M  | / Manager Home 🗸 📲       |
|----------------------------------------------------------------------------------------------------|----|----------------------------|---------------------------------------|-------------------------------------|----------------|------------|--------------------|--------------------------|
|                                                                                                    |    | 0 12:26:49 PM              | Based on Queue Status                 |                                     |                |            | Agents Online: 2/3 | Connected / Waiting: 1/0 |
| Instant Sales Queue                                                                                                  | s  | ip:qaDispatch01@instant-te | Availability Enabled                  |                                     |                |            | Average Wait: 0:09 | Average Duration 0:49    |
| CHIME                                                                                                    | Mo | nitoring Panel             |                                       |                                     |                |            | Start Date Ju      | ne 22, 2017 🛍            |
| 2 Dashboard                                                                                                    |    | Session Started            | Guest                                 | Question                            | State          | Wait Time  | Connected Time     | Agent                    |
| n Manifor                                                                                                    | 6  | Jun 22, 2017 12:25 PM      | Adam St Thomas (adamstthomas@aol.com) | cant download new version of office | Connected      | 00:00:06   | 00:01:01           | Lamia Mukanovic          |
| <ul> <li>Charts &amp; metrics</li> <li>Agents</li> </ul>                                                             |    |                            |                                       |                                     |                |            |                    |                          |
| Session History                                                                                                    |    |                            |                                       |                                     |                |            |                    |                          |
| <ul> <li>Session History</li> <li>Suggestions &amp; Replies +</li> </ul>                                             |    |                            |                                       |                                     |                |            |                    |                          |
| ፼ Session History<br>≡ Suggestions & Replies ↓<br>≰4 Alerts ↓                                                        |    |                            |                                       |                                     |                |            |                    |                          |
| <ul> <li>R Session History</li> <li>I≡ Suggestions &amp; Replies +</li> <li>Alerts +</li> <li>Y Outages +</li> </ul> |    |                            |                                       |                                     |                |            |                    |                          |

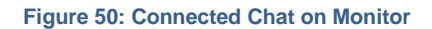

# DETAILS SECTION

The Details page shows all chats that have been created in that queue that day. You can filter the chats by All, Connected, Waiting, Dropped, Disconnected, Completed, Timed Out, Rolled Over, and Queue Unavailable. Additionally, you can access the Details of the chat as well as the Chat history of the Guest. There is a date filter to access chats from that queue across a certain time frame.

| HÎME                    |                                                                          |                                         |                                          | Home My Gue     | st Dashboard My Ag        | gent Dashboard My N                         | lanager Home 🗸 🛛    |
|-------------------------|--------------------------------------------------------------------------|-----------------------------------------|------------------------------------------|-----------------|---------------------------|---------------------------------------------|---------------------|
| Helpdesk 🔅              | Ø 1:51:37 PM<br>6/22/2017 UTC -04:00<br>sip:qaDispatch03@instant-tech.co | Based on Online<br>Availability Enabled |                                          |                 |                           | Agents Online: 1/15 C<br>Average Wait: 0:15 | Average Duration 0: |
| instant                 | Queue Details                                                            |                                         |                                          | Filters         | All ·                     | Start Date: June                            | 20. 2017            |
| Dashboard               | Session Started                                                          | Guest                                   | Question                                 | State           | Connected                 | Connected Time                              | Agent               |
| Monitor                 | 2 Jun 22, 2017 12:35 PM                                                  | Adam St Thomas (adamstthomas@aol.com)   | my coworkers keyboard is not working     | Completed       | Waiting<br>Dropped        | 00:00:32                                    | Lamia Mukanovic     |
|                         | 2 Jun 22, 2017 12:31 PM                                                  | Adam St Thomas (adamstthomas@aol.com)   | cant download new version of office      | Rolled Over     | Disconnected<br>Completed |                                             |                     |
| Details                 | Un 22, 2017 12:29 PM                                                     | Adam St Thomas (adamstthomas@aol.com)   | cant download new version of office      | Rolled Over     | Rolled Over               |                                             |                     |
| Charts & Metrics        | 3 Jun 22, 2017 12:22 PM                                                  | Amy Bells (amybell@yahoo.com)           | my spell check is not working properly   | Queue Uravallat | Queue Unavailable         |                                             |                     |
| ácents                  | C Jun 21, 2017 12:20 PM                                                  | Molly Champlain (mollyc@aol.com)        | need to reset my password                | Rolled Over     | Deflected                 |                                             |                     |
| igeno.                  | 21, 2017 10:13 AM                                                        | Kylie O'Bolye (kylieo@gmail.com)        | My chime install is having some problems | Dropped         | 00:00:11                  |                                             |                     |
| Session History         |                                                                          |                                         |                                          |                 |                           |                                             |                     |
| Suggestions & Replies + |                                                                          |                                         |                                          |                 |                           |                                             |                     |
| Alerts +                |                                                                          |                                         |                                          |                 |                           |                                             |                     |
| lutages +               |                                                                          |                                         |                                          |                 |                           |                                             |                     |
| Manager Chat Room       | C Last updated Jun 22, 2017 1:51:29 PM                                   | . Next update in 51 seconds.            |                                          |                 |                           |                                             |                     |

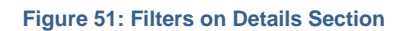

# CHARTS & METRICS

The Charts and Metrics page shows statistics and graphs for a specific queue, which is customizable by length of time. In addition, all of the graphs can be exported as CSV (Common Separated Values). There are 4 subcategories of Charts and Metrics:

- 1. Basic Statistics- Provides line and bar graphs to help visualize the general statistics on chats started for the queue.
- 2. Performance Metrics- Shows statistics on Agent rating and effectiveness, as well as how smoothly the queue is functioning.
- 3. Agent Efficiency and Load- Statistics on Agents in the queue.
- 4. Text Analytics- Statistics on the Guests questions and how the queue is used.

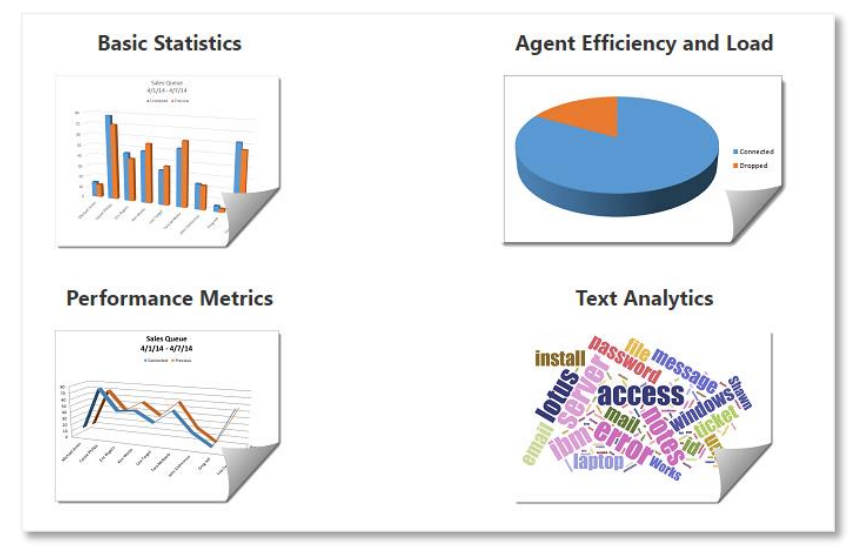

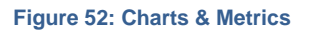

# BASIC STATISTICS

This section allows for Managers to view charts and report for a certain time period for their queue. There is a drop down menu for various types of charts. All of the Charts and Reports in here are designed to give high-level information about the Queue.

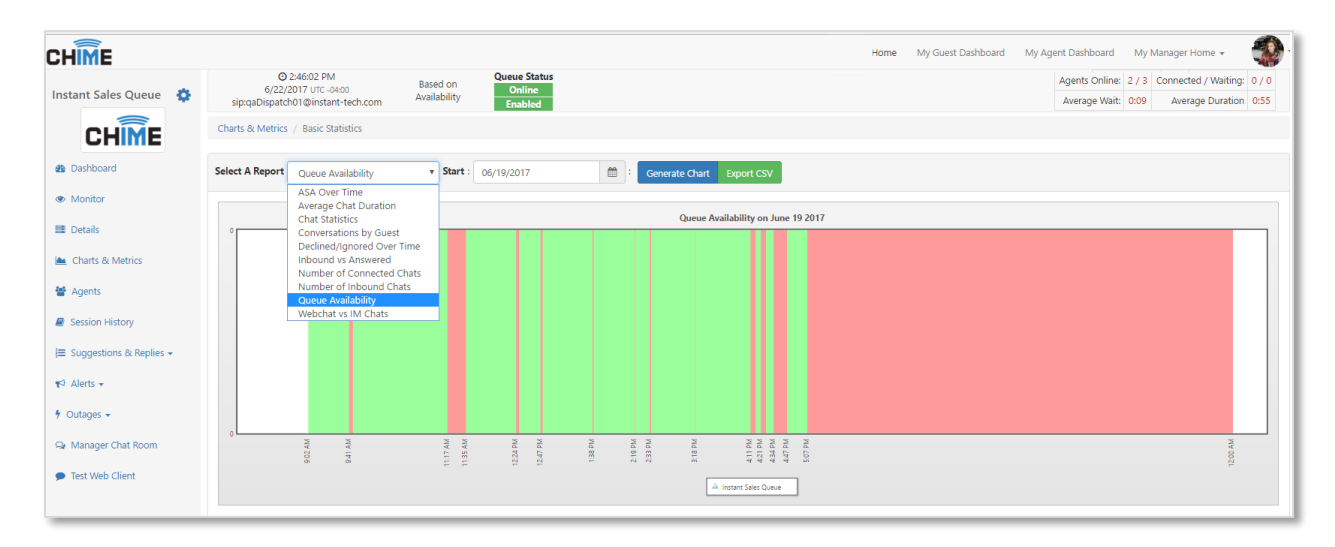

#### Figure 53: Queue Availability Chart

# PERFORMANCE METRICS

This area is about the Agent ratings and how well the Agents are Helping the Guests and how often the Agents are Taking Concurrent Chats.

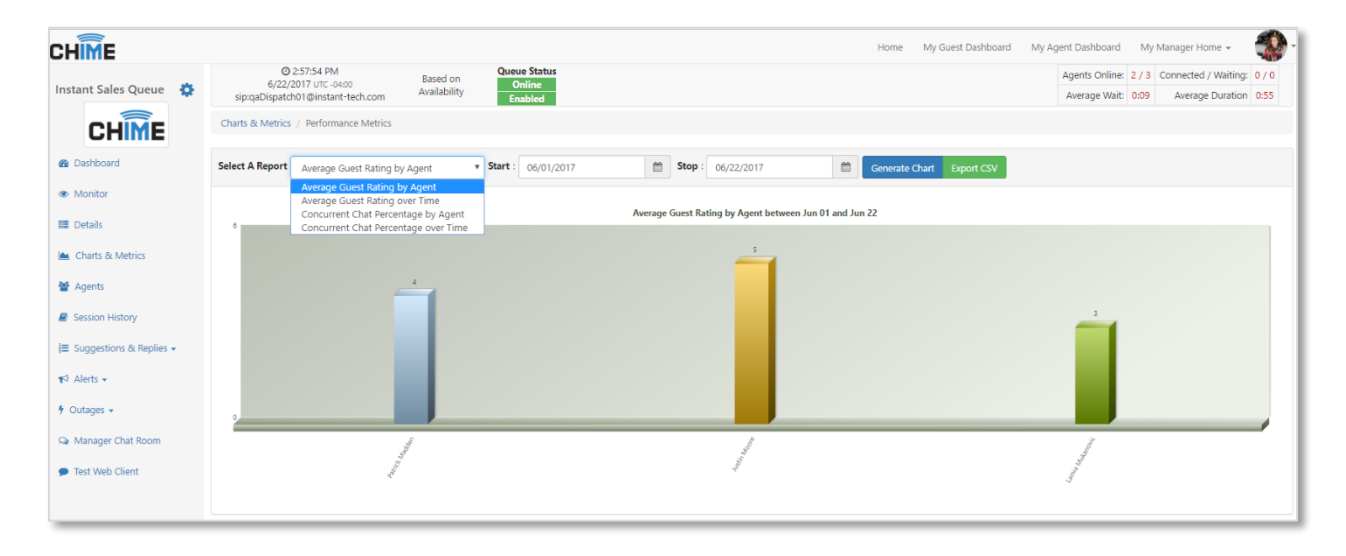

Figure 54: Average Guest Rating by Agent Chart

# AGENT EFFICIENCY AND LOAD

This area is about the ability of different Agents in the queue. It allows you to view the availability, speed to answer, and number of conversations to name a few of the reports.

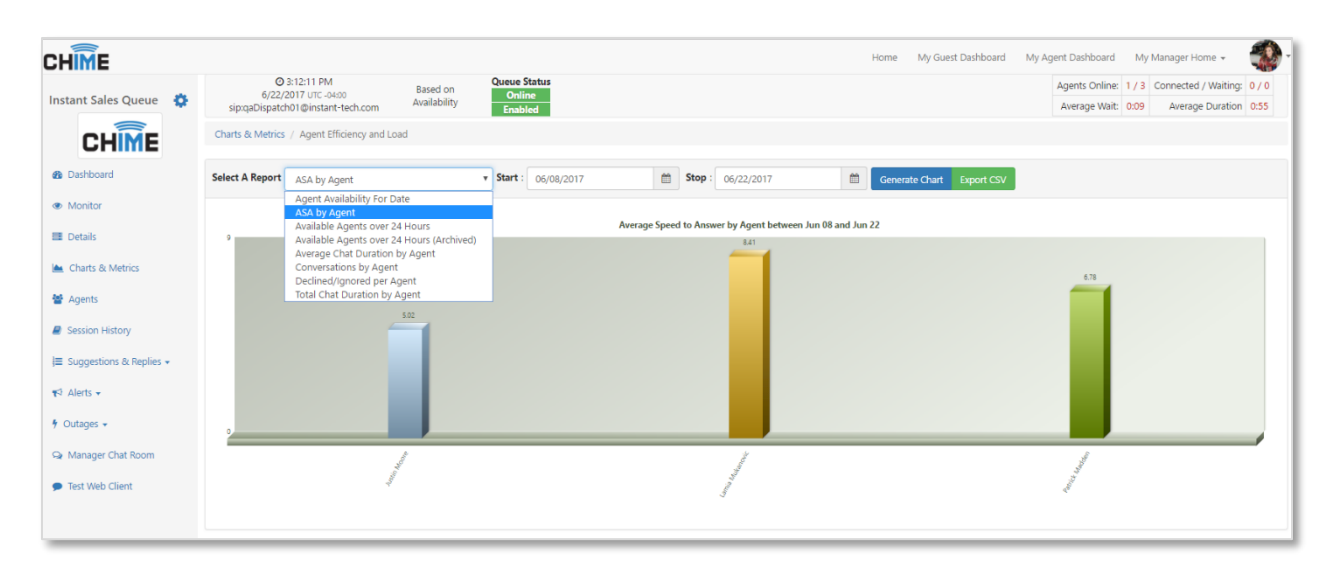

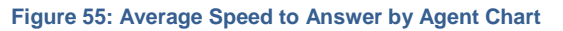

# TEXT ANALYTICS

In this section it shows the trends inside the queues. This allows you to see if the queue is improving over time, and it allows you to seed the trends of questions coming into the Queue so you can adjust resources as necessary to answer these questions.

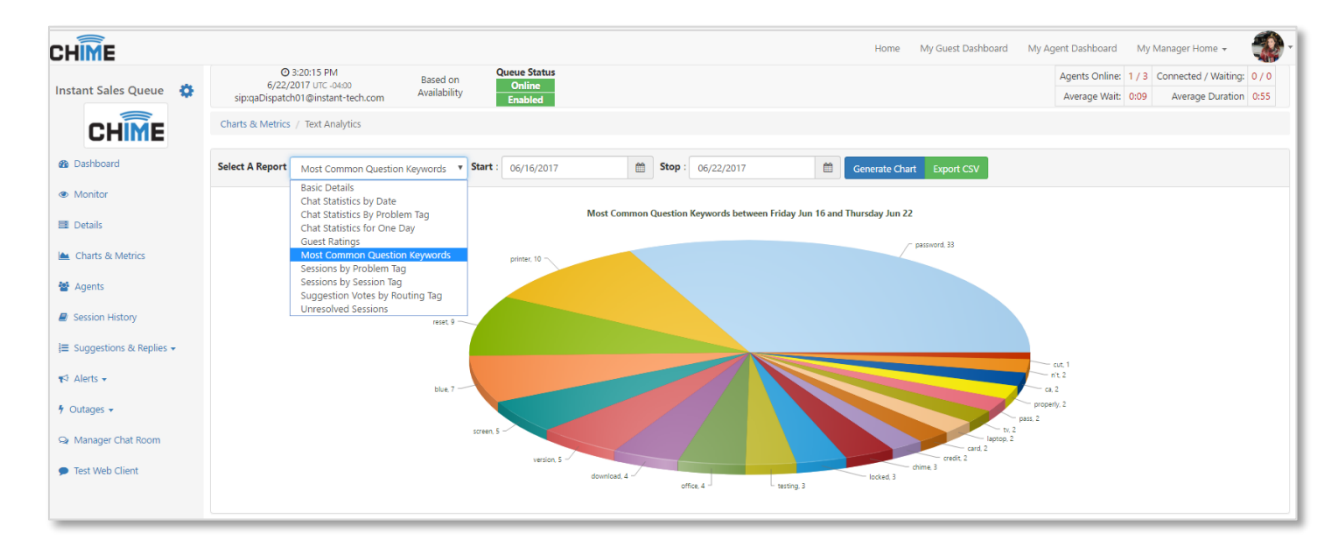

Figure 56: Most Common Question Keywords Graph

### AGENTS

The Agents page is where an admin or a manager can view all of the agents in that queue and view records such as agent's skills, personal chat statistics, and chat transcripts. There is a **Force Agent Presence Refresh** button that allows agents to manually refresh their Lync status on Chime.

## SESSION HISTORY

The History page is where a user can view a list of chats within a certain time frame. These chats can be sorted by guest email, session ID, and start and stop date.

### SUGGESTIONS AND REPLIES

In this section Managers can add suggestions on skill tags for each queue. This is helpful to guest by having prewritten common questions and answers without starting a chat. With the **Add Suggestion** button Managers can create suggestions for guests to use.

# ADDING A SUGGESTION

Once **Adding Suggestion** is clicked a modal appears. Each field in the modal must be filled in to create a suggestion that will appear under the skill tag.

| New Suggestion                                              |                               |             |
|-------------------------------------------------------------|-------------------------------|-------------|
| Title: (24 / 50)                                            |                               | Language:   |
| How to Install a Printer                                    |                               | English -   |
| <b>URL:</b> (84 / 500)                                      |                               | Туре:       |
| w8.hp.com/us/en/campaigns/wireless-printing-center/p        | rinter-setup-help2.html Test  | Hyperlink - |
| Description: (81 / 250)                                     |                               |             |
| The following line will teach you how to install a wireless | Printer on a computer         |             |
| Assign This Suggestion To The Tag:                          | Copy This Suggestion To Other | Tags?       |
| per l'aronaice                                              |                               |             |
|                                                             |                               | Cancel Save |

#### Figure 57: Adding a New Suggestion

- Title- Enter in the appropriate name for the suggestion tag.
- URL- Copy/Paste a URL that is associated with the suggestion.
- Description- Add a description so guests know what the link will do.
- Language- Select the language desired.
- Hyperlink- This is associated with the URL, it can either be a Hyperlink or Video.

The **Copy This Suggestion To Other Tags** box allows the created suggestion tag to be used on other skill tags.

# IMPLEMENTATION OF SUGGESTIONS ON HOME PAGE

To Add a Skill tag for Guests to use follow the steps below.

 My Manager Home →Manager Queues →Queue Settings →Routing →Assigned Tags → Add Tags

| iocial Media      | ×                       |                                     |
|-------------------|-------------------------|-------------------------------------|
| Social Media      |                         |                                     |
| Total Selected: 0 | Cancel                  |                                     |
|                   | Assigned Tags 16        | (For Skill Best-Match Hunt Routing) |
|                   | Drag to                 | reorder tags                        |
|                   | 🗮 🏚 Bug Report          |                                     |
|                   | a Software Installation |                                     |
|                   | Outlook/Exchange        |                                     |
|                   | ■ ♥ Podcast             |                                     |
| @ Preview         | # Alerting              |                                     |
|                   | ≡ ◆wiFi                 |                                     |
|                   | Microsoft Office        |                                     |
|                   | E 0 Mobility            |                                     |
|                   | Miscellaneous           |                                     |
|                   |                         | _ 1                                 |

Figure 58: Adding a Skill Tag on Routing

- My Manager Home →Manager Queues →Queue Dashboard →Suggestions & Replies →Suggestions
  - Order Suggestions on Home Page By
    - Choosing Order allows the Manager to decide the order of the suggestion tags, after clicking
       Change Order the order will change.
    - Choosing **Up Votes** makes the order of the suggestion tag based on what the guests find most helpful based on up votes/ down votes.
  - Show General Info Suggestions
    - Show
    - Hide
    - Suggestion Display Type
      - Gives three options and a preview on how the suggestion tags will look on the Home Page.

| •                                            | Order Suggestions On Hom<br>Up Votes                                                                                                    | e Page By: Show General                                                                                                    | Info Sugg                                                                                                    | gestions?                                                                                                    | Collapsible                                                                                                    | )isplay T                                                                                                    | ype:                                                                                                    | •                                                                                                    | • Preview                                                                                                    |
|----------------------------------------------|----------------------------------------------------------------------------------------------------|----------------------------------------------------------------------------------------------------|----------------------------------------------------------------------------------------------------|----------------------------------------------------------------------------------------------------|----------------------------------------------------------------------------------------------------|----------------------------------------------------------------------------------------------------|----------------------------------------------------------------------------------------------------|----------------------------------------------------------------------------------------------------|----------------------------------------------------------------------------------------------------|
| I Assigned (135) General Info / Una          | ssigned 8 Schwied (                                                                                                    | 16                                                                                                    |                                                                                                    |                                                                                                    |                                                                                                    |                                                                                                    |                                                                                                    | + Add                                                                                                    | Suggestion                                                                                                    |
|                                              |                                                                                                    |                                                                                                    |                                                                                                    |                                                                                                    |                                                                                                    |                                                                                                    |                                                                                                    |                                                                                                    |                                                                                                    |
| Description                                  |                                                                                                    | Link                                                                                                    | Туре                                                                                                    | Creator                                                                                                    | Date Created                                                                                                    | -                                                                                                    | -                                                                                                    | Edit                                                                                                    | Archive                                                                                                    |
| Create an Instagram account using this link  | :                                                                                                    | https://www.instagram.com/                                                                                                    | ھ                                                                                                    | Lamia Mukanovic                                                                                                    | Jun 26, 2017                                                                                                    | 0                                                                                                    | 0                                                                                                    | ß                                                                                                    |                                                                                                    |
| Use think link to create or login to Twitter |                                                                                                    | https://twitter.com/download                                                                                                    | 8                                                                                                    | Lamia Mukanovic                                                                                                    | Jun 26, 2017                                                                                                    | 0                                                                                                    | 0                                                                                                    | ß                                                                                                    |                                                                                                    |
| The Top 10 Benefits Of Social Media Marke    | ting by Forbes                                                                                                    | https://www.forbes.com/sites/jayson                                                                                                    | •                                                                                                    | Lamia Mukanovic                                                                                                    | Jun 26, 2017                                                                                                    | 0                                                                                                    | 0                                                                                                    | ß                                                                                                    |                                                                                                    |
|                                              | I Assigned (135)  General Info / Una  Description Create an Instagram account using this link Use think link to create or login to Twitter The Top 10 Benefits Of Social Media Marke | Order Suggestions On Hom Up Votes Up Votes I Assigned (33)  General Info / Unassigned  Archived ( Description Create an Instagram account using this link Use think link to create or login to Twitter The Top 10 Benefits Of Social Media Marketing by Forbes | Order Suggestions On Home Page By:     Show General       I Assigned (35) • General Info / Unassigned (a) • Archived (b)     Show       Description     Link       Create an Instagram account using this link     https://www.instagram.com/       Use think link to create or login to Twitter     https://www.instagram.com/download       The Top 10 Benefits Of Social Media Marketing by Forbes     https://www.forbes.com/sites/jayson | Order Suggestions On Home Page By: Show General Info Suggestions       Up Votes     Show       Il Assigned (35)     General Info / Unassigned (a)     Create an Instagram account using this link       Description     Link     Type       Create an Instagram account using this link     https://www.instagram.com/     %       Use think link to create or login to Twitter     https://www.forbes.com/sites/jayson     %       The Top 10 Benefits Of Social Media Marketing by Forbes     https://www.forbes.com/sites/jayson     % | Order Suggestions On Home Page By:       Show General Info Suggestions?         Up Votes       Show         I Assigned (35) • General Info / Unassigned (a) • Archived (b)       Show         Description       Link       Type         Creater       Creater       Lamia Mukanovic         Use think link to create or login to Twitter       https://twitter.com/download       % Lamia Mukanovic         The Top 10 Benefits Of Social Media Marketing by Forbes       https://www.forbes.com/sites/jayson       % Lamia Mukanovic | Order Suggestions On Home Page By:     Show General Info Suggestions?     Suggestion I       Up Votes     Show     Show     Collapsible       I Assigned (35) • General Info / Unassigned (a) • Archived (b)     Show     Show     Collapsible       Description     Link     Type     Creator     Date Created       Create an Instagram account using this link     https://www.instagram.com/     %     Lamia Mukanovic     Jun 26, 2017       Use think link to create or login to Twitter     https://twitter.com/download     %     Lamia Mukanovic     Jun 26, 2017       The Top 10 Benefits Of Social Media Marketing by Forbes     https://www.forbes.com/sites/jayson     %     Lamia Mukanovic     Jun 26, 2017 | Order Suggestions On Home Page By:       Show General Info Suggestions?       Suggestion Display T         I Assigned (35) ① General Info / Unassigned ⑧ ■ Archived (16)       Show       Collapsible       Collapsible         I Assigned (35) ① General Info / Unassigned ⑧ ■ Archived (16)       Inik       Type       Creator       Date Created | Order Suggestions On Home Page By:       Show General Info Suggestions?       Suggestion Display Type:         Up Votes       Show       Show       Collapsible       Collapsible         I Assigned 135 | Order Suggestions On Home Page By:       Show General Info Suggestions?       Suggestion Display Type:         I Assigned (35)       ① General Info / Unassigned (8)       If Archived (6)       Image: Collapsible       Image: Collapsible       Image: Collapsibl |

Figure 59: Suggestions on Queue Dashboard

### 3. Home $\rightarrow$ Queue $\rightarrow$ Skill Tag

At the end, this is how the skill tag will appear on the Home Page

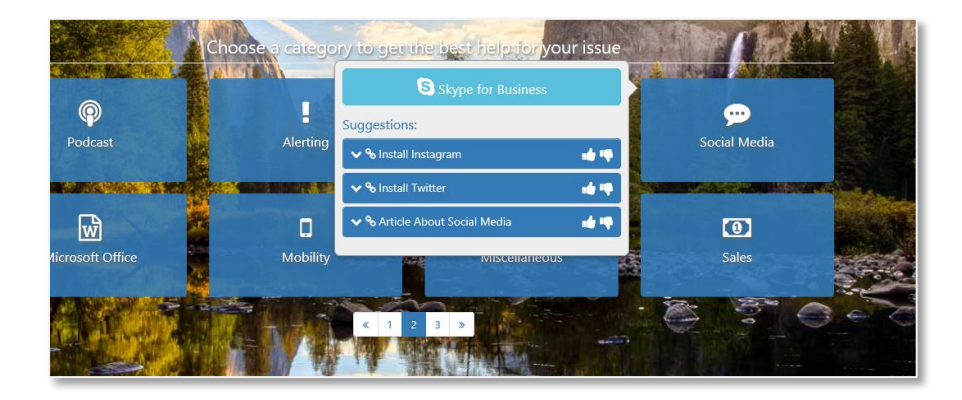

#### Figure 60: Home Page with Skill Tag

# STANDARD REPLIES

Managers can create standard replies for Agents to use during chats. To create a standard reply go to My Manager Home  $\rightarrow$  Manage Queues  $\rightarrow$ Queue Dashboard  $\rightarrow$ Suggestions & Replies  $\rightarrow$  Standard Replies

# CREATING A STANDARD REPLY

To create a new standard reply, click + New Standard Reply then fill in all of the requirements and click **Preview Text** when finished. **Note: a new line will not be created unless \n is at the end of the line.** This standard reply can be used inside a chat located on the Replies tab while an Agent is talking with a Guest.

| Standard Reply Editor                                                                                                |                          |                      |             |
|----------------------------------------------------------------------------------------------------|--------------------------|----------------------|-------------|
| Title:                                                                                                    | Reply Type:              |                      |             |
| Password Restet                                                                                                    | ТХТ                      |                      | •           |
| Language:                                                                                                    |                          |                      |             |
| English                                                                                                    |                          |                      |             |
| Reply Message:                                                                                                    |                          | System Variables 🗸   | Session 🗸 🕐 |
| https://support.office.com/en-us/article/Admins-Reset-Office-365-pa                                                  | sswords-7a5d073b-7fae-4a | a5-8t96-9ecd041aba9  | 2           |
| Preview Text                                                                                                    |                          |                      |             |
| Here is a link for some password reset stuff:<br>https://support.office.com/en-us/article/Admins-Reset-Office-365-pa | sswords-7a5d073b-7fae-4  | aa5-8f96-9ecd041aba9 | c           |
|                                                                                                    |                          | (                    | Cancel Save |

Figure 61: Creating Standard Reply

## ALERTS

In Chime there are two options for the types of alerts you can create, Default and Enhanced. A Default alert will be sent to the recipients as a Lync message from the dispatcher. An Enhanced alert however, will open up using the Chime Alerting App and will be thoroughly customizable. With the Enhanced Alerts you can send the alert using Rich Text, alter the colors of the text or alert background, display who sent the alert, as well as the size and position of the alert when it pops up on the recipients screen.

To have Enhanced Alerts working as intended, recipients must have the Chime Alerting App installed and running on their system.

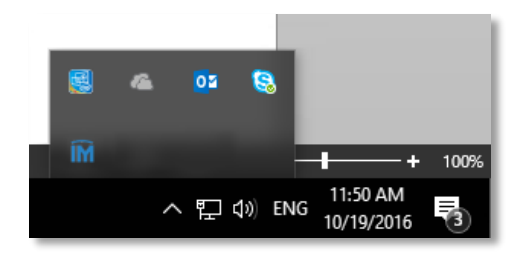

Figure 62: Alerting App – System Tray

When you install the Chime Alerting App, you will have a new icon in your system tray. This is where you will access all of the settings for the Chime Alerting App. Right click on the app and click on Settings. This will allow you to configure the settings for the Alerting App.

| Configuration                                                            | Configuration                                                    |
|--------------------------------------------------------------------------|------------------------------------------------------------------|
| Settings Debug                                                           | Settings Debug                                                   |
| Automatically start when Windows is started?                             | Connection to Skype for Business/Lync client Connected Reconnect |
| Auto accept alerts from the Instant Chime application?                   | Debug                                                            |
| Poli interval for Skype for Business/Lync Client connection 10 📳 minutes | OS: Windows 10 Enterprise       ^         OS: Version: 6:3       |
| Close Save                                                               |                                                                  |

Figure 63: Alerting App – Settings and Debug

# CREATE ALERT

To create an alert, click the 'Alerts' drop down menu, and then Create Alert.

1. The first section, 'Message', is where you fill in the alert's title and the message you want to send to the recipients.

| Create an Alert |                            |                                                                                                    |             |
|-----------------|----------------------------|----------------------------------------------------------------------------------------------------|-------------|
| 1) Message      | 2) Recipients              | 3) Options 4) Schedule & Priority                                                                                                    | Next 🗲      |
| English X       |                            | English • Add L                                                                                                    | anguage 🕇   |
|                 | Alert Title:<br>0 / 100    | Alert title                                                                                                    |             |
|                 | Alert Message:<br>0 / 1000 | Image: Image: |             |
|                 |                            |                                                                                                    |             |
|                 |                            |                                                                                                    |             |
|                 |                            |                                                                                                    |             |
|                 |                            |                                                                                                    |             |
|                 |                            | Clear Alert 🤊 Send as Unplanned Outage 🛦 Save as Template 🛓 Save                                                                                                    | end Alert 🖪 |

Figure 64: Alert Message

2. Additionally you can select between multiple languages to set for the alert. In the top right of the Create an Alert box, there is a dropdown that you can choose a language from. Once you select a language you want to add, click the Add Language button.

| Create an Alert                                                                                                    |                                                                                                    |
|----------------------------------------------------------------------------------------------------|----------------------------------------------------------------------------------------------------|
| 1) Message         2) Recipients         3) Options         4) Schedule & Priority                                    | ← Prev Next →                                                                                                    |
| English French German X<br>Alert Title:<br>0 / 100<br>Alert Message:<br>0 / 1000<br>B I U S E E C D O E 2 I II<br>III | German     Add Language +       Please select a language     Arabic       Cyrillic - Any     English       French     Hindi       German     Hebrew       Hindi     Italian       Mandarin     Spanish |
| Clea                                                                                                    | r Alert 🖸 Send as Unplanned Outage 🛦 Save as Template 🛓 Send Alert 🖋                                                                                                    |

#### Figure 65: Adding Additional Languages

3. This will create a new tab where you can type in the title and body of the message. Having multiple language tabs will create additional messages in your alert. To delete a language from the alert, simply click the red x at the top of the language tab you want to delete. When finished, click the next button.

- 4. The second section, 'Recipients', is where you assign who will receive the alert. You can choose specific users, groups, and queues to receive the alert. There are three ways you can select recipients.
  - From Active Directory: If the recipient is in Active Directory, they be added by searching for them in the Search > Active Directory section. In this section you can search by users or by AD groups by clicking the drop-down arrow and selecting between groups and users.
  - From the Queue: A recipient that is in the queue can be added by on either the "Add Queue Agents" or "Add Queue Managers" button.
  - Federated User: The third way to add a recipient is by using the Add Federated User section. In here, you type in "sip:" and then the email address of whomever you want to send the alert to. This allows the option of sending the alerts to users outside of the active directory.
  - Upload Recipients: The last way to add recipients is by uploading a text file with one SIP URI recipient per line. Click **Pick File...** and select the file containing the recipients to add them to the alert.

| eate An Alert                       |                           |                                                                          |
|-------------------------------------|---------------------------|--------------------------------------------------------------------------|
| 1) Message 2) Recipients 3) Options | 4) Schedule & Priority    |                                                                          |
| Search Active Directory             | White List Filtering: Off | Selected Recipients And Groups: (0)   (300) Maximum Recipients           |
| Search users or groups              | Search Users Q 🚽          |                                                                          |
|                                     | *                         | Search Recipients.                                                       |
|                                     | *                         | From Queue:                                                              |
|                                     |                           | Add Queue Agents + Add Queue Managers +                                  |
| Include "sip:"                      | Add Federated User +      | Upload Recipients:                                                       |
|                                     |                           | Upload a text file with one SIP URI recipient per line     frick File    |
|                                     |                           |                                                                          |
|                                     |                           | Clear Alert 🔊 Send as Unplanned Outage 🛦 Save as Template 🛓 Send Alert ┥ |

#### Figure 66: Alert Recipients

5. After adding the recipients, they will show up in the Selected Recipients and Groups box. To remove any of them from the recipient list, simply click the Remove button to the right of the recipient's name. When finished adding all necessary recipients to the list, click the next button to proceed to the next step.

| Create An Alert            |                                   |                                                                |
|----------------------------|-----------------------------------|----------------------------------------------------------------|
| 1) Message 2) Recipients 🐼 | 3) Options 4) Schedule & Priority | ← Previous Next →                                              |
| Search Active Directory    | White List Filtering: Off         | Selected Recipients And Groups: (3)   (300) Maximum Recipients |
| Search users or groups     | Search Users <b>Q</b> 🗸           | Justin Moore Remove 🗙                                          |
|                            |                                   | Patrick Madden Remove 🗙                                        |
|                            |                                   | Vivek Garg Remove X                                            |
|                            | v                                 | Search Recipients.                                             |
| Include "sip:"             | Add Federated User +              | From Queue:                                                    |
|                            |                                   | Add Queue Agents + Add Queue Managers +                        |

Figure 67: Added Recipients

- 6. The third section, 'Options', is where you can enhance the alert. When you first open up the Options tab, you will see a selection toggle that allows you to select between default alerts and enhanced alerts.
  - The default alert sends out an alert to users simply using the Lync/Skype for Business client and does not allow you to change the look and feel of the alert.
  - The enhanced alert, however, allows you to change the look of the alert, and add in extra features. To use the enhanced alerts, it is highly recommended that the users receiving the alerts have the Chime Alerting App installed and running.
- 7. If you want to use the default alert option, all you need to do is leave the Alert Type toggle set to 'Default'. You can then press the Next button and proceed to the final step.

| Create an Alert         |                 |                     |                      |                                                                          |
|-------------------------|-----------------|---------------------|----------------------|--------------------------------------------------------------------------|
| 1) Message 🖌            | 2) Recipients 🕑 | 3) Options 🔗        | 4) Schedule & Priori | ty Next 🌩                                                                |
| Alert Options:          |                 |                     |                      | Enhanced Alert Preview:                                                  |
| Alert Type:             | Default         |                     |                      |                                                                          |
| Enhanced Alert S        | Settings:       |                     |                      |                                                                          |
| Display Sender          |                 |                     |                      |                                                                          |
| Indicate the alert is t | from:           |                     |                      |                                                                          |
| Window size:            |                 | Position on screen: |                      |                                                                          |
| Medium                  | Ŧ               | Center              | *                    |                                                                          |
| Title Color:            | Body Color:     | Back                | ground Color:        |                                                                          |
| #333333                 | #333333         | #f0                 | ofofo 🥑              |                                                                          |
|                         |                 |                     |                      |                                                                          |
|                         |                 |                     | Reset 🕽              |                                                                          |
|                         |                 |                     |                      |                                                                          |
|                         |                 |                     |                      | Clear Alert 🤊 Send as Unplanned Outage 🛦 Save as Template 🛓 Send Alert 🖋 |
|                         |                 |                     |                      |                                                                          |

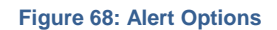

- 8. If you want to create an enhanced alert, there are a few extras steps you have to complete before moving on to the final step.
  - First, you must change the Alert Type toggle to 'Enhanced'. This will allow you to access the rest of the enhanced alert settings as well as display a preview of the alert.
  - Second, you must decide if you want to display the sender information. By clicking the check box for 'Display Sender', the Preview will update and show your Chime user image along with a "message on behalf of:" label. If you need to send the alert on behalf of someone else, you would click the Pick user from directory button and be able to select a different user to show up in the image and in the label.
  - Next, you are able to determine how the alert will look. There are five options that you can select from to alter the various aspects of the alert. You can change size, position it will open on the screen, title color, body color, and the background color. Using these tools, you can thoroughly customize the alert.
  - At any point when customizing the enhanced alert, you are able to click the 'Reset' button and clear all of the settings for the enhanced alert settings.

| Create an Alert              |                              |                            |                                                                          |
|------------------------------|------------------------------|----------------------------|--------------------------------------------------------------------------|
| 1) Message 🕑 2) Recipients 🕑 | 3) Options 🕢 4) Schedule & P | ority                      | ← Prev Next →                                                            |
| Alert Options:               |                              | Enhanced Alert Preview:    |                                                                          |
| Alert Type: Enhanced         |                              |                            | English Alert title                                                      |
| Enhanced Alert Settings:     |                              |                            |                                                                          |
| Indicate the alert is from:  |                              |                            | Message on behalf of: Patrick Madden                                     |
| Patrick Madden               | Pick User from Directory     | English Alert title        |                                                                          |
| Window size:                 | Position on screen:          | English alert body message |                                                                          |
| Medium *                     | Center •                     |                            | عنوان العربية لتنبيه                                                     |
| Title Color: Body Color:     | Background Color:            |                            | رسالة القسم العربي من المذكرة                                            |
| #333333 #333333              | #f0f0f0 🖌                    |                            |                                                                          |
|                              | Reset <b>D</b>               |                            |                                                                          |
|                              |                              |                            | Clear Alert 🥲 Send as Unplanned Outage 🛦 Save as Template 🕹 Send Alert 🚀 |

Figure 69: Enhanced Alert Features

9. The last section, Schedule & Priority, is where you can schedule the delivery and expiration time, as well as set a priority for the alert.

| Create An Alert                                       |                                                                                       |                                                                                                    |
|-------------------------------------------------------|---------------------------------------------------------------------------------------|----------------------------------------------------------------------------------------------------|
| 1) Message 2) Recipi                                  | ents 3) Options                                                                       | 4) Schedule & Priority 💙 🗧 🗲 Previous Send Alert 🖈                                                                                                    |
| Alert Schedule:                                       |                                                                                       | Alert Priority:                                                                                                    |
| Alert Delivery<br>Now (Default)<br>Schedule For Later | Alert Expiration: May 18<br>2017 1:11 PM<br>One Hour<br>One Day (Default)<br>One Week | <ul> <li>Normal Deliver To "Available"</li> <li>High Deliver To "Available", "Away", &amp; "Busy"</li> <li>Deliver Expired Alerts By Email:</li> </ul> |
|                                                       | Set Expiration                                                                        | No                                                                                                    |
|                                                       | Clear Al                                                                              | ert 🕽 Send as Unplanned Outage 🛦 Save as Template 🛓 Send Alert 🚀                                                                                       |

Figure 70: Alerts Schedule & Priority

At any point during the creation of an alert, you are able to clear everything and start over. There is a "Clear Alert" in the bottom left of all of the pages that you are able to click to restart back on the first step of creating the alert with all of the fields cleared. Enabling **Deliver Expired Alerts By Email** will email the alert to all intended recipients if the alert expires.

During the creation process of an alert, you can set it as an Unplanned Outage, which will add the alert you made to the Outages tab of the Queue Dashboard. It will send out the message you created as well as add it to the Outage history section of Outages.

Finally, by hitting the Send Alert button, the alert will be sent to the recipients and added into the Alert History section.

# ALERT TEMPLATES

When creating an alert you also have the option to save the format of the alert you just created as a template. To do this, you must have finished all four steps of creating an alert. The option to save as a template will then appear at the bottom of the screen. Once you create a template, it will store the outline of the alert you created in the Alert Templates sub-menu.

To view templates of previously created alerts, click Alert Templates in the Alert drop-down tab.

| Alert Templates                  |                                                                                                    |              |                   |  |  |
|----------------------------------|----------------------------------------------------------------------------------------------------|--------------|-------------------|--|--|
| Show 10 * entries Search:        |                                                                                                    |              |                   |  |  |
| Alert Title                      | Message Preview                                                                                                    | Use Template | Delete Template 👙 |  |  |
| Annual Server Maintenance        | The technicians in I.T. will be doing some server maintenance on our system. If you are experiencing any difficulties, it is | Use 🔿        | Delete 💼          |  |  |
| There is pizza in the break room | It's Friday, so you know what that means! There will be pizza in the break room until 2:30                                   | Use 🏕        | Delete 💼          |  |  |
| Showing 1 to 2 of 2 entries      |                                                                                                    |              | Previous 1 Next   |  |  |

#### Figure 71: Alert Templates

In the Alert Templates section you are able to use or delete the templates created on Chime.

- By clicking the 'Use' button, you will be brought into the **Create Alert** section and all of the settings will be identical to when the template was saved. From there you will be able to change the settings, messages, or any other aspects of the alert.
- Selecting the delete button allows you to remove existing templates that are stored in Chime. Note: If you delete a template, there is no way to recover it.

# ALERT HISTORY

To see the details of all created alerts, click **Alert History**. This page allows you to filter through different kinds of alerts and see who has received the alerts.

Active: These are all the Alerts that are currently active and are being sent to users as they become available

**Scheduled**: These are the Alerts that have been scheduled to be sent out, but the scheduled time hasn't been reached yet.

**Completed**: These are the Alerts that have been sent out to all recipients.

Expired: These are Alerts that the time expired before the alert was sent to all recipients.

**Showing All**: This allows you to toggle between displaying all Alerts, High Priority Alerts, or Standard Alerts.

| Delete 🏛 |
|----------|
|          |
| Delete 🏛 |
| Delete 🏛 |
| Delete 🏛 |
| Delete 🏛 |
| Delete 🏛 |
|          |

Figure 72: Alert History

## ALERT DETAILS

By clicking on one of the alerts in any of the different tabs, you are able to open up the details of the specific alert. The details of the alert show who the alert was created by, when it was sent, who it was sent on behalf of, how many people have received it, or not received it, as well as the messages that were in all of the languages it was sent in.

| ∱ Active (   | 1 Scheduled 1                                           | ✓ Completed (4)              | Expired (      | All 6                                                                              | All • Page 1 of 1 • Show 10 • 3 Select                  |          |  |  |
|--------------|---------------------------------------------------------|------------------------------|----------------|------------------------------------------------------------------------------------|---------------------------------------------------------|----------|--|--|
| <b>~</b> ?★  | Starts: Sep 28, 2016 11:28 AM                           | Title: Meeting today at 2:30 |                | Created by: Patrick Madden                                                         | IM: 0 Enhanced: 0 Email: 0 Unsent: 2 Total: 2           | Delete 📋 |  |  |
| ~~*          | Starts: Sep 28, 2016 11:26 AM                           | Title: Meeting today at 2:30 |                | Created by: Patrick Madden                                                         | IM: 1 Enhanced: 1 Email: 0 Unsent: 0 Total: 2           | Delete 💼 |  |  |
| Details      | Charts Reports                                          |                              |                |                                                                                    |                                                         |          |  |  |
| Created by:  | Alert Details:                                          |                              |                | English Arabic                                                                     |                                                         |          |  |  |
| Ann.         | Start: Sep 28, 2016 11:26 AM Stop: Oct 5, 2016 11:26 AM |                              |                | Meeting today at 2:30                                                              |                                                         |          |  |  |
|              | ★ Enhanced Alert                                        |                              |                | Hi everyone.                                                                       |                                                         |          |  |  |
| 6            | Sent on behalf of: Patrick Madden                       |                              |                | We have a meeting in the conference room on the third floor today at 2:30.         |                                                         |          |  |  |
| Patrick      |                                                         |                              |                | Make sure to bring your reports to the meeting as we will be discussing them later |                                                         |          |  |  |
| Madden       |                                                         |                              |                | inance sale to bring your report                                                   | s to the meeting as no tim be also as ing them later    |          |  |  |
|              | 50%                                                     | 5                            | 0%             |                                                                                    |                                                         |          |  |  |
|              | 💊 IM: 1 💊 Enhanced: 1 💊 Email: 0                        | 🗣 Unsent: 0   Total: 2       |                |                                                                                    |                                                         |          |  |  |
|              |                                                         |                              | Refresh 2 Stop |                                                                                    |                                                         |          |  |  |
| ~ * <b>*</b> | Starts: Sep 28, 2016 11:14 AM                           | Title: English Alert title   |                | Created by: Patrick Madden                                                         | IM: $0$ Enhanced: $2$ Email: $0$ Unsent: $0$ Total: $2$ | Delete 📋 |  |  |
| <b>~~</b> *  | Starts: Sep 28, 2016 10:51 AM                           | Tible: अग्निशामन अभ्यास      |                | Created by: Vivek Garg                                                             | IM: 0 Enhanced: 1 Email: 0 Unsent: 0 Total: 1           | Delete 📋 |  |  |
|              |                                                         |                              |                |                                                                                    |                                                         | _        |  |  |

#### Figure 73: Alert Details

The charts tab shows various different sets of information that allow you to have a deeper understanding of how the alert was sent out and how many people have received the alert. To display the different charts, simply select the chart you want to display from the drop-down and then click the render chart button. Once the chart is displayed, you can use the Export CSV or Export chart buttons to save the information displayed in the chart.

| Starts: Apr 20, 2017 3:34 P                                                              | M Title: Testing Entity Thing          | Created By: Justin Moore              | IM: 8 Enhanced: 0 Email:<br>Total: 11 | 0 Unsent: 3 Delete 🛍                                       |
|------------------------------------------------------------------------------------------|----------------------------------------|---------------------------------------|---------------------------------------|------------------------------------------------------------|
| Details Charts                                                                           | Reports                                |                                       |                                       |                                                            |
| Alert Delivery Over Time                                                                 | Generate Chart Export CSV              |                                       |                                       |                                                            |
| Alert Delivery Oyer Time<br>Average Time to Delivery by Type<br>Enhanced Alert Responses | Alert Delivery Over Time               | a a a a a<br>C C C C                  | Total Recipients                      | 11<br>I M<br>I M<br>I M<br>I M<br>I M<br>I M<br>I M<br>I M |
|                                                                                          | 00000000000000000000000000000000000000 | 0 0 0 0 0 0 0 0 0 0 0 0 0 0 0 0 0 0 0 | 2 0 0 0 0<br>* * * *<br>??            |                                                            |

Figure 74: Alert Charts

The Reports tab shows the recipients of the alert and how they have received the alert. The five sections in reports are Total, IM, Enhanced, Email and Unsent. Going through the tabs can give you a better understanding of who has received the alert, what method they received it by, and how long it took them to receive the alert. Similarly to the Charts section, you are able to export the information to a csv file for further use.

| Details Charts R                                                                                | eports                                                        |                      |                  |                 |  |  |  |
|-------------------------------------------------------------------------------------------------|---------------------------------------------------------------|----------------------|------------------|-----------------|--|--|--|
| ecipients:                                                                                      |                                                               |                      |                  | Show - Ł Export |  |  |  |
| Total: 11         IM: 8         Enhanced: 0         Email: 0         Unsent: 3           Search |                                                               |                      |                  |                 |  |  |  |
| ▲Display Name                                                                                   | SIP Address                                                   | Delivered at         | Time to Delivery | Delivered By    |  |  |  |
| Cassie Regan                                                                                    | sip:cregan@instant-tech.com                                   |                      |                  | Unsent          |  |  |  |
| Eric Richards                                                                                   | sip:erichards@instant-tech.com                                | Apr 20, 2017 3:34 PM | 10s              | IM              |  |  |  |
| Helpdesk Agent                                                                                  | sip:helpdeskagent@instant-tech.com                            | Apr 20, 2017 3:34 PM | 11s              | IM              |  |  |  |
| Helpdesk Reviewer                                                                               | sip:helpdeskreviewer@instant-tech.com                         | Apr 20, 2017 3:34 PM | 10s              | IM              |  |  |  |
|                                                                                                 |                                                               | Apr 20, 2017 2:24 PM | 09s              | IM              |  |  |  |
| Justin Moore                                                                                    | sip:jmoore@instant-tech.com                                   | Api 20, 2017 5.54 FW |                  |                 |  |  |  |
| Justin Moore<br>MacGregor Thompson                                                              | sip:jmoore@instant-tech.com<br>sip:mthompson@instant-tech.com | Apr 20, 2017 3:35 PM | 32s              | IM              |  |  |  |

#### Figure 75: Alert Reports

# DELETE AN ALERT

Alerts can be deleted two different ways. You can delete a single alert by pressing the "Delete" button for the Alert you wish to remove. To delete multiple Alerts, press the "Select" button, select the alerts you wish to remove, then press the source button.

# ALERT SETTINGS

The **Alert Settings** section is primarily for White List Filtering configuration. White List Filtering can limit the Active Directory groups to which alerts can be sent. This is ideal for organizations with large amounts of groups, or those who wish to prevent certain groups from receiving alerts. If enabled, only the groups listed in the White List Groups table on this page can receive alerts. These settings can only be configured by a Chime admin.

To enable and use White List Filtering you must go through a few steps:

- 1. First, Toggle the White List Filtering setting to the on position.
- 2. Second, use the Search Active Directory section to search for the group that you want to add to the White List.
- 3. Click the add button to add it into the group.
- 4. Alternatively, you can use the Add Known Group Search box to add the group if you know the full name of the group.
- 5. If you add a group you do not on the White List or want to remove one of the ones on the list, simply click the red x in the remove column for the group name you want to delete. You will be asked to confirm that you want to delete the group form the list.
- 6. Once you have added groups to the White List, those will be the only groups you can search from in the Recipients section.

On the Alert Settings page, you can also:

- 1. Decide whether to send emails when the alert has expired by default.
- 2. Decide how many seconds Chime should wait before resending a failed alert to its intended recipient.
- 3. Decided whether expired alerts should be ignored after a certain amount of time.

| White List Filtering:                            | White List Group    | s: 0 |             |    |
|--------------------------------------------------|---------------------|------|-------------|----|
| White List Filtering: OFF                        | Search groups       |      |             |    |
|                                                  | <b>▲</b> Group Name |      | Description | Re |
| Search Active Directory:                         |                     |      |             |    |
| Search groups Search g                           | roups <b>Q</b>      |      |             |    |
|                                                  | A<br>V              |      |             |    |
| Enter group SAM account name Add Known G         | Sroup +             |      |             |    |
| Alert Settings:                                  |                     |      |             |    |
| Send Emails When Alert Expired By Default: Yes   |                     |      |             |    |
| Seconds To Wait Before Resending A Failed Alert: |                     |      |             |    |
| Ignore Alerts Expired For Longer Than Minutes:   |                     |      |             |    |
| Save                                             |                     |      |             |    |

#### Figure 76: Alert Settings

# OUTAGES

The Outages page is where you can go to notify the guests of a queue that there is a problem.

To create an outage, click Create Outage.

- 1. The first section, Outage Details, is where you fill in the outages title and details.
- 2. The second section, Outage Options, is where outages can be set as unplanned or planned, meaning it has a schedule.

| Create an outage                                                 |                             |   |                                    |
|------------------------------------------------------------------|-----------------------------|---|------------------------------------|
| Outage Details                                                   |                             | C | Outage Options                     |
| Outage Title:<br>(max: 250)<br>Outage<br>Details:<br>(max: 5000) | Outage title Outage details |   | Outage Type:<br>Unplanned  Planned |
|                                                                  |                             |   |                                    |
|                                                                  |                             |   | Clear Outage 2 Create Outage A     |

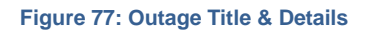

To see the details of all created outages, click **Outage History**.

This page allows you to filter through different kinds of outages and see the information for them.

| IT Helpdesk Outages |                                  |                       |                                   |                              |          |  |  |
|---------------------|----------------------------------|-----------------------|-----------------------------------|------------------------------|----------|--|--|
|                     | ≁ Active ④                       | Upcoming 1            | ✓ Resolved 1                      | All 6 Showing All -          | Select 📋 |  |  |
| <b>*</b> ≁          | Start: March 14, 2016 1:45 PM    | Title: Weekly server  | outage test                       | Created by: Justin Moore     | Delete 🗙 |  |  |
| <b>↓</b> ≁          | Start: March 14, 2016 1:43 PM    | Title: Seekers Canno  | t Access Email                    | Created by: Patrick Madden   | Delete 🗙 |  |  |
| <b>~</b> ≁          | Start: March 14, 2016 1:42 PM    | Title: Backup server  | will be temporarily be going down | Created by: Justin Moore     | Delete 🗙 |  |  |
| • •                 | Start: March 14, 2016 1:41 PM    | Title: Snow Storm To  | oday                              | Created by: Patrick Madden   | Delete 🗙 |  |  |
| ~ =                 | Start: March 26, 2016 12:00 AM   | Title: Planned outag  | e during Easter                   | Created by: Justin Moore     | Delete 🗙 |  |  |
| <b>*</b> *          | Start: January 14, 2016 11:55 AM | Title: Server is down |                                   | Created by: Andrew Robertson | Delete 🗶 |  |  |

Figure 78: Outage History

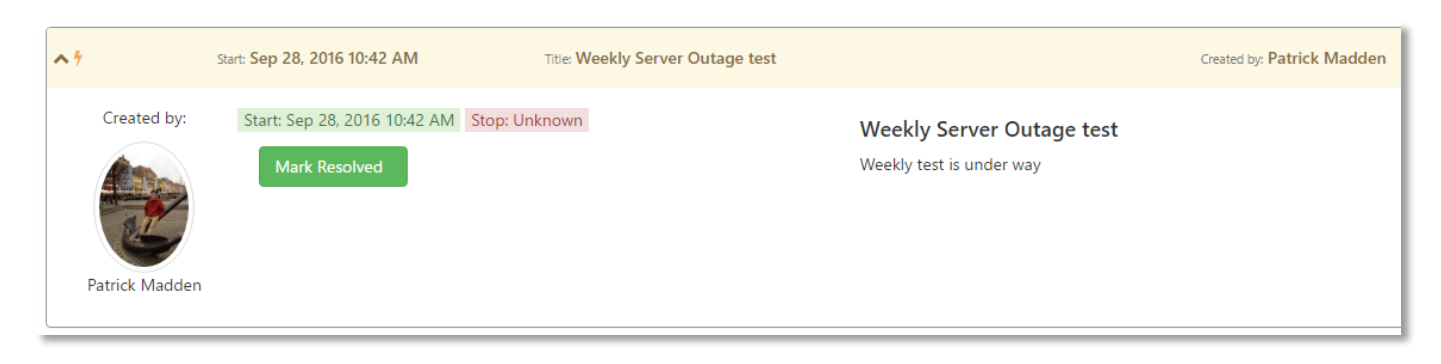

This is an example of an expanded outage in the outage history.

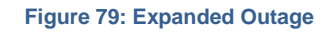

# MANAGER CHATROOM

This chatroom is for Managers only. It allows them to exchange conversations quickly in each queue. The **Huddle Up!** button sends all Managers in the queue a notification when a conversation in the chatroom is started.

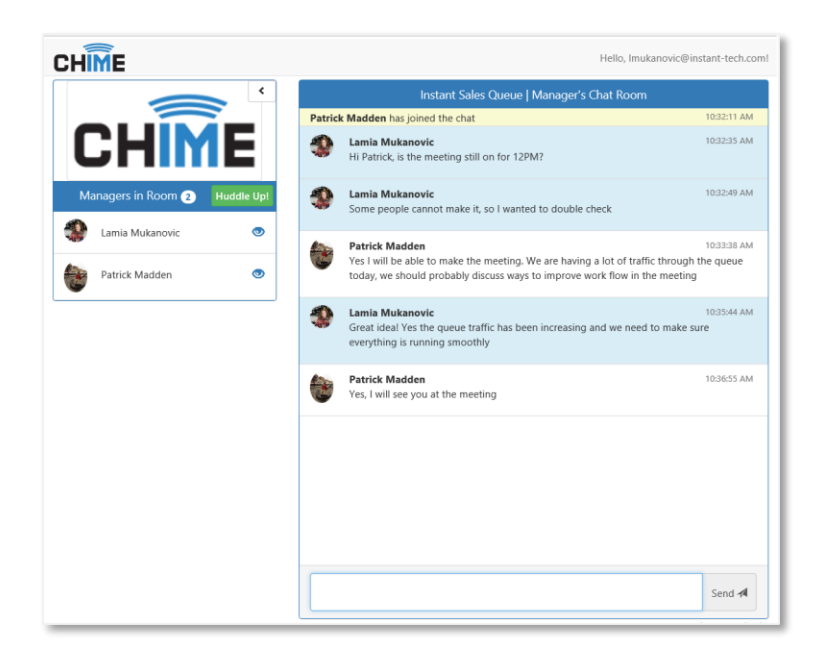

Figure 80: Manager Chatroom

## **CHAT ROUTING**

Once a queue has been created and agents have been provisioned, guests can send out chat requests that will route to agents in the queue. Whether the request is sent from Lync or the Chime Web Client, the Chime engine will look for agents who are available, and based on routing and priority settings, will notify the appropriate agent that there is an incoming request. The notified agent can accept or decline. If the agent declines, the chat will be routed to the next appropriate agent. If the queue is unavailable or disabled, guests will receive a message notifying them that no agents are available.

Chime has the ability to route chats two different ways:

- 1. Start a chat using Lync
- 2. Start a chat using the Chime Web client

## STARTING A CHAT WITH A QUEUE

### LYNC

To send a message using a Lync client, a user must add the dispatcher account to their Lync client. If the dispatcher account is online, then there are agents available and a chat request can be sent out by simply sending a message to the dispatcher. The dispatcher will then notify the user that an agent is being located.

## WEB CLIENT

To start a message using the Chime Web Client, a user simply needs to click on the **Launch Web Client** button that is located on each queue dashboard. This link can be staged in any number of locations. When the chat client starts, users will be prompted to fill out their name, e-mail, and question. Then, the web client will attempt to route the chat to an agent who is available in the queue.

Here is an example of what the Chime Web Client will look like:

|                      | logie chiome   |                           | -                  | ш    | ~            |
|----------------------|----------------|---------------------------|--------------------|------|--------------|
| Secure   https://    | -              | /Chime/WebClient?         | id=2               |      |              |
| CHIME                | Form           | Outages 🚺                 |                    |      | <b>-(</b> )) |
| In order t           | o better serve | you, please provide the f | following informat | tion |              |
| irst Name            |                |                           |                    |      |              |
|                      |                |                           |                    |      |              |
| ast Name             |                |                           |                    |      |              |
| ast Name             |                |                           |                    |      |              |
|                      |                |                           |                    |      |              |
| mail                 |                |                           |                    |      |              |
|                      |                |                           |                    |      |              |
|                      |                |                           |                    |      |              |
| What can we help you | with?          |                           |                    |      |              |
|                      |                |                           |                    |      |              |
|                      |                |                           |                    |      | /            |
|                      |                |                           |                    |      |              |
|                      |                |                           |                    |      |              |
|                      |                |                           |                    |      |              |
|                      |                |                           |                    |      |              |
|                      |                |                           |                    |      |              |
|                      |                |                           |                    |      |              |
|                      |                |                           |                    |      |              |
|                      |                |                           |                    |      |              |

Figure 81: Chime Web Client

# ACCEPTING A CHAT

People who have been added into one queue or multiple queues will be able to accept chat requests from those queues and will be connected with people who send out requests to the queue. When a guest sends out a chat request and an expert is available to accept it, that expert will receive a prompt informing them that a request has come in, and they will have the option to accept or decline the request.

# ACCEPTING A CHAT REQUEST

For an incoming request in Lync, the dispatcher will contact one of the provisioned experts, and wait for a set amount of time for a response. If the person responds by sending '**y**' as a message back to the dispatcher, Chime will connect the Agent with the guest by creating a multiparty conference. The dispatcher will sit in the conference to monitor and handle the conversation, and the Guest and agent will be able to chat directly with the Agent. Users will also have all the capabilities of the Lync client available to them during the conversation. To accept requests, you must be signed in to your Lync client and your status must be available.

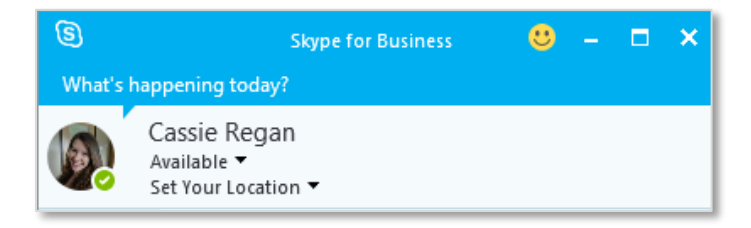

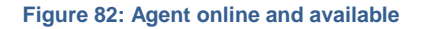

Follow these steps to accept a chat request:

1. **Click on the blue notification** in the bottom corner of the screen to open the chat window with the Chime dispatcher.

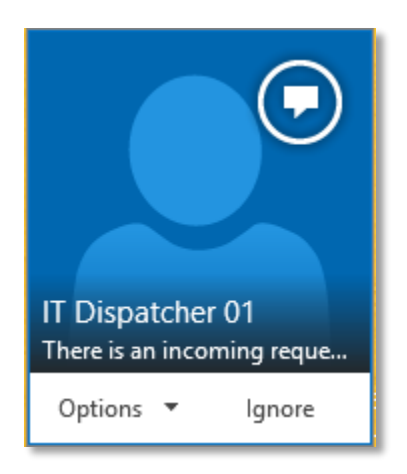

Figure 83: Chat Notification

2. Type 'y' in the new chat window to accept the chat request. Note: You are not connected with the guest yet, you must type 'y' to accept it first.

| 曜 IT Dispatcher 01 - There is an incoming request in IT Helpdesk.<br>Thei – 🗖 🗙 |                                                                                                    |          |  |  |  |
|---------------------------------------------------------------------------------|----------------------------------------------------------------------------------------------------|----------|--|--|--|
| 0                                                                               | IT Dispatcher 01<br>Available                                                                                                    |          |  |  |  |
| Wedne                                                                           | sday, June 3, 2015                                                                                                    | _        |  |  |  |
|                                                                                 | IT Dispatcher 01                                                                                                    |          |  |  |  |
| M                                                                               | There is an incoming request in IT Helpdesk.<br>Their question is I need a password reset!.<br>John Smith has been waiting for 46 seconds<br>Respond with "y" to accept this request. | 11:51 AM |  |  |  |
| Last mes                                                                        | sage received on 6/3/2015 at 11:51 AM.                                                                                                    |          |  |  |  |
| 1                                                                               |                                                                                                    | A        |  |  |  |
|                                                                                 |                                                                                                    | !        |  |  |  |
| 0 (                                                                             |                                                                                                    |          |  |  |  |

#### Figure 84: Incoming Request

3. You will receive a second notification for a group chat in the corner of your screen. Click on this notification to open it. Note: This window is where you will be connected with the guest and you will be able to chat with them.

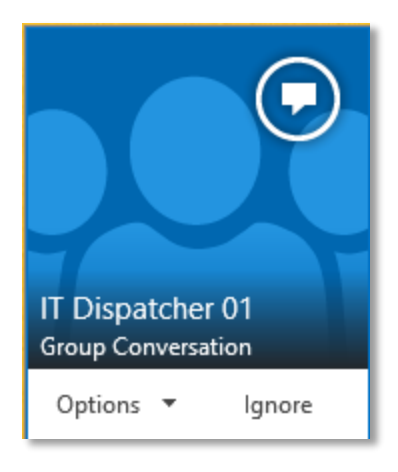

Figure 85: IM notification
4. A second IM window will be opened where you are joined into a conference with the guest and the Chime dispatcher. You are now connected with the guest. You should see their question, and you can now chat with them.

| (John I         | Doe - Hello, I can't get                           | my printer to work] (3 Participants)                                                                                                    |                                                                                                    | 88 <b>7</b> 1 e <sup>7</sup> -                                                                                                    | □ ×                                                                                                    |
|-----------------|----------------------------------------------------|----------------------------------------------------------------------------------------------------|----------------------------------------------------------------------------------------------------|----------------------------------------------------------------------------------------------------|----------------------------------------------------------------------------------------------------|
| * 😬 з Р         | articipants                                        |                                                                                                    |                                                                                                    |                                                                                                    | <b>*</b> +                                                                                                    |
| СН              | F                                                  |                                                                                                    |                                                                                                    |                                                                                                    |                                                                                                    |
| Hello, P        | atrick Mad                                         | den                                                                                                    |                                                                                                    |                                                                                                    |                                                                                                    |
| Active Ses      | sions in Instar                                    | nt Sales Queue                                                                                                    |                                                                                                    |                                                                                                    |                                                                                                    |
|                 | Guest                                              | Question                                                                                                    | Tags                                                                                                    | Start Time                                                                                                    |                                                                                                    |
| Details         | John Doe                                           | Hello, I can't get my printer to work                                                                                                    | Password Reset                                                                                                    | Jun 21, 2017 10:50:58 AM                                                                                                    |                                                                                                    |
|                 |                                                    |                                                                                                    |                                                                                                    |                                                                                                    |                                                                                                    |
|                 |                                                    |                                                                                                    |                                                                                                    |                                                                                                    |                                                                                                    |
|                 |                                                    |                                                                                                    |                                                                                                    |                                                                                                    |                                                                                                    |
|                 |                                                    |                                                                                                    |                                                                                                    |                                                                                                    |                                                                                                    |
|                 |                                                    |                                                                                                    |                                                                                                    |                                                                                                    |                                                                                                    |
| sip:qaDispatch0 | 1@instant- ×                                       |                                                                                                    |                                                                                                    |                                                                                                    |                                                                                                    |
| 9               |                                                    | <b>e</b> S                                                                                                    | <b>D</b>                                                                                                    |                                                                                                    | •••                                                                                                    |
|                 | × 3 P<br>CHIM<br>Hello, P<br>Active Ses<br>Details | X       Image: Second second sec | x 3 Participants     CHINE   Hello, Patrick Madden   Active Sessions in Instant Sales Queue      Guest   Question   Details   John Doe Hello, I can't get my printer to work   siprepDispatch01@instant. × | x 3 Participants     CHINE   Hello, Patrick Madden   Active Sessions in Instant Sales Queue      Guest   Question   Tags      Details   John Doe   Hello. I can't get my printer to work   Password Reset    siprepDispatch01@instant     x   Tetails   Letter | Image: Section S         Image: Section S         Image: Sectin S         Image: Sectin S </th |

Figure 86: Guest and agent chat window

- 5. If you are using the Agent Assist Tool, the context window will open when you connect to the guest. There is a table that will show you the active sessions you have. To start using the Agent Context Window, click the **Details** button for the session you are currently in. **Note: you can** identify the session you are in by looking at the name of the guest in the conversation history to the left of the Context Window.
- 6. To end a chat session, simply close the Lync/Skype for Business conversation window.

# CONCURRENT CHATS

Agents can receive multiple chats at once. The concurrent chat property is defined at an admin level, and the maximum number of concurrent chats an agent can have is five. Once an agent's maximum concurrent chat number is reached, they will no longer receive any chats until they close out of one or more of their existing concurrent chats. For example, if an agent's concurrent chat setting is two, and they accept two chats, any additional chats will be routed to other agents who have not fulfilled their maximum concurrent or max per day number.

# TRANSFERRING A CHAT

Chime for Lync allows agents to transfer chat requests to other agents. If an agent is in a chat with a customer and they need assistance from another agent, they have the ability to invite an agent into the existing chat and then close out of the chat if they need to. Chime uses integrated Lync/Skype for Business features to add and transfer chats to another Agent.

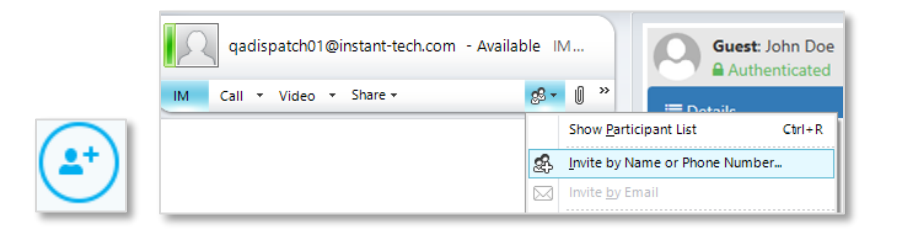

Figure 87: Add Agent to Chat in Skype for Business (Left image) or Lync 2010 (Right image)

To add another Agent to the chat:

- 1. Click on the Invite More People button on your Lync/Skype for Business client.
- 2. Use the search bar to find the Agent you would like to add to the chat.
- 3. Click OK.
- 4. Once you have added in the other agent, they will receive the chat history for the session and will be able to help the Guest.
- 5. At this point you can stay in the chat to finish the conversation, or close the window and the session will continue with the session transferred over the Agent you added to the Chat.

## THE AGENT CONTEXT WINDOW

The Agent Context Window, or Client Window Extension (CWE), is an extension to the Lync chat window that when enabled, will pop out an additional window for agents using Chime. The context window has the ability to open up any web page, but by default it will open up a link to a page with information about the guest and the chat session.

Here is an example of the agent context window:

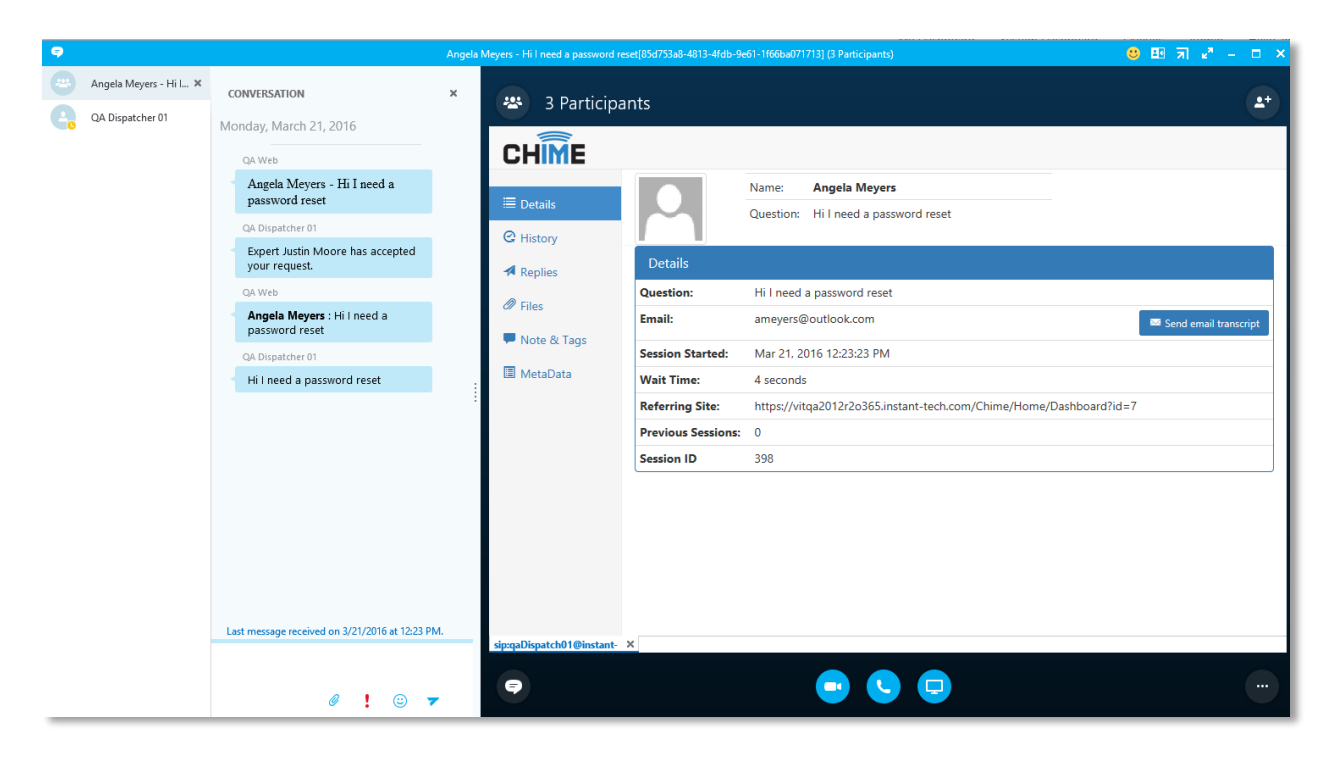

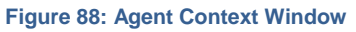

# INSTALLING THE AGENT CONTEXT WINDOW

The Agent Context Window is a very powerful tool that assists Agents in helping the Guests who are routed to them. This context window provides the basic details for the Guest, their previous chat history, pre-defined replies, file upload, and a tagging system and comment system so an Agent can give feedback.

Follow these instructions to install and enable the agent context window in Lync:

- Log in to the Chime application using your domain credentials (URL will look something like this: < SERVER\_ADDRESS/Chime > )
- 2. Click on the **Download Agent Assist Tool** button from the Agent Dashboard.

| CHIME<br>Patrick Madden                                          |                                       | Home My Guest Dashboard My Agent Dashboard                      |
|------------------------------------------------------------------|---------------------------------------|-----------------------------------------------------------------|
| Agent Skills 3 + Add Tags                                        | Chime Sales Queue<br>& View Dashboard | Chime Helpdesk Queue<br>& View Dashboard<br>My Status Enabled - |
| Microsoft Office                                                 |                                       |                                                                 |
| Password Reset                                                   |                                       |                                                                 |
| Download Agent Assist Tool     Learn about the Agent Assist Tool |                                       |                                                                 |

Figure 89: Download CWE Setup

- 3. Click 'Run' when prompted to run or save 'ChimeAgentAssist.msi' within the browser.
- 4. Click Next.
- 5. If you would like to change the folder that the Agent Assist Tool is installing to, click **Browse** and choose the folder you want to install to.
- 6. Click Next.
- 7. Click Install.
- 8. When the installer completes the install, click **Finish**.
- 9. The Assist App will appear on the system tray. Right-click it and then click on Settings.

| 🕅 Instant Chime - Agent Assistant                     | $\times$ |
|-------------------------------------------------------|----------|
| Basic Settings Active Chime Queues                    |          |
| Chime Server URL: example: http://192.168.1.82/Chime/ |          |
| Test                                                  |          |
| Auto-accept chat toasts from Instant Chime queues?    |          |
| ✓ Open Context Window?                                |          |
| Extension Window Size: Large 🗸                        |          |
| Update interval (Minutes) 5                           |          |
| Close S                                               | ave      |

### Figure 90: Agent Assist Tool

- 10. This will bring up the Settings for the Agent Assist Tool Settings. In the Chime Server URL area, enter the Server URL where Chime is located. **Note: make sure you include "/chime/"**
- 11. If you want chat messages to open automatically from the queues, check the box that says "Autoaccept chat toasts from Instant Chime queues?"

- 12. If you want the Context window to open every time you accept a chat, check the box that says "Open Context Window?"
- 13. Choose the size you want the context window to be: Small, Medium, or Large.
- 14. The update interval option determines how often the Agent Assist Tool checks the Queue's presence. It is recommended to keep it at 5
- 15. Click the **Save** button on the bottom right of the window.
- 16. Click on the Active Chime Queues tab.
- 17. Click the **Refresh Queue List From Server** button and make sure that all of the queues you are in show up in the list.
- 18. Close the Agent Assist Tool.
- 19. The setup of the CWE is complete.

# USING THE AGENT CONTEXT WINDOW

There are six tabs in the agent context window: Details, History, Standard Replies, Files, and Notes & Tags. This section will go over each tab and all of the features and functions available to agents in the context window.

### DETAILS

The Details tab is the first tab that an agent sees in the context window when connected with a guest. This window shows details about the guest or customer, such as their full name, question, contact information, and wait time.

| Guest: John Doe Questio | <b>n:</b><br>:an't get my printer to work |                                       |                       |
|-------------------------|-------------------------------------------|---------------------------------------|-----------------------|
| ≡ Details               | Question                                  | Hello, I can't get my printer to work |                       |
| ී History               | Email                                     | jdoe@email.com                        | Send email transcript |
| Dopling                 | Session Started                           | 10:50:58 AM                           |                       |
| Vepiles                 | Wait Time                                 | 00:00:04                              |                       |
|                         | Referring Site                            | Not Available                         |                       |
| 🕼 Notes & Tags          | Previous Sessions                         | 2                                     |                       |
| i≣ MetaData             | Session ID                                | 53465                                 |                       |

Figure 91: Details Tab

## HISTORY

The History tab shows the previous questions that the guest has had. **Click on the button** to view previous chats that the guest has had.

| Guest: John Doe Questic<br>Authenticated Hello, I | on:<br>can't get my printer to wo | rk                                                                |                    |         |      |
|---------------------------------------------------|-----------------------------------|-------------------------------------------------------------------|--------------------|---------|------|
| 🔳 Details                                         | Date                              | Question                                                          | Agent              | Session | View |
| 3 History                                         | May 17, 2017 1:15 PM              | I am having trouble getting my printer to work. Can someone help? | Patrick Madden     | 44574   | ß    |
| A Replies                                         | May 17, 2017 1:14 PM              | I am having trouble getting my printer to work                    | No expert assigned | 44573   | ď    |
| <b>⊗</b> Files                                    |                                   |                                                                   |                    |         |      |
| 🕼 Notes & Tags                                    |                                   |                                                                   |                    |         |      |
| 🔳 MetaData                                        |                                   |                                                                   |                    |         |      |
|                                                   |                                   |                                                                   |                    |         |      |
|                                                   |                                   |                                                                   |                    |         |      |

Figure 92: History Tab

### REPLIES

In the Standard Replies tab, agents have access to the standard replies that have been added to the queue that they are in. **Click on the standard** to send a standard reply message to a customer. Additionally, you can **click on the standard** to edit the standard reply before you send it. **Note: Standard replies must be added to queue settings by a manager or administrator.** 

|              | Standard Rep        | lies                                                                                                    |         |          |   |   |
|--------------|---------------------|----------------------------------------------------------------------------------------------------|---------|----------|---|---|
| ) History    | Name                | Body                                                                                                    | Туре    | Language |   |   |
| 4 n. r.      | Join Conference     | Join online conference: {ConferenceUri}                                                                                 | ТХТ     | English  | Ø | 1 |
| Replies      | Session Rating      | Here is a link for you to rate the session: {SessionFeedbackUrl}                                                        | ТХТ     | English  | Ø | 1 |
| § Files      | WebLink<br>AddChime | For any info about Chime you can click here to visit our website                                                        | WebLink | English  | Ø | 1 |
| Notes & Tags | Welcome             | Hello {SeekerFirstName}, I am here to help you out. Could you please tell me how you<br>encountered the issue you have? | ТХТ     | English  | Ø | 1 |

Figure 93: Replies Tab

## FILES

Any files that have been uploaded in the chat will be located in the Files tab. Agents have the ability to send documents and pictures to customers, and customers can send files to agents as well. **Click on the 'Upload' button** to send a file to a guest. Click on the 'Refresh' button to reload the list of files, if any have been uploaded.

| Guest: John Doe Questio | Guest: John Doe Authenticated Hello, I can't get my printer to work |                 |  |  |  |  |  |
|-------------------------|---------------------------------------------------------------------|-----------------|--|--|--|--|--|
| i <b>≣</b> Details      | Uploaded Files                                                      |                 |  |  |  |  |  |
| 🕲 History               | File Name                                                           | Download        |  |  |  |  |  |
| A Replies               | Instructions-to-fix-printer.txt                                     | 📥 Download File |  |  |  |  |  |
| <b>%</b> Files          | <b>⊥</b> Upload                                                     | C Refresh       |  |  |  |  |  |
| 🖉 Notes & Tags          |                                                                     |                 |  |  |  |  |  |
| i <b>≣</b> MetaData     |                                                                     |                 |  |  |  |  |  |
|                         |                                                                     |                 |  |  |  |  |  |
|                         |                                                                     |                 |  |  |  |  |  |

### Figure 94: Files Tab

### NOTES & TAGS

In the Comments & Tags section, agents can mark sessions as resolved as well as attach session tags to the session. Resolved/unresolved, session tags, and comments will all show up in chat history.

Click on the 'Unresolved' button to toggle and change a session to 'Resolved'.

| CHIME         |               |           |                             |                |             |
|---------------|---------------|-----------|-----------------------------|----------------|-------------|
|               |               | Name:     | John Smith                  |                |             |
| i≣ Details    |               | Question: | I need help with my passwor | ď              |             |
| C History     |               |           |                             |                |             |
| Replies       | Comments & 1  | ags       |                             |                | d           |
| Files         |               |           |                             |                |             |
|               | Session Tags: |           |                             | Password Reset | ✓ +         |
| P Note & Tags |               |           |                             |                |             |
| MetaData      | Comments      |           |                             |                |             |
|               | Enter comment |           |                             |                | Add Comment |
|               |               |           |                             |                |             |
|               |               |           |                             |                |             |
|               |               |           |                             |                |             |

#### Figure 95: Notes & Tags Tab

**Click on the Session Tags drop-down menu** and pick a tag that fits the nature of the chat session. Then click the + button to attach the tag with the session.

Add a comment that describes what actions the agent took, or additional issues that the guest had. Ex: *I* gave him a password reset and he is all set now, *I* gave her a license key for Microsoft Office...

## METADATA

The MetaData tab is used to track information about the chat such as where the guest started their chat from or what skill tags they are using. This is generally in here for Virtual Agents to use, so it is not common for an agent to use this tab in chat conversations.

| Guest: John Doe | Question:                                         |
|-----------------|---------------------------------------------------|
| Authenticated   | Hello, I can't get my printer to work             |
| Details         | Email: jdoe@email.com                             |
|                 | Seeker[WebVisitor]: true                          |
| History         | Seeker[Hostname]: ITINTERN02.Instant-tech.com     |
|                 | Seeker[SkillTags]: Password Reset                 |
| A Replies       | Hostname: ITINTERN02.Instant-tech.com             |
| Files           | DomainAuthenticated: False                        |
| •••••           | ld: 2                                             |
| 🕼 Notes & Tags  | Queue: 2                                          |
|                 | Ip: 192.168.1.187                                 |
| I MetaData      | Seeker[SeekerDN]: Web Visitor491181               |
|                 | WebVisitor: True                                  |
|                 | Virtual Agent Custom Tab 1: http://www.google.com |
|                 | LastName: Doe                                     |
|                 | SeekerDN: John Doe                                |
|                 | SkillTags: Password Reset                         |
|                 | Question: Hello, I can't get my printer to work   |

Figure 96: MetaData Tab

## **MY AGENT DASHBOARD**

The Agent Dashboard is a tool that gives an agent a lot of information about their chats they have taken and statistics. When you first navigate to the Agent dashboard, you will see information about your chime state, the queues you are in and Agent Skill Tags that you have. To get information about a specific queue you are in, simply click the **View Dashboard** link for the queue you would like to see.

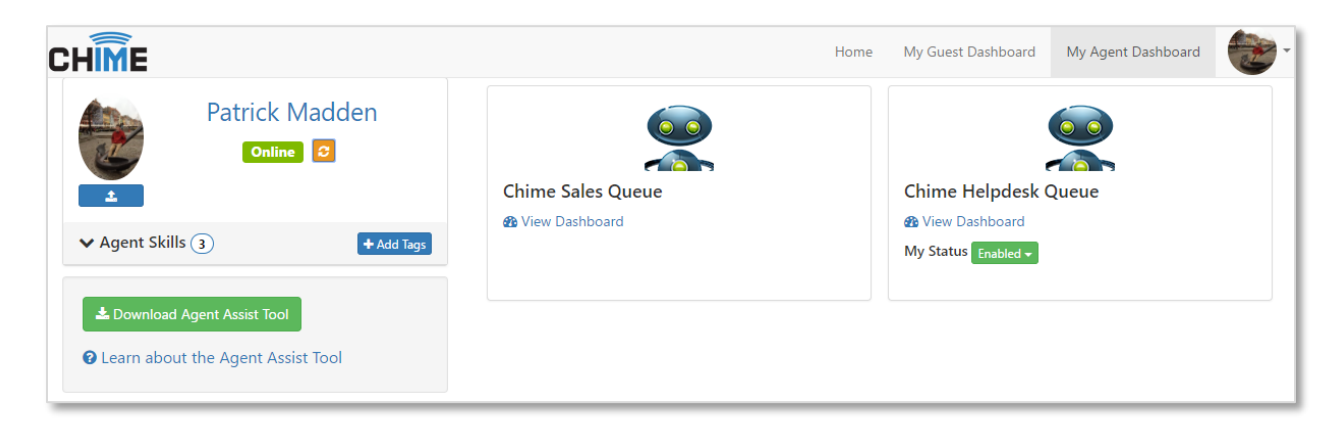

### Figure 97: Queue Dashboard Landing Area

## ENABLING/DISABLING YOURSELF

Often time's queues will allow Agents to set their Chime status on the Queue Dashboard. In the image above you can see that the Chime Helpdesk Queue has a My Status option underneath the "View Dashboard" link and the Chime Sales Queue does not have the My Status option underneath it. Some queues will support this feature and some will not. Using the My Status feature allows you to set your status for the Queue as **Enabled** or **Disabled**.

The **Enabled** Status is what an Agent should be in most of the time. When in an enabled state, the Agent can receive chats, and will actively be getting new chats after they end an existing chat.

Changing your status to **Disabled** in Chime does two things, removes you from the pool of Active agents who can receive chats and allows you to start a chat with the queue. This is mainly used if an agent is away from their desk, or needs to message their own queue for testing purposes.

### USING THE DASHBOARD

In the Agent Dashboard you can see the statistics for your chats over time and your Lync/Skype for Business status on the grey bar spanning the page. Below that, you will see information about the Queue. The online/offline status of the queue will be displayed there along with four tabs with information about the agents in the queue: Active, Agents Online, View History, and Legacy Dashboard.

# ACTIVE

The Active tab shows information about the active chats you currently have. In this section you will be able to look at the context window for any of the current chats you are in and use any of the features it provides. For the full list of features and uses of the Agent Context Window, refer back to the Using the Agent Context Window section.

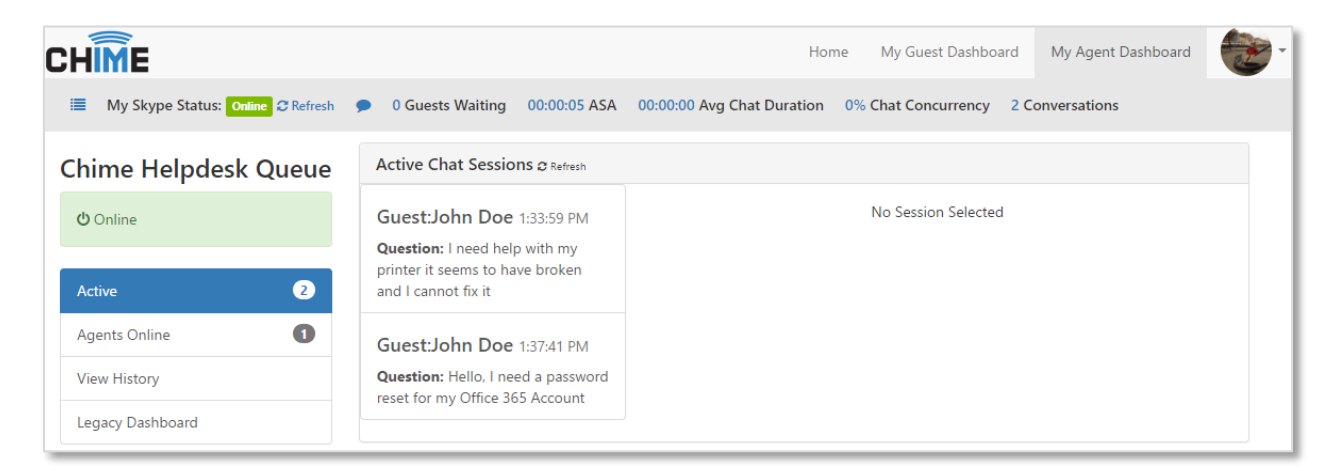

### Figure 98: Active Sessions

| CHINE<br>My Skype Status: Online 2 f | Refresh 🗩 5 Guests Waiting 00:00:35 ASA 00:                                                                       | 2:45 Avg Chat Duration 64% Chat              | Concurrency 2 C                 | Home My Guest Dashboard M                                                                       | ly Agent Dashboard         |
|--------------------------------------|----------------------------------------------------------------------------------------------------|----------------------------------------------|---------------------------------|-------------------------------------------------------------------------------------------------|----------------------------|
| Chime Helpdesk<br>Queue              | Active Chat Sessions & Refresh                                                                                    | Guest: John Doe Questio                      | n:                              |                                                                                                 |                            |
| ப் Online                            | Guest:John Doe 1:33:59 PM<br>Question: I need help with my printer it seems to<br>have broken and I cannot fix it | Authenticated I need h                       | elp with my printer<br>Question | it seems to have broken and I cannot fix it<br>I need help with my printer it seems to ha<br>it | we broken and I cannot fix |
| Active 2                             | Guest:John Doe 1:37:41 PM                                                                                         | <ul> <li>History</li> <li>Replies</li> </ul> | Email<br>Session Started        | jdoe@instant-tech.com                                                                           | Send email transcript      |
| Agents Online                        | Office 365 Account                                                                                                | <b>%</b> Files                               | Wait Time                       | 00:00:04                                                                                        | P                          |
| Legacy Dashboard                     |                                                                                                    | ☞ Notes & Tags                               | Previous<br>Sessions            | 1                                                                                               |                            |
|                                      |                                                                                                    |                                              | Session ID                      | 10                                                                                              |                            |

Figure 99: Active Sessions Drilldown

# AGENTS ONLINE

The Agents Online tab shows you which agents in the queue are Available to take chats and which ones are Unavailable. This is helpful for agents to gauge haw many chats they will be getting based on the number of waiting guests and the number of other agents online in the queue.

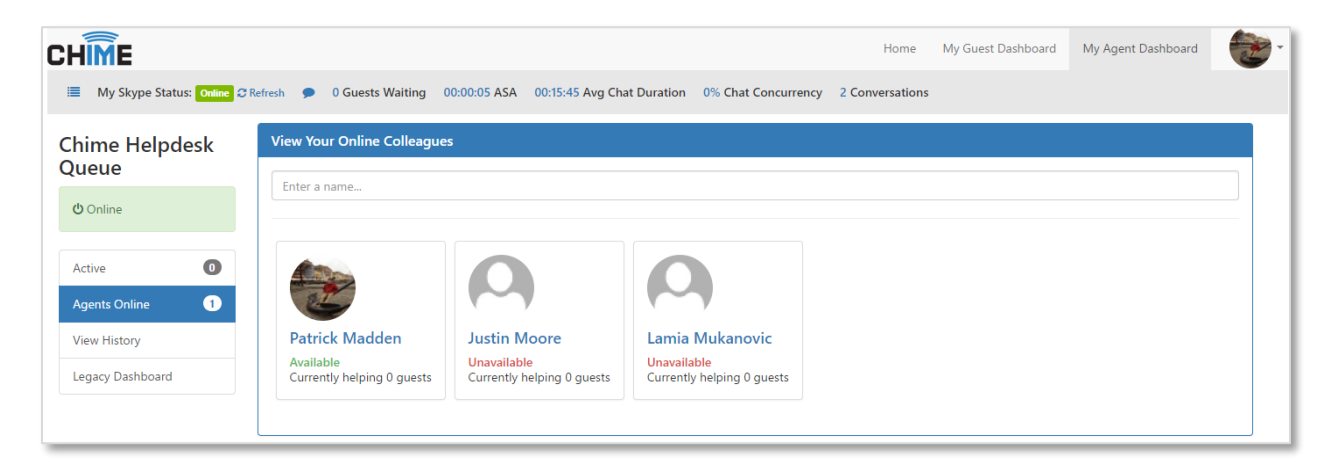

#### Figure 100: Available Online Agents

# VIEW HISTORY

The view History tab allows agents to look at previous chat sessions that they had and look at the session details. You are able to add tags, comments and change from resolved/unresolved from this area.

| CHIME<br>My Skype Status: Online 2 R | Refresh 🗩 0  | Guests Waiting 00:00:05 A      | SA 00:15:45 Avg Chat Duration  | on 0% Chat 0 | Home                       | My Guest Dashboard   | My Agent Dashboard | Admin        |
|--------------------------------------|--------------|--------------------------------|--------------------------------|--------------|----------------------------|----------------------|--------------------|--------------|
| Chime Helpdesk                       | Review His   | story                          |                                |              |                            |                      |                    |              |
| Online                               | Select       | a Date Range                   | From<br>June 18, 2017          | <b>#</b>     | <b>To</b><br>June 21, 2017 | <b>m</b>             | 2 Refresh          |              |
| Active 0<br>Agents Online 1          | Chat History | Presence History Ch            | narts                          |              |                            |                      |                    |              |
| View History                         | Search Chat  | Results                        |                                |              |                            |                      |                    |              |
| Legacy Dashboard                     | Guest        |                                | Question                       |              |                            | Date / Time          | Is Resolved?       | View Details |
|                                      | Jane doe     | Hello, I need a password rese  | et for my Office 365 Account   |              |                            | Jun 21, 2017 1:37 PM | Resolved           | C            |
|                                      | John Doe     | I need help with my printer it | seems to have broken and I car | nnot fix it  |                            | Jun 21, 2017 1:33 PM | Unresolved         | ß            |
|                                      |              |                                |                                |              |                            |                      |                    |              |

### Figure 101: Chat History

## LEGACY DASHBOARD

The Legacy Dashboard tab brings you to the old Agent Dashboard. It is not recommended to use unless you have already learned how to use it in the past.